## **Boost Your Eligibility Ability** WEBINAR

June 30, 2020 Professional Standards Learning Codes: 3110, 3120

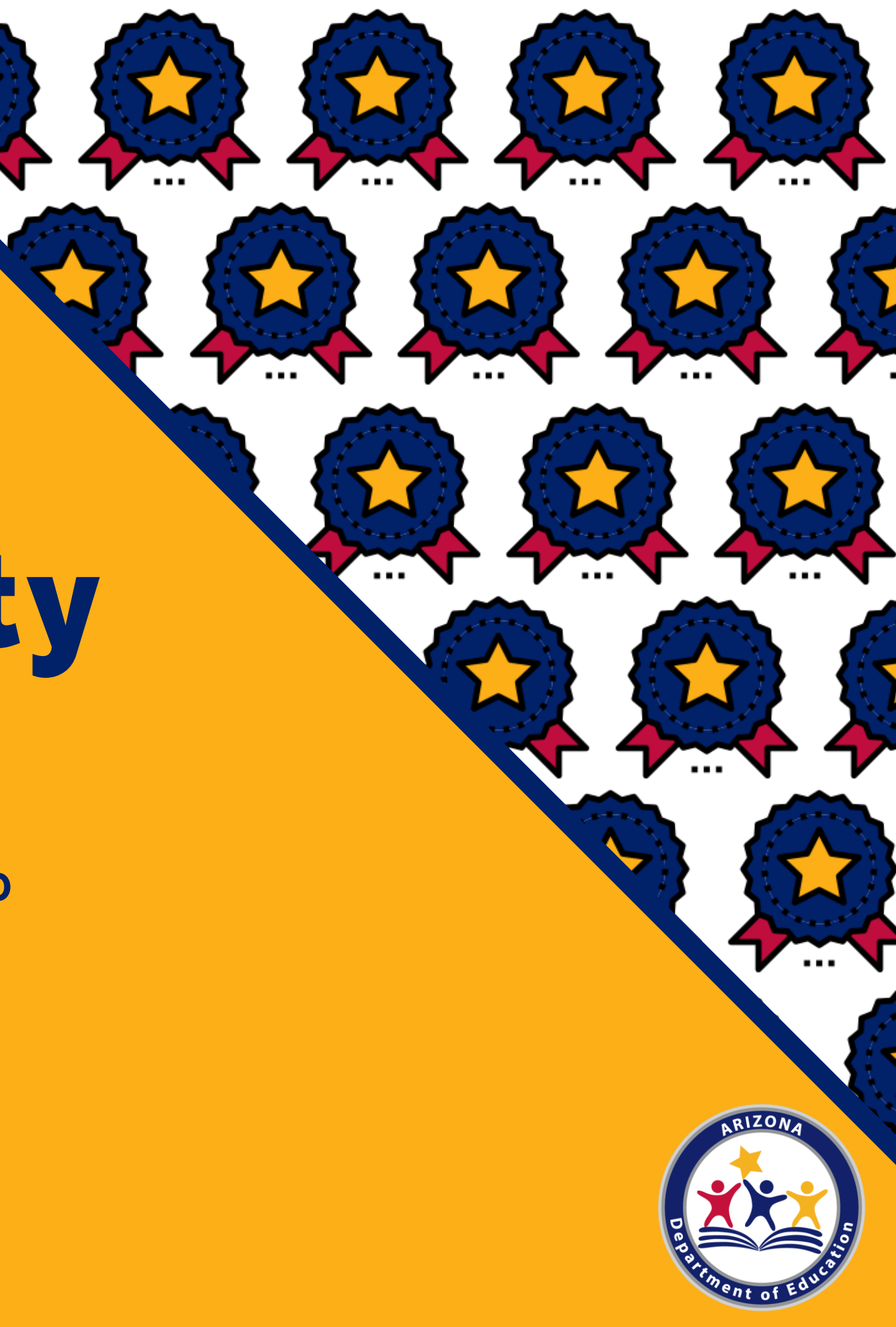

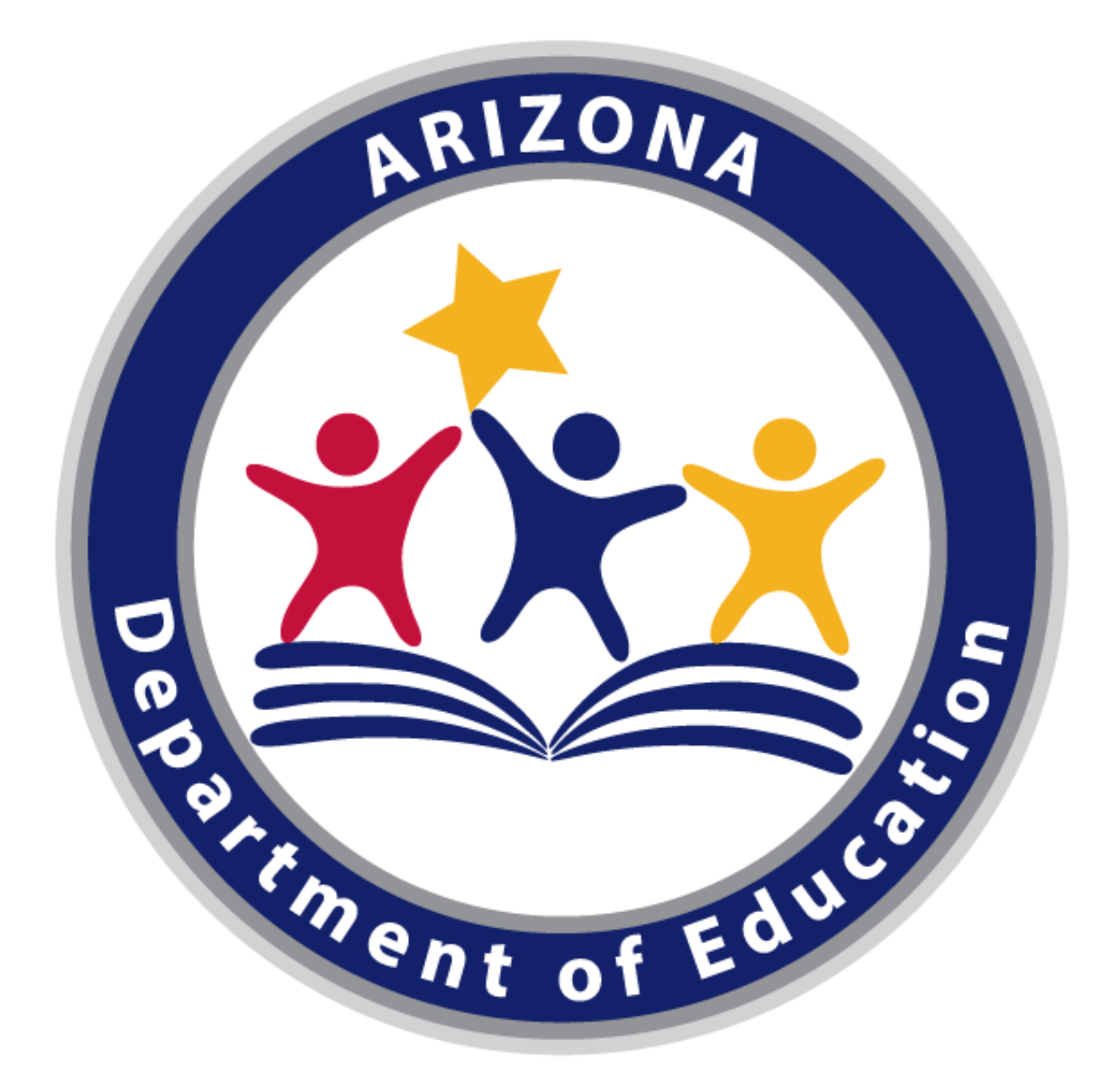

#### **Arizona Department of Education (ADE)**

This training was developed by the Arizona Department of Education (ADE) Health and Nutrition Services Division (HNS).

#### **Intended Audience**

direction of ADE

#### **Professional Standards**

Information to include when documenting this training for Professional Standards: Training Title: Boost Your Eligibility Ability Key Area: 3000-Administration Learning Codes: 3110, 3120 Length: 1.5 hour

#### This training is intended for **School Food Authorities (SFAs)** operating the National School Lunch Program (NSLP). All regulations are specific to operating the NSLP under the

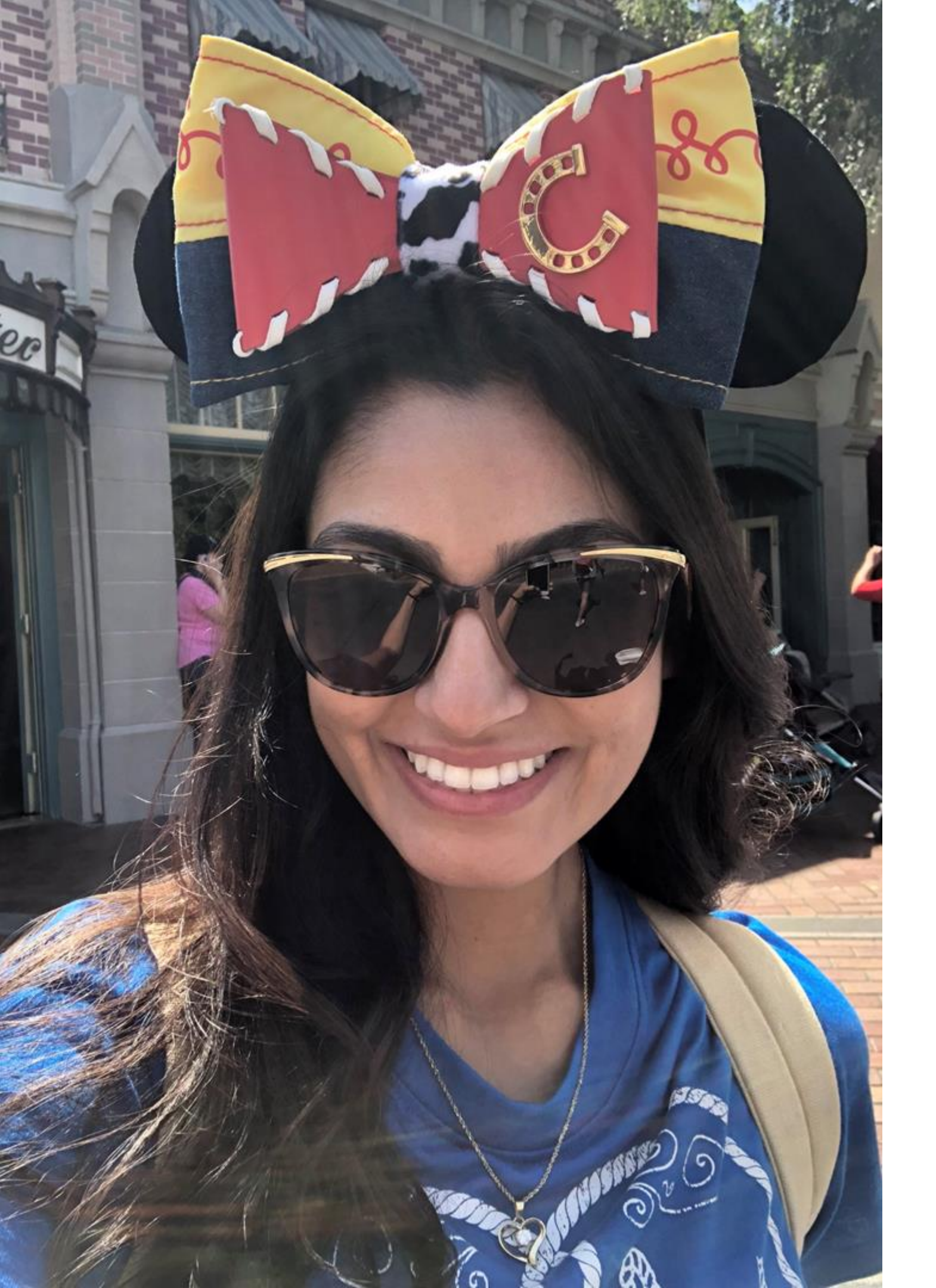

#### Kim Ruiz, RDN School Nutrition Programs Specialist

Thank you for joining me today!

#### Overview

Today's Objective: Review steps to certifying students for meal benefits and learn about the resources available to you to be ready for the school year!

- Timeline of Eligibility Tasks (Jul-Sept)
- Direct Certification (DC)
- Certifying Household Applications
- Creating a Benefit Issuance Document (BID)
- Student Eligibility Resources

We will have activities, comprehension checks, and opportunities for questions throughout the training. Please address any questions in the chat bar on the right and they will be answered at a designated time.

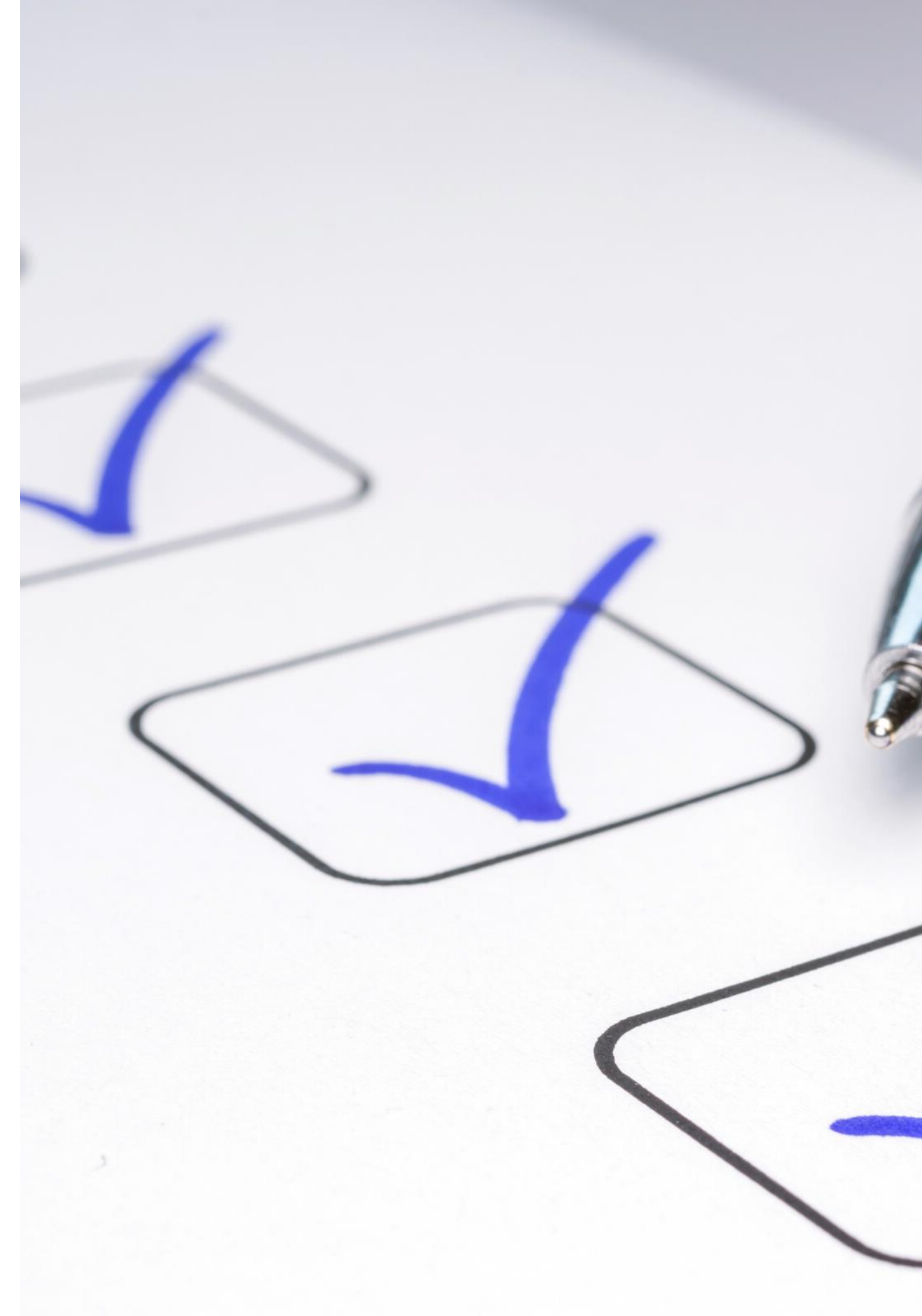

#### **Quick Icebreaker!**

#### **Type Your Answer in the Whiteboard**

What is your favorite season, and why?

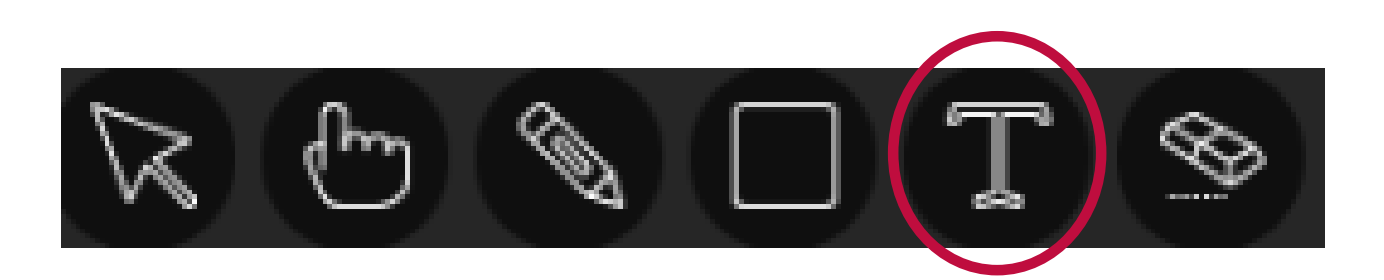

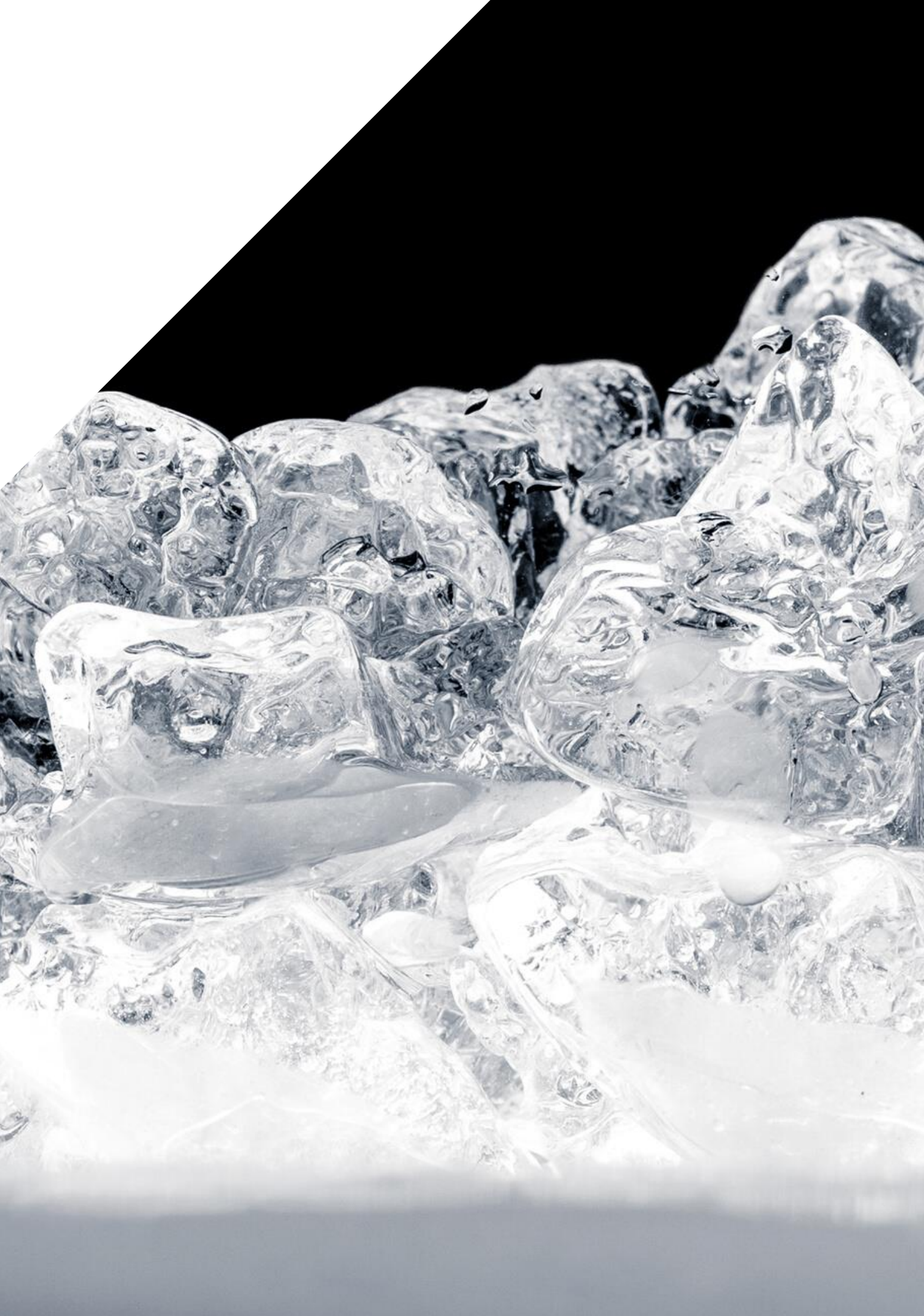

## Item 1: **Timeline of Eligibility Tasks** A Step-by-Step Look.

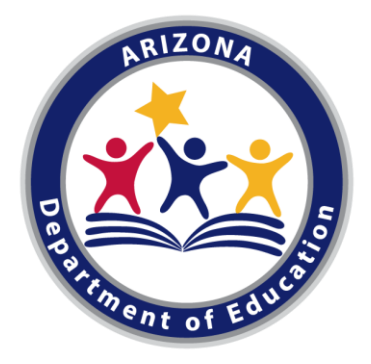

Verification Phase 1: Prepare

#### Student Eligibility Checklist

Use this checklist to ensure your procedures for providing meal benefits are in compliance to help you prepare for Verification activities.

10. Notified households of eligibility status with notification let

| Verification Phase 1: Prepare |   |
|-------------------------------|---|
| <b>Student Eliaibili</b>      | 2 |
| Checklist                     |   |
|                               |   |

Use this checklist to ensure your procedures for providing meal benefits are in compliance to help you prepare for Verification activities.

| <ol> <li>At least one person in our organization has access to<br/>ADEConnect and can use CNP Direct Certification/Direct<br/>Verification.</li> </ol>                                  | 🗆 Yes | □ No |       |
|----------------------------------------------------------------------------------------------------|-------|------|-------|
| <ol> <li>Ran CNP Direct Certification for our entire enrollment. Search<br/>method used:</li> </ol>                                                                                     | □ Yes | 🗆 No |       |
| a. Our site only extended eligibility benefits to siblings of<br>students who matched on SNAP, TANF and/or FDPIR.                                                                       | □ Yes | 🗆 No |       |
| b. Our site did <u>not</u> extend eligibility benefits to siblings of<br>students who matched on foster, migrant or homeless.                                                           | □ Yes | □ No |       |
| 3. Printed or saved the CNP Direct Certification Match results.                                                                                                    | I Yes | 🗆 No |       |
| <ol> <li>Collected and reviewed documentation about which students are<br/>enrolled in the Head Start Program.</li> </ol>                                                               | 🗆 Yes | 🗆 No | 🗆 N/A |
| <ol><li>Reviewed Notice to Provider document that was submitted for<br/>Foster children.</li></ol>                                                                                      | □ Yes | 🗆 No | D N/A |
| <ol><li>Reviewed documentation submitted for children from a liaison for<br/>homeless, migrant or runaway status.</li></ol>                                                             | □ Yes | 🗆 No | D N/A |
| <ol><li>Reviewed SNAP, TANF and/or FDPIR letters submitted by the<br/>household for children receiving assistance programs.</li></ol>                                                   | □ Yes | 🗆 No | D N/A |
| 8. Processed all applications checking for completeness:                                                                                                    |       |      |       |
| <ul> <li>We utilized a date stamp to indicate when applications<br/>were received.</li> </ul>                                                                                           | 🗆 Yes | 🗆 No |       |
| <li>b. We ensured all case numbers were validated for<br/>assistance programs in Arizona (SNAP/TANF being 8<br/>digits or less or FDPIR based on Indian Tribal<br/>Organizations).</li> | 🗆 Yes | □ No |       |
| c. We ensured the <i>total household members</i> box was filled<br>out and that there was Social Security Number<br>information on all income applications.                             | □ Yes | □ No |       |
| d. We ensured all applications contained an adult signature.                                                                                                    | I Yes |      |       |
| <ul> <li>We have only certified homeless, migrant, and runaway<br/>applications for free meal benefits if we received<br/>confirmation from the liaison.</li> </ul>                     | □ Yes |      |       |
| <ol> <li>We marked which applications were error-prone.</li> </ol>                                                                                                    | •     |      |       |
| <ol> <li>Entered all case numbers listed on case number applications<br/>through CNP Direct Certification.</li> </ol>                                                                   |       |      |       |
|                                                                                                    |       |      |       |

| ; ] | with notification letter.                                                         | res | NO |   |  |
|-----|-----------------------------------------------------------------------------------|-----|----|---|--|
| I   | usehold applications<br>d methods of                                              |     |    |   |  |
| l   | aa pumbar fraa bu                                                                 | Yes | No |   |  |
| l   | se number, nee by                                                                 | Yes | No |   |  |
| l   | nts who are Direct                                                                |     |    |   |  |
| l   | em separately.<br>nts who have withdrawn.                                         | Yes | No |   |  |
| l   | ID)                                                                               | Yes | No |   |  |
| l   | rtification for each                                                              | Yes | No |   |  |
|     | oval/effective date of                                                            | Yes | No |   |  |
|     | ligibility status from the<br>ent school year for no                              | Yes | No |   |  |
|     | I child's eligibility from<br>child does not have new<br>d for this program year. | Yes |    | • |  |
| _   |                                                                                   |     |    |   |  |

### Want a closer look at Eligibility tasks?

Check out the **Student Eligibility Checklist** located on the ADE **Verification** webpage at: <u>https://www.azed.gov/hns/nslp/verification/</u>

Verification | June 2020 | Arizona Department of Education | This institution

# **Direct Certification**

#### All children who...

- Participate in SNAP, TANF, FDPIR and/or Foster, Homeless or Migrant will be directly certified as free
  - These students will be identified using a matching system called CNP Direct Certification in ADEConnect.

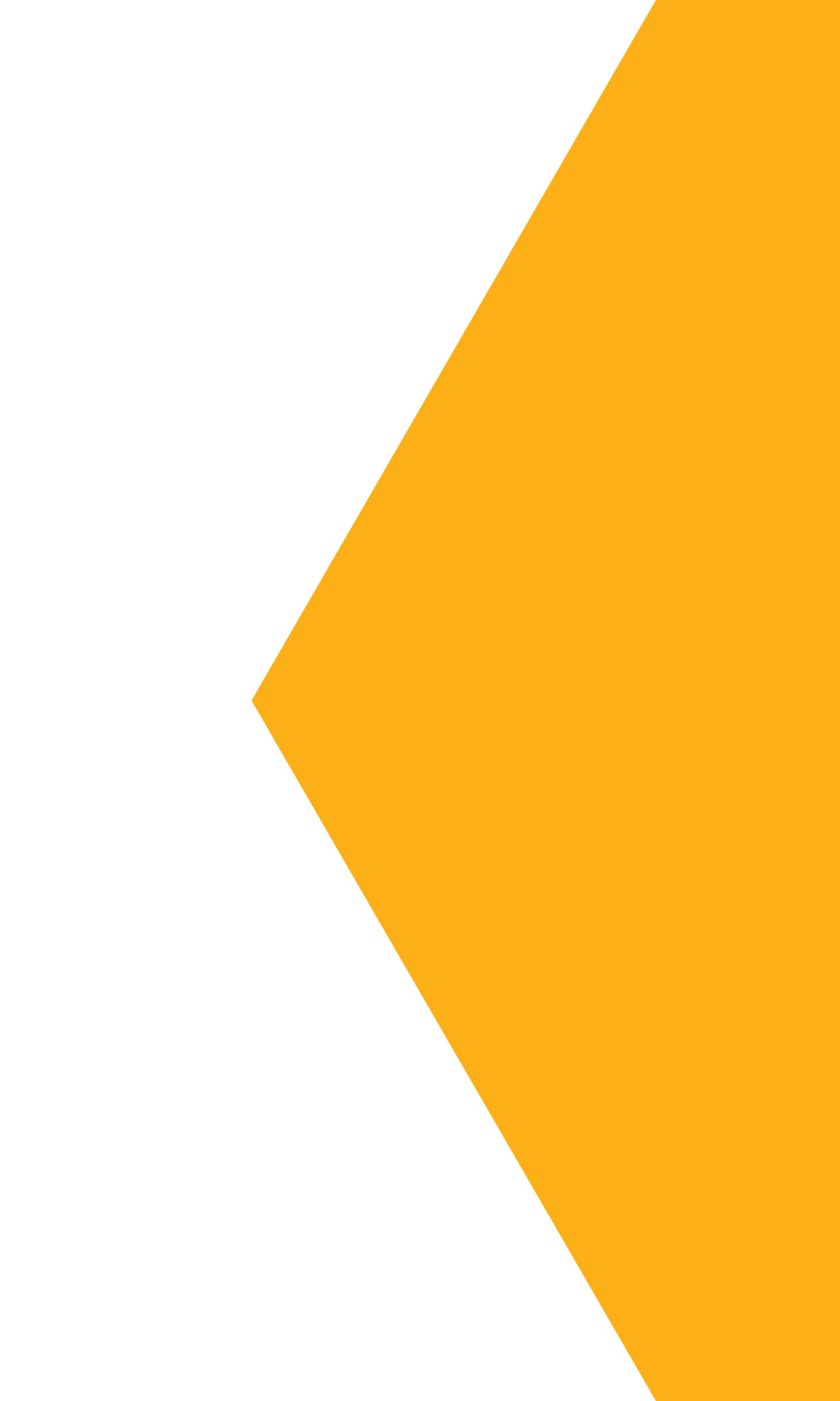

# **Our Certify Household Applications**

#### Children who do not match in CNP Direct Certification...

- May become eligible for free or reduced-price meal benefits by submitting a household application
- These students will certified by household income using the Income Eligibility Guidelines, or by submitting a case number, foster, homeless, migrant, or runaway application.

#### Create a Benefit Issuance Document (BID)

#### Keep track of students with meal benefits...

- By listing all certified students' names along with:
  - Free or Reduced Price Meal Benefit
  - Benefit start date
  - Method that supports their eligibility (i.e. SNAP or household income)
- This document should be kept on file and updated as frequently as needed.

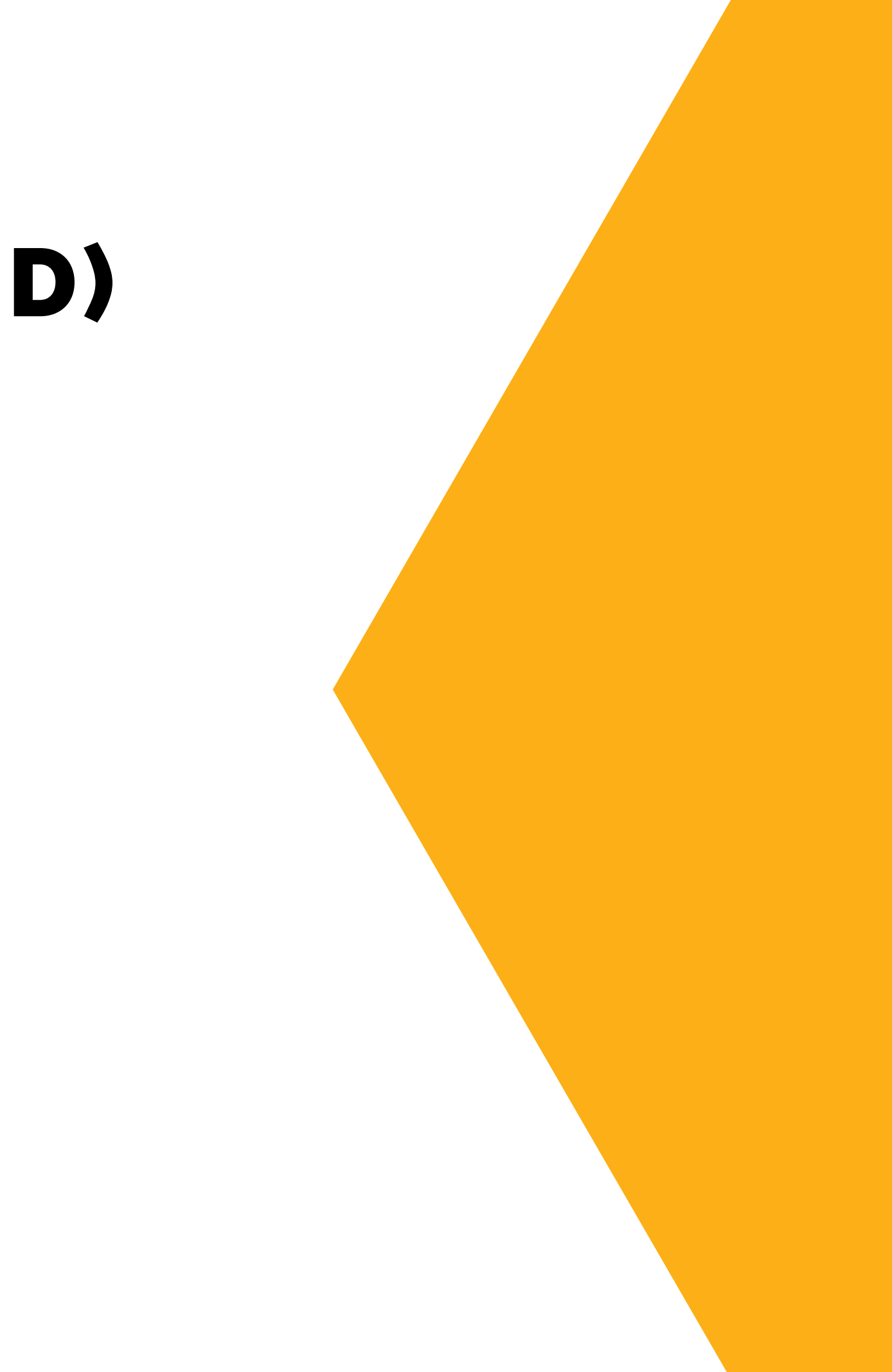

## Item 2 Direct Certification

Complete the following tasks to directly certify students as free with CNP Direct Certification.

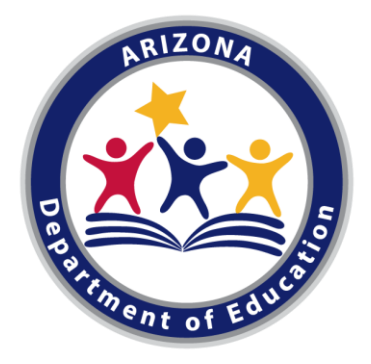

#### **First Thing's First!**

#### Please make sure...

# Welcome Kim

• At least one person in your organization has access to the required application(s) in ADEConnect Users may request access to CNP Direct Certification by contacting their LEA's Entity Administrator. • To find your LEA's Entity Administrator users can log into ADEConnect and click Find Entity Administrator.

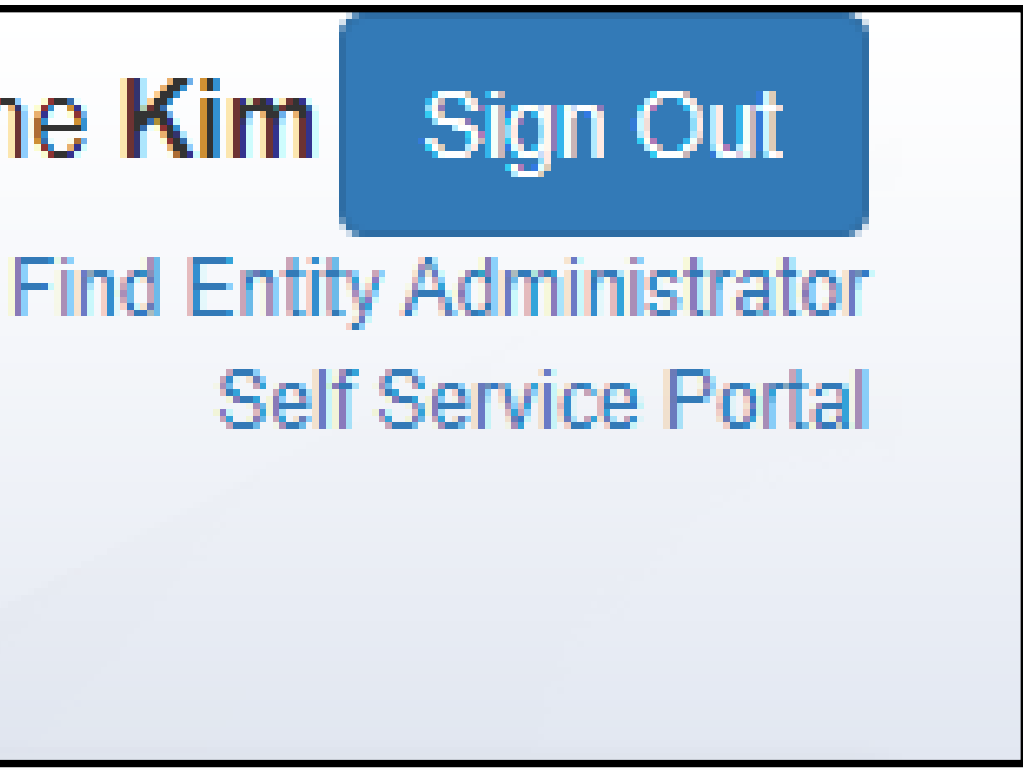

#### **Be in the** Know!

#### Sign-up For Email Notification

- "Partial Match" email notifications.
- user that a match has been found.
- below:

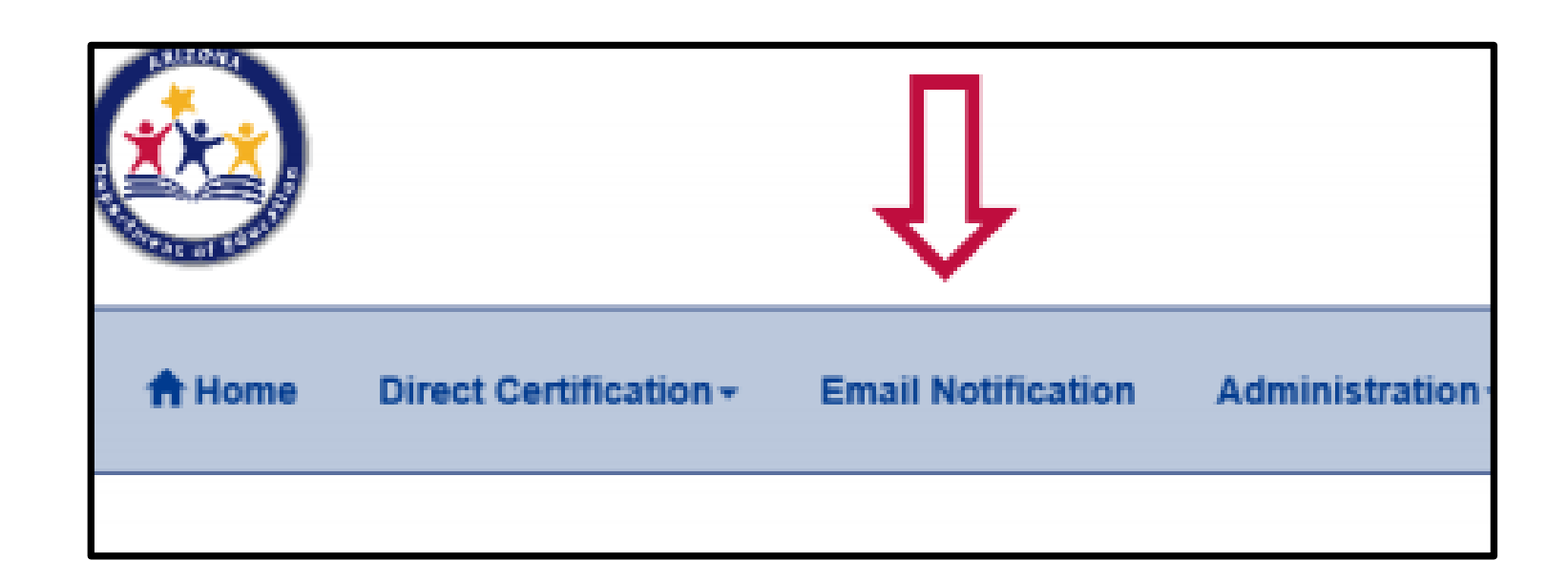

• Users may opt-in at any time to receive "Match" and

• CNP Direct Certification will automatically email the

• To opt-in to email notification, login to CNP Direct

Certification and click "Email Notification" as shown

### **How CNP Direct Certification Works**

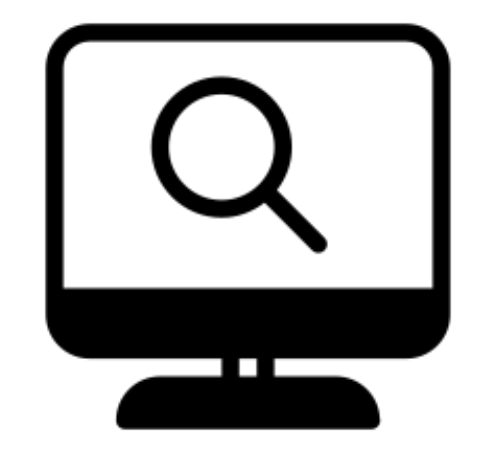

**Enter Student** Information

- File Upload
- Individual Student Lookup
- State Match

#### **Database Search** (Agency Records)

All students are searched

within the CNP Direct

**Certification Database** 

#### Match Report

- SNAP
- TANF
- FDPIR

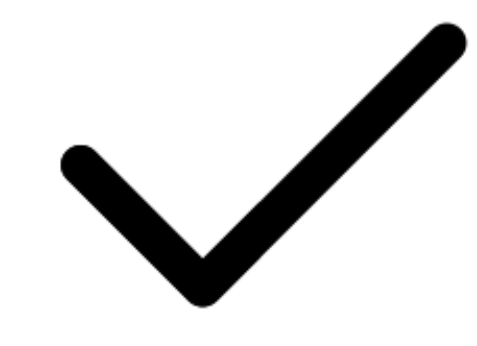

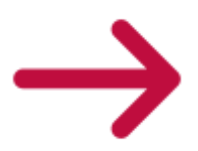

• Homeless, Foster,

Runaway

• MEP (Migrant Education

Program)

#### **Choose the** Search Method

#### There are 3 different Methods to **Choose From**

- ADE
  - For large # of students
- **Direct Certification** • For large # of students
- For small # of students

• State Match- Student is pulled from a pre-populated enrollment information via AzEDS and compared to the assistance program database using State Student ID • Use only if you use AzEDS to send information to

• File Upload- User creates and saves, and uploads an **Excel file** that contains a list of student data to CNP

• Individual Student Lookup- User types student data directly into the table in CNP Direct Certification

• Use one search type consistently throughout the year.

#### Reviewing Search Methods

\*State Student ID is the recommended search type for not only State Match, but also for File Upload and Individual Student Lookup.

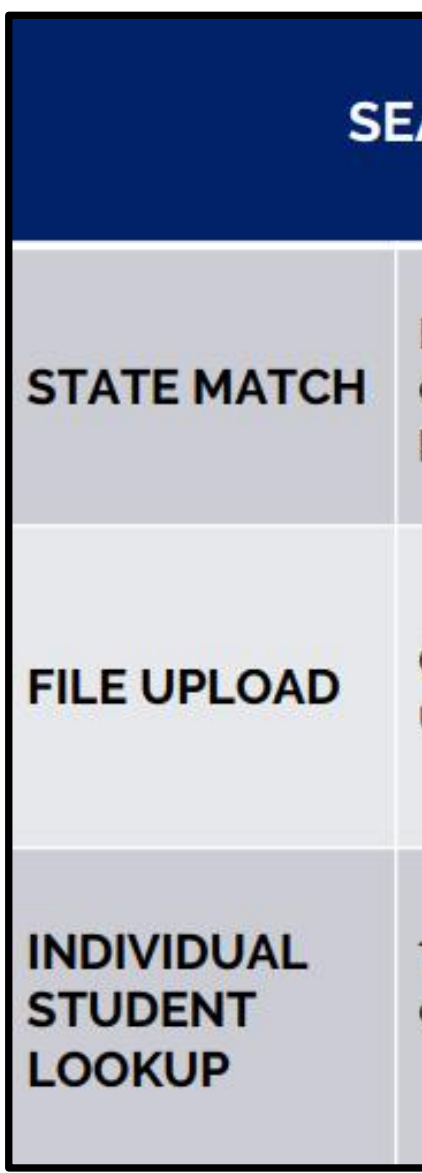

| ARCH METHOD                                                                  | SEARCH TYPE                                                                                           |
|------------------------------------------------------------------------------|----------------------------------------------------------------------------------------------------|
| Find your organization within a drop<br>down, enrollment is<br>pre-populated | System Automated                                                                                      |
| Create a list of <b>student data</b> to<br>upload into the search bar        | <ul> <li>Name/Birthdate;</li> <li>SSN;</li> <li>State Student ID* or;</li> <li>Case Number</li> </ul> |
| Type <b>student data</b><br>directly into the search table                   | <ul> <li>Name/Birthdate;</li> <li>SSN;</li> <li>State Student ID* or;</li> <li>Case Number</li> </ul> |

#### Comprehension Check

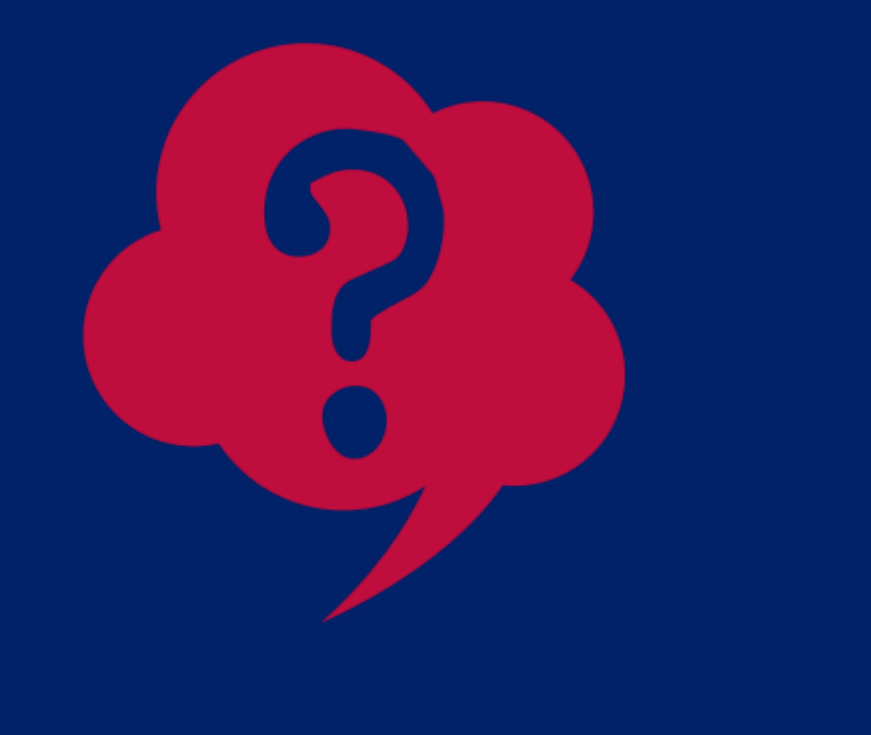

Which of the following is not a valid search type of data format you can enter into the CNP Direct Certification system?

- A) Standard (first name, last name, birthdate)
- **B) State Student IDs**
- **C) Home address**
- D) Social Security Number (SSN)

#### Comprehension Check

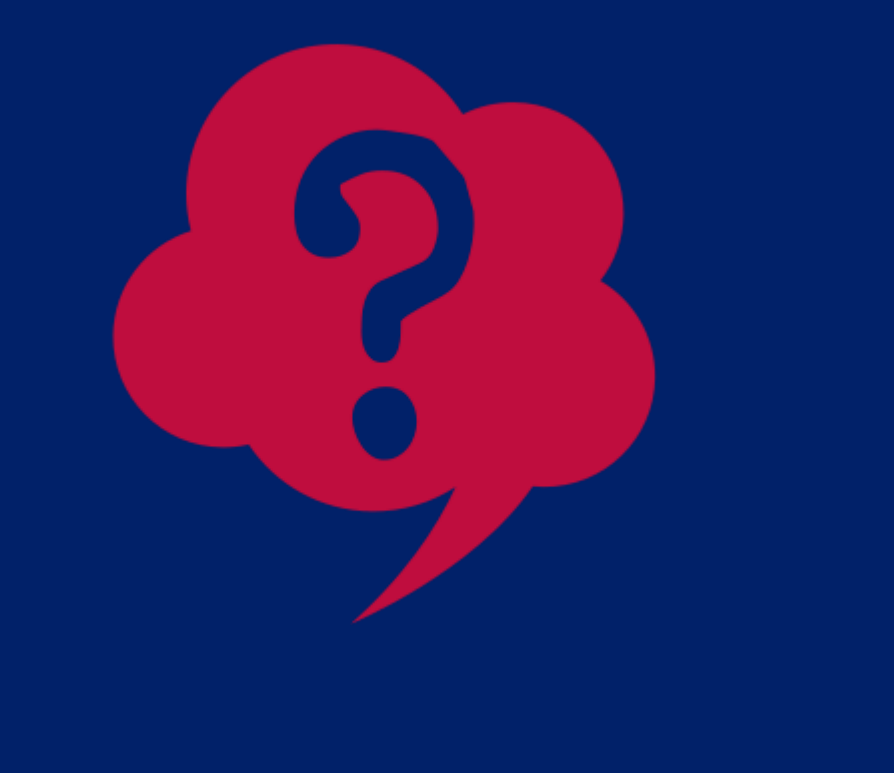

Which of the following is not a valid search type of data format you can enter into the CNP Direct Certification system?

- A) Standard (first name, last name, birthdate)
- **B) State Student IDs**
- **C) Home address**
- D) Social Security Number (SSN)

The CNP Direct Certification system does not have capabilities to search for home addresses. You are only able to use the identifiers such as student names and birthdates, State Student ID numbers, or Social Security Numbers in order to search in CNP **Direct Certification**.

#### Run CNP Direct Certification for Entire Enrollment

#### District/Charter School

Review direct certification comprehensive report for new matches

| CNP Direct Certification                                                                                                    | Welcome, Knutson, Halle                                                  |
|----------------------------------------------------------------------------------------------------|--------------------------------------------------------------------------|
| A Home Direct Certification - Email Notification Administration -                                                                                                    | Help ADEConnect Logou                                                    |
| File Upload       State Match       Direct Cert       Comprehensive Reports       Velocmet       Sarch Nistory       All file uplo       CEP Data Collection       C. 2019:       For Direct Certification Best Practices                                                                                                    |                                                                          |
| Direct Certification Updates -March 29, 2019:<br>April 1 data must be collected and reported no later than April 15th for Annual Public Notification and Data Submission for all LEAs<br>All LEAs collect student information for each site. This includes the total number of identified students and the total number of enrolled students at each NSLP site.                                                                                                    |                                                                          |
| The identified students are students directly certified through SNAP, TANF, and FDPIR participation as well as homeless students on the liaison list, Head Start, pre-K Even Start, migrant youth, runaway, and non-applicant's approval by local officials identi<br>application. Foster children certified through means other than an application are also included as well as students certified for free meais based on a letter provided by the SNAP agency. Students who are categorically eligible based on information, such a<br>a free and reduced-price application are NOT included. Students certified for free or reduced-price meai based a household application are NOT included. | fed through means other than an<br>is a case number or, submitted though |
| Enrolled students are students who are enrolled and attending schools, and have access to at least one meal service (School Breakfast Program (SBP) or NSLP) daily. The number of enrolled students includes all students with access to the SBP or NSLP participating in the programs.                                                                                                    | , and not just those students                                            |
| Step by step instruction on completing this requirement is detailed in memo https://cms.azed.gov/home/GetDocumentFile?id=5c869b111dcb250c085f1500">HNS 03-2019 Annual Public Notification and Data Submission for All LEAs-Community Eligibility P                                                                                                    | rovision                                                                 |
| Help Video for CEP Data Collection Tool:                                                                                                    |                                                                          |

Run direct certification searches via file upload or individual student lookup

| CNP Direct Certification                                                                                                    |                                                                                                    |               |               |        |  |  |
|----------------------------------------------------------------------------------------------------|----------------------------------------------------------------------------------------------------|---------------|---------------|--------|--|--|
|                                                                                                    |                                                                                                    |               | Welcome, Ruiz | , Kim  |  |  |
| A Home Direct Certification - Email Notification Administration -                                                                                                    |                                                                                                    | <b>O</b> Help | ADEConnect    | Logout |  |  |
| File Upload           Direct           State Match<br>Individual Student Lookup<br>Comprehensive Reports           • Use<br>• The<br>• The<br>• The<br>• Choo<br>• GEP Data Collection         e Upload Search<br>Hy of a large number of students by uploading(sendi<br>xisx, or. bd.<br>• to upload from the dropdown box.           • Select the file you wish to upload.         • to upload from the dropdown box.           • Select the file you wish to upload.         • to upload from the dropdown box.           • Select the file you wish to upload.         • to upload from the dropdown box.           • State Student ID format<br>• You may download the results in Excel or .PDF.         Please visit the ADE Online Training Library for Direct Certification training.           • Exter Student ID format<br>• add next entry in the row<br>below         • State format<br>• the student if<br>• the student if<br>• the student i | ng) a formatted file to ADE.<br>RST name<br>AST name<br>AST name<br>2. Enter the Case Number starting<br>in cell A1 (should be 8 digits or<br>less, 6 not enter hyphens)<br>2. Add the next entry in the row<br>below |               |               |        |  |  |
| A         B         C         A         B         C         A         B           1         123456789         1         568459632         1         Brock         Lee                                                                                                    | C A B C<br>12/1/2002 1 87654323                                                                                                    |               |               |        |  |  |
| 2 36/450321789 2 456/35123 2 Cara Ot<br>3 456321789 3 569327894 3 Sue Chini                                                                                                    | 2/14/2008 3 32589632                                                                                                    |               |               |        |  |  |
| 4         789654123         4         S54123458         4         Aspara         Gus           5         654789321         5         985632147         5         Ora         Nge                                                                                                    | 5/15/2007 4 14598765<br>6/6/2009 5 25896314                                                                                                    |               |               |        |  |  |
| 6 6                                                                                                    | 6                                                                                                    |               |               |        |  |  |
| ***If your spreadsheet has #### because the cell is not expanded all of the way, you may receive a Frequently Asked Questions                                                                                                    | n error when you attempt to upload the data.                                                                                                    |               |               |        |  |  |

#### Non-Public School

#### Direct Certification Match Results

#### **Match Results Details**

- The results page includes a summary box that displays:
  - The date and time DC was conducted
  - Name of person who conducted the search
  - Number of records processed

| tome Direct Certif                                                                                                    | cation - Direct Verification -         |            |
|----------------------------------------------------------------------------------------------------|----------------------------------------|------------|
| Seck to Summary                                                                                                    |                                        |            |
| Search Res                                                                                                    | nulte                                  |            |
| Search Res                                                                                                    | suits                                  |            |
|                                                                                                    |                                        |            |
| Download: Check !                                                                                                    | here to include NO MATCH result        | 1          |
| Search Type                                                                                                    | Search Date                            | Searched B |
| Providence .                                                                                                    | 5/05/0000 00 54 56 AM                  | Unity HMS  |
| Show 10 v entries                                                                                                    | ar 10400 (0 - 13 ) (1 - 20 - 900)      |            |
| Show 10 v entries                                                                                                    | District Student ID                    | Withdows   |
| Show 10 v entries<br>State Student ID<br>1000650                                                                                        | District Student ID                    | Withdrawn  |
| Show 10 v entries<br>State Student ID<br>1000650<br>1010230                                                                             | <ul> <li>Dispict Student ID</li> </ul> | Withdrawn  |
| Show 10 v entries<br>State Student ID<br>1000650<br>1015230<br>1015358                                                                  | District Student ID                    | Withdrawn  |
| Show 10 C entries<br>State Student 10<br>1000550<br>1015338<br>1000266                                                                  | District Student ID                    | Withdrawn  |
| Show 10 ♥ entries<br>State Student 10<br>1000650<br>1015358<br>10002961<br>1031548                                                      | District Student ID                    | Withdrawn  |
| Show 10 ♥ entries<br>State Student ID<br>1000650<br>1015330<br>1015358<br>1030246<br>1031648<br>1002107                                 | District Student ID                    | Withdrawn  |
| Show 10 ♥) entries<br>State Student ID<br>1000650<br>1015308<br>1030268<br>1030168<br>1030168<br>10301677                               | District Student ID                    | Withdrawn  |
| Show 10 ♥ entries<br>State Student 10<br>100650<br>1015308<br>1030560<br>1030560<br>1030560<br>1030560<br>1030560<br>1030500<br>1030500 | District Student ID                    | Withdrawn  |
| Show 10 ♥ entries<br>State Student 10<br>100650<br>1015358<br>1030560<br>103558<br>1030566<br>1032107<br>1034877<br>1035308<br>1056558  | District Student ID                    | Withdrawn  |

|                  |                         |                 |                          |             |       |          |      |             |               | Welca    | uno, User, | HNS |
|------------------|-------------------------|-----------------|--------------------------|-------------|-------|----------|------|-------------|---------------|----------|------------|-----|
|                  |                         |                 |                          |             |       |          |      |             | <b>O</b> Help | ADEC     | Connect    | Log |
|                  |                         |                 |                          |             |       |          |      |             |               |          |            |     |
|                  |                         | Search Results  |                          |             |       |          |      |             |               |          |            |     |
| Entite Mama      | Total Bace              | unta Materban   | Durisl Matches           | No Matri    | -     | Child?   | TAMP | Exetter     | EDDID         | MED      | Homele     |     |
| An Under Distuit | 450                     | 187             | 17                       | 294         |       | 182      | 1000 | 5           | Parin         | mar      | ripinie    |     |
| School Name      | First Name              | Last Name       | Birth Date               | Result      | Real  | uir Date | De   | cision Date | Search:       | Elabilit | TVD4       | _   |
| A DATE OF THE .  | Jody                    | Walker          | 04152003                 | No Match    | 0001  | 1000102  | -    |             |               | bet anto |            | _   |
|                  | Johnathan               | Tandoy          | 0403(2013                | Mutch       | 03/25 | 92018    |      |             |               | FOSTER   |            |     |
|                  | Mathew                  | Green           | 12/30/2014               | No Match    |       |          |      |             |               |          |            |     |
|                  | Denitri                 | Long-Ovevariase | 05/17/1803               | Metto       | 03/7  | W2018    | .09  | 09/2014     |               | SNAP     |            |     |
|                  | Jacob                   | Vite Long       | 06182000                 | Match       | 00/2  | 9/2018   | 02   | 06/2018     |               | SNAP     |            |     |
|                  | 3.64                    | Doszeba         | 05/01/2005               | Match       | 03.01 | 9/2018   | 12   | 09/2016     |               | SNMP     |            |     |
|                  |                         | Laine           | 10/30/1995               | Matum       | 03/25 | 92018    | 05   | 29/2017     |               | SNAP     |            |     |
|                  | George.                 |                 |                          |             |       |          |      |             |               |          |            |     |
|                  | George<br>Shane         | Lane            | 02/09/2001               | Pag Manuth. |       |          |      |             |               |          |            |     |
|                  | George<br>Shane<br>Cara | Lane<br>Cardona | 09/09/2001<br>09/10/2013 | No Match    |       |          |      |             |               |          |            |     |

## **Direct Certification Match Results**

#### Match

- When a student is found in one of the agency records, the word **"Match"** will be listed next to the student's name.
- For purposes of certifying students, disregard
   Decision date and record the Date Direct Certification was conducted.

#### **Partial Match**

- The system uses an algorithm to identify differences in names from AzEDS/DES databases. If there is a possible match, the search result with display "Partial Match."
- It is required for all partial matches to be designated as either match or no match by the SFA.

#### **No Match**

- When a student is not found in any agency records, **"No Match"** will be displayed next to the students birth date.
- These students may qualify in another way, such as a household application.

#### Certifying a Partial Match

#### **Partial Matching**

- The Partial Match link will be shown in the **"Result"** column once the DC search has been conducted.
- If SFA confirms that the partiallymatched student is the student shown in CNP DC, the user will certify student as a Match.
- If SFA confirms that the partiallymatched student is not the student shown, the user will declare the student as a No Match.

| First Name 🔶 | Last Name 🔶    | Birth Date | Result 🔶      |
|--------------|----------------|------------|---------------|
| Jody         | Walker         | 04/15/2003 | No Match      |
| Johnathan    | Tandoy         | 04/03/2013 | Match         |
| Matthew      | Green          | 12/30/2014 | No Match      |
| Dimitri      | Long-Guevaraso | 05/17/1993 | Partial Match |
| Jacob        | Villa Long     | 04/18/2000 | Partial Match |
| Julia        | Gonzalos       | 06/01/2005 | Match         |
| George       | Lane           | 10/30/1995 | Match         |
| Shane        | Lane           | 02/08/2001 | No Match      |
| Cara         | Cardena        | 09/10/2013 | No Match      |
| Lucas        | Arellanos      | 01/22/2017 | No Match      |

#### **Certifying** a **Partial Match**

#### The user should compare...

• The <u>school records</u> of student's first name, last name, address, birthdate, and Primary Informant's (PI's) first and last name with the <u>DES records</u> provided

| Partial | Match | Record | s |
|---------|-------|--------|---|
|         |       |        |   |

| irst<br>Iame | Last<br>Name | Student<br>DOB | Address                         | PI First<br>Name | PI Last<br>Name | Record<br>Type | Selected<br>Match |
|--------------|--------------|----------------|---------------------------------|------------------|-----------------|----------------|-------------------|
| lacob        | VILLA        | 4/18/2000      | 8425 E HEE BLVD<br>AJO AZ 00871 | NORA             | Long            | SNAP           | 0                 |
|              |              |                |                                 |                  | No E            | ligible Match  |                   |

#### Comprehension Check

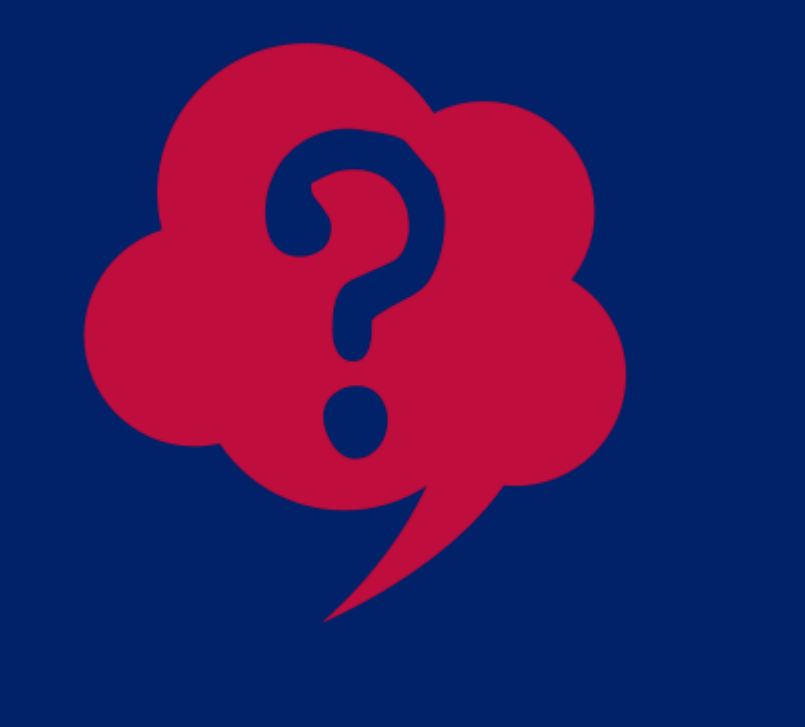

True or False: Partial Matches are a bonus to the **CNP Direct Certification system and are <u>not</u>** <u>required</u> to be certified throughout the year.

A) True B) False

#### Comprehension Check

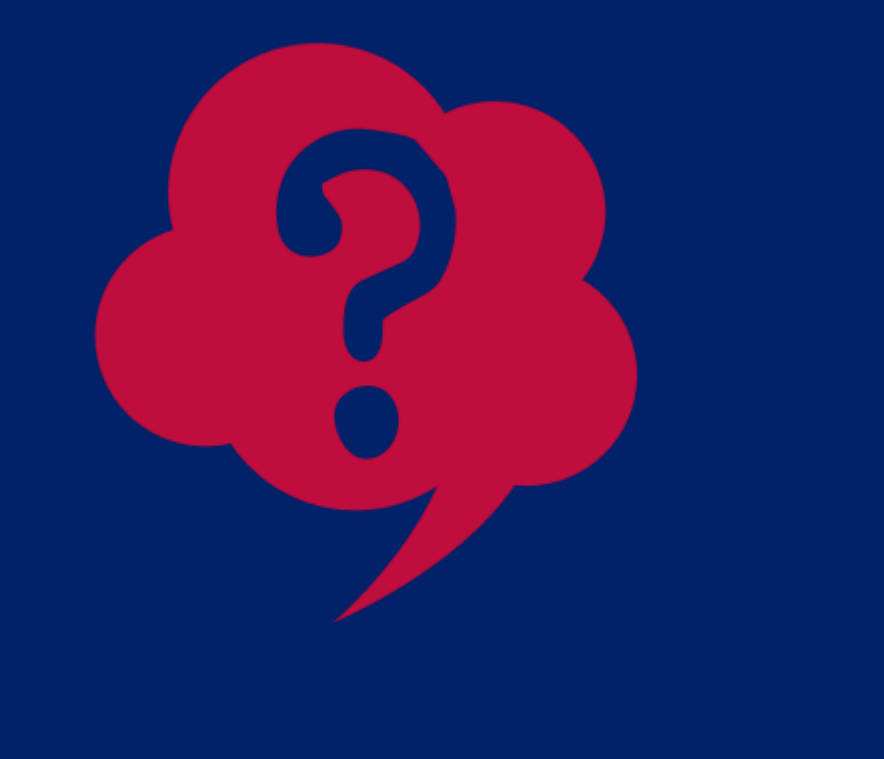

## True or False: Partial Matches are a bonus to the CNP Direct Certification system and are <u>not</u> required to be certified throughout the year.

A) True B) False

False. Partial Matches are required to be determined as a part of the direct certification process. Failure to certify all Partial Matches could result in students not receiving their entitled free meal benefits.

#### Save and Print Match Results

#### Saving and Printing Search Results

- There are icons for both Excel and PDF. Click on the icon for the type of file you want to download/print.
- To print a report that includes both Matches and No Matches:
  - Click the box in the left hand corner saying "Check here to include NO MATCH results."
- Follow normal printing method
- Once window is closed, you will not be able to access the results unless you search again.

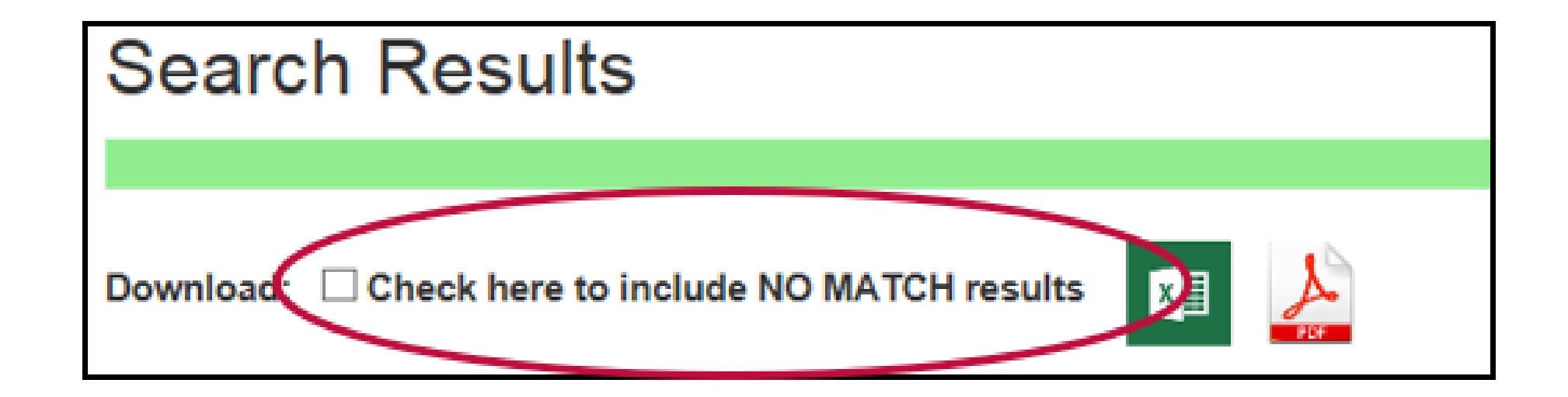

#### Comprehensive **Match Report**

#### **Viewing Reports**

- Match Report will be saved.
- below:

| ٢             |                                                    |                        |
|---------------|----------------------------------------------------|------------------------|
| A Home        | Direct Certification - Email                       | Notification Adv       |
|               | File Upload<br>State Match                         |                        |
| Direct Cert   | Individual Student Lookup<br>Comprehensive Reports |                        |
| All file upto | Search History<br>CEP Data Collection              | 2, 2019.               |
| For Direct C  | Seminication Best Practices, please                | review the following w |

#### • Once a DC search is conducted, a **Comprehensive**

• Partial matches can be designated in this report • Comprehensive Match Reports can be located in the Comprehensive Reports tab at the top left hand side in the drop-down titled, Direct Certification, as shown

| CNP Direct Certification                                                                                        |
|----------------------------------------------------------------------------------------------------|
| inistration -                                                                                                   |
|                                                                                                    |
| able until your School District/Charter begins to send data to AzEDs via your Student Information System (SIS). |
| binar: Direct Certification Dest Practices                                                                      |

#### Extending Eligibility Benefits

#### Site only extended eligibility benefits to siblings of students who matched on SNAP, TANF and/or FDPIR

#### Site did not extend eligibility benefits to siblings of students who matched on foster, migrant or homeless

• A student with a match in SNAP, TANF, and/or FDPIR will qualify him/herself and will also qualify all enrolled household members for free meal benefits. • This is referred to as **extending eligibility**.

• A match in Foster, MEP, or HOM does not extend free meal benefits to other household members.

#### Comprehension Check

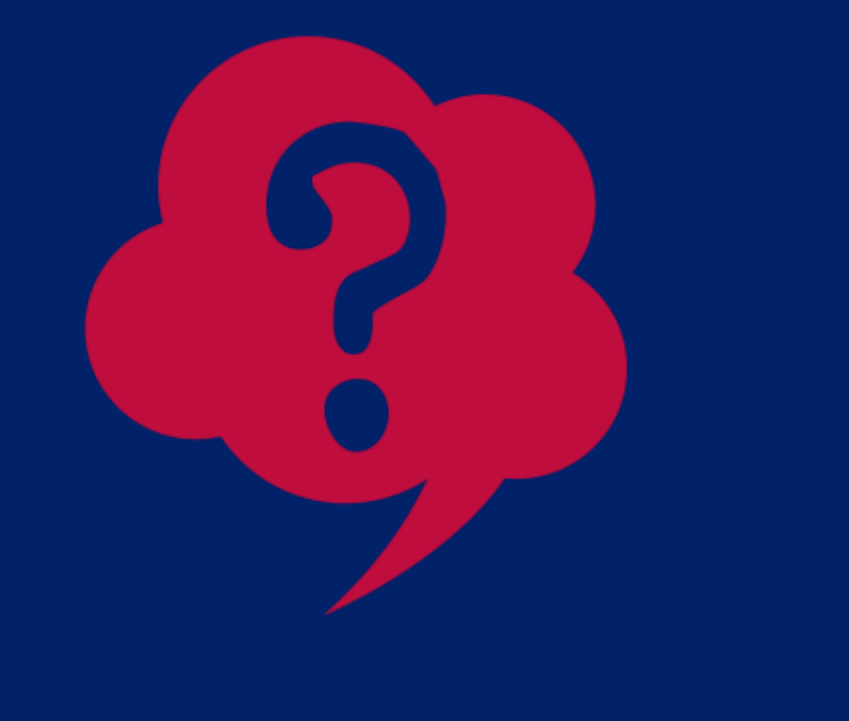

qualifies for free meals via Direct Certification to Joanne?

A) Yes, because Joanne is in the same household as David, and David matched in CNP Direct Certification, Joanne also qualifies for free meal benefits. B) No, because David is a foster child, his free meal benefits cannot be extended to other household members.

#### Joanne lives with David who is a Foster child. David Foster. Can David's free meal benefits be extended

#### Comprehension Check

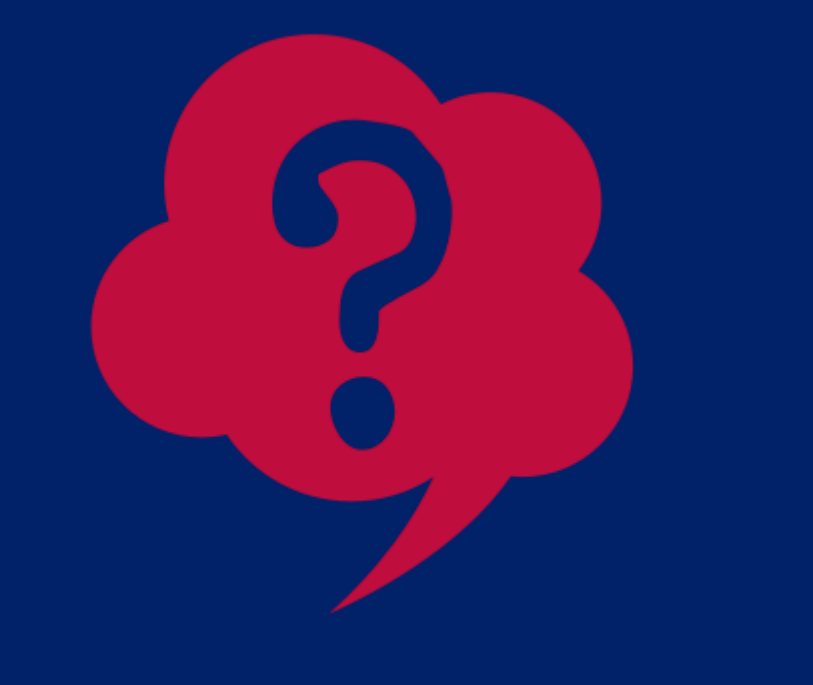

- Foster. Can David's free meal benefits be extended to Joanne?

A) Yes, because Joanne is in the same household as David, and David matched in CNP Direct Certification, Joanne also qualifies for free meal benefits. B) No, because David is a foster child, his free meal benefits cannot be extend to other household members.

A Direct Certification match in Foster, MEP, or HOM does not extend free meal benefits to other household members.

#### Joanne lives with David who is a Foster child. David qualifies for free meals via CNP Direct Certification

#### **Online Resources for Direct Certification**

#### ADE Online Training Library

- Step-By-Step Instruction: Introduction to CNP Direct Certification in CNP Direct Certification/Direct Verification
- Step-by-Step Instruction: How to Directly Certify a Partial Match • Step-by-Step Instruction: How to Conduct Direct Certification Using State Match
- Step-by-Step Instruction: How to Conduct Direct Certification Using File Upload
- Step-by-Step Instruction: How to Conduct Direct Certification Using Individual Student Lookup
- Webinar: Direct Certification Best Practices

## Direct Certification Categorical Eligibility

Complete the following tasks to directly certify students as free with other documentation.

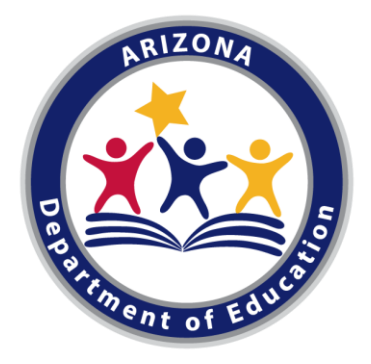

#### Certifying **Head Start &** Foster **Students**

#### **Collected and reviewed** documentation about which students are enrolled in the Head Start Program

- receive free meals.

#### **Reviewed Notice to Provider** document that was submitted for Foster children

- free meals.
- eligible for free meals.

Students in Head Start may be directly certified to

• Review the enrolled student information/roster, certify students listed, and save a copy of the roster.

• Foster students may be directly certified to receive

• To certify a foster student, obtain a copy of the **Notice** to Provider Form. The child listed is automatically

#### Certifying Homeless, Migrant, Runaway Students

#### Reviewed documentation submitted for children from a liaison for homeless, migrant or runaway status

- A designated district liaison will be responsible for providing a list of names of all students determined to be homeless migrant or runaway, the effective date, and the liaison's signature.
- Use this list to determine eligible students.
- Save a copy of this list for each student.

#### Certifying SNAP, TÀNF, **FDPIR letters**

#### **Reviewed SNAP, TANF and/or FDPIR** letters submitted by the household for children receiving assistance programs

- Review letters and verify dates, cash assistance type, and case numbers are all valid.
  - SNAP/TANF: 8 digits or less
  - FDPIR: vary in format based on the tribal organization
- Save a copy of this letter for each student.
- Families that provide a copy of their approval letter do not need to fill out a household application.
- Per USDA guidance, students that submit a SNAP letter are eligible for free meals, but are NOT CONSIDERED directly certified.

# Online Resources for Categorical Eligibility

#### **ADE Online Training Library**

• Step-By-Step Instruction: How to Conduct Direct Certification Using Other Documentation

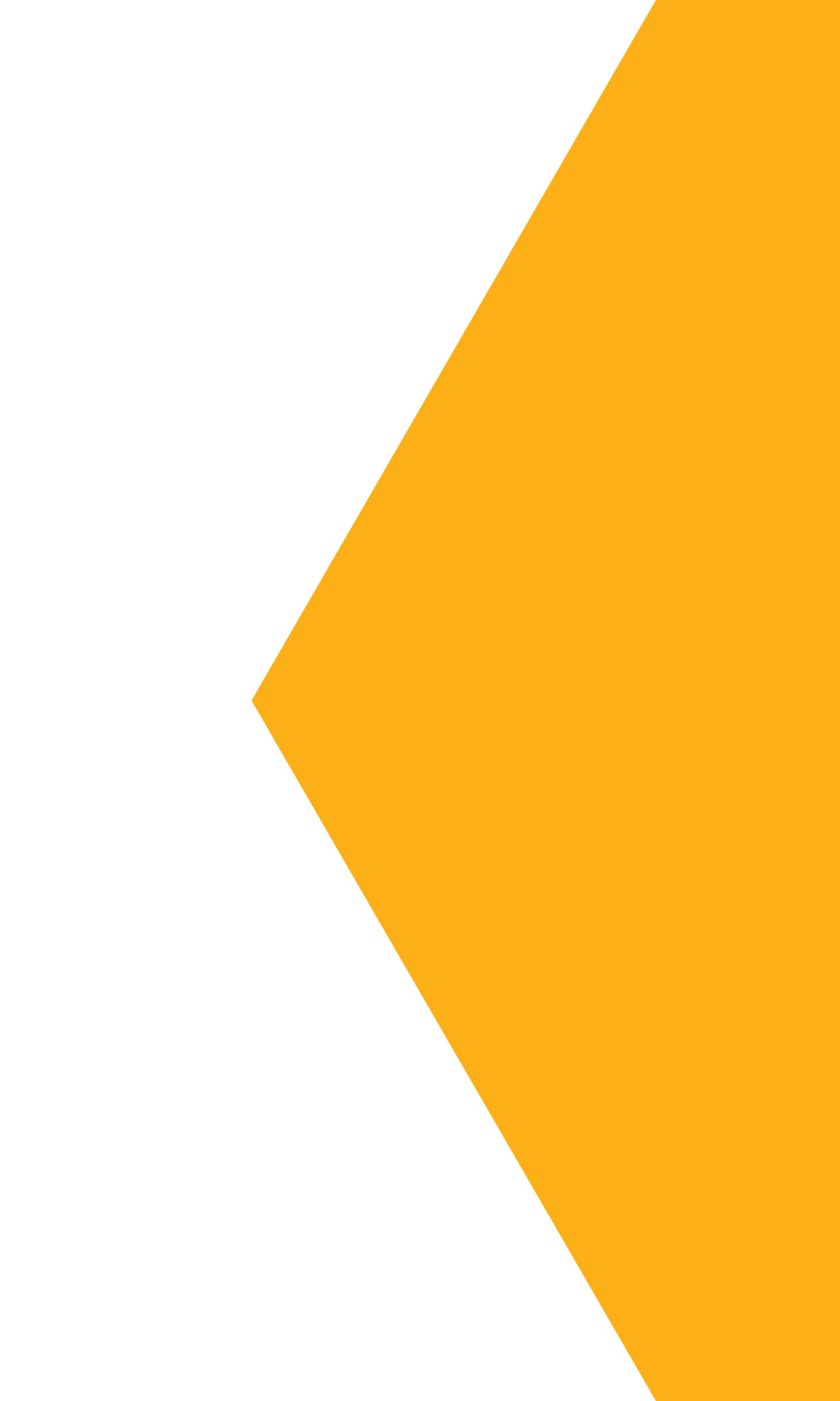
## Item 3 Household Applications

Complete all tasks to correctly certify students with household income applications.

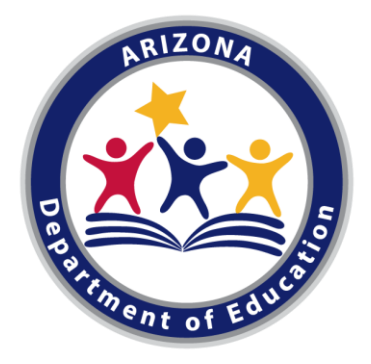

## **Flow of Processing Applications**

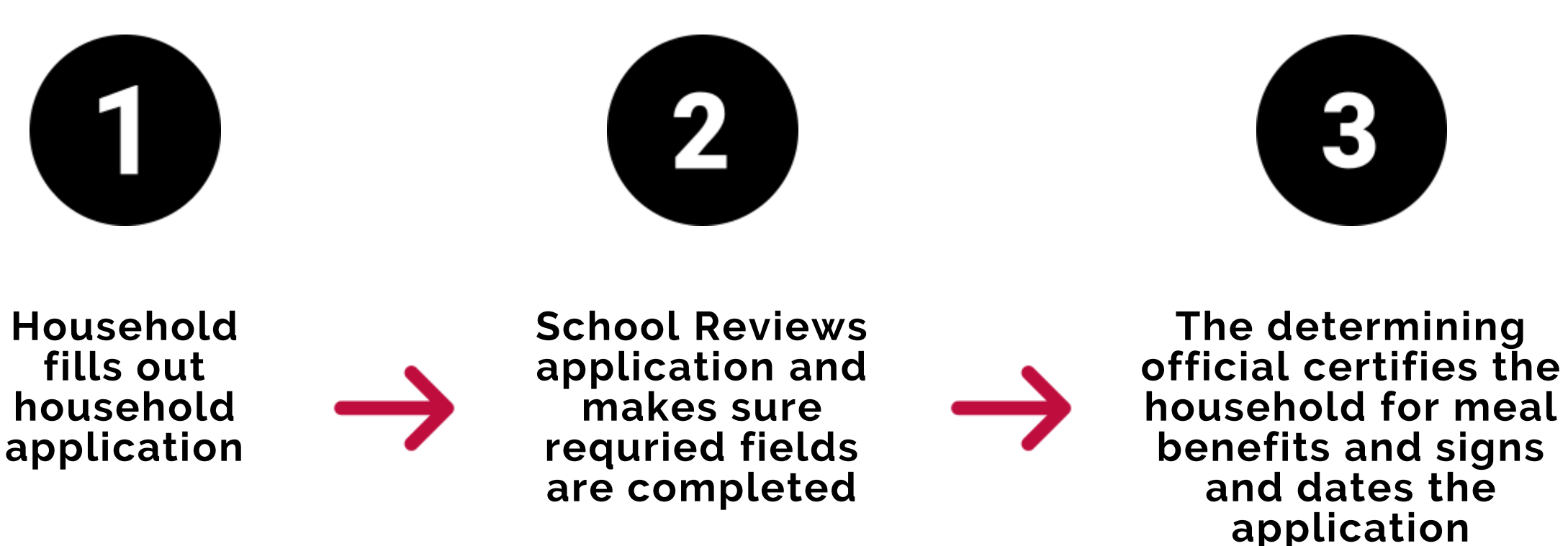

**Determining Official:** An LEA official responsible for determining children's eligibility for free or reduced-price benefits.

**Certification:** The process of assigning meal benefits to a child based on obtained documentation. Benefit Issuance Document (BID): A list of all students and their assigned meal benefits based on eligibility documentation collected.

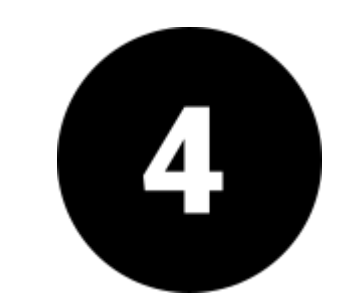

School updates the student's meal benefit on the Benefit Issuance Document

## Introduction to Household Applications

#### **Required Fields**

- Step 1: List ALL infants, children, and students up to and including grade 12 in your household
- Step 2: Do any Household Members currently participate in one or more of the following? (SNAP, TANF, FDPIR)
- Step 3: Report Income for ALL Household Members
- Step 4: Contact information and adult signature

| 2020-2021 Application for Free and Reduc                                                                                                    | ed Price School Meals                                                                    | Ψ                                                                                                    |                                                                                           |
|----------------------------------------------------------------------------------------------------|------------------------------------------------------------------------------------------|----------------------------------------------------------------------------------------------------|-------------------------------------------------------------------------------------------|
| Complete one application per household. Please use a per                                                                                                    | (not a pencil).                                                                          |                                                                                                    |                                                                                           |
| STEP1 List ALL infants, children, and students up t                                                                                                    | o and including grade 12 in your                                                         | household (if more spaces are required for additional names, a                                                  | attach another sheet of paper)                                                            |
| Child's First Name                                                                                                    | MI Child                                                                                 | 's Last NameSchool i                                                                                            | Kanne                                                                                     |
| Member: 'Anyone who is<br>Ilving with you and shares                                                                                                    | <b>└┼┼┼┼┤</b> └┤└┤                                                                       |                                                                                                    |                                                                                           |
| income and expenses,<br>even if not related."                                                                                                    |                                                                                          |                                                                                                    |                                                                                           |
| and children who meet the definition of Hameless,                                                                                                    |                                                                                          |                                                                                                    |                                                                                           |
| Migrent or Runaway are<br>eligible for free meals.                                                                                                    |                                                                                          |                                                                                                    |                                                                                           |
|                                                                                                    |                                                                                          |                                                                                                    |                                                                                           |
| STEP 2 Do any Household Members (including you                                                                                                    | ı) currently participate in one or                                                       | more of the following assistance programs: SNAP, TA                                                             | NF, or FDPIR? Circle one: Yes / No                                                        |
| If you answered NO > Complete STEP 3.                                                                                                    | If you answered YE\$ > Write a cas                                                       | se number here then go to STEP 4 (Do not complete STEP 3) Case N                                                | Number:                                                                                   |
| STEP 3 Report Income for ALL Household Memb                                                                                                    | ers (Skip this step if you answered                                                      | Yes' to STEP 2)                                                                                                 | wite ony the case number in this space.                                                   |
| A. Child Income                                                                                                    |                                                                                          | How often                                                                                                    | 2                                                                                         |
| Are you unsure what<br>income to include<br>here?                                                                                                    | come. Please include the TOTAL GROSS in                                                  | s Child Groups income                                                                                           |                                                                                           |
| Flip to the back of this<br>sppliation and review B. All <u>Adult</u> Household Members (inclu                                                                                           | cluding yourself)<br>ding yourself) even If they do not receive                          | Income. For each Household Member listed, if they do receive income, re                                         | eport total GROSS income (amount before taxes                                             |
| the oharts tilled     and deductions) for each source in whole dol     sources     of Income <sup>3</sup> for more     Name of Adult Household Members (First and Last                   | ars only. If they do not receive income from<br>ORD 88 How offer                         | any source, write '0'. If you enter '0' or leave any fields blank, you are cer<br>Public Assistance/ How often? | tifying (promising) that there is no income to report.<br>Pensions/Retirement/ How often? |
| Information.<br>The "Sources of Income                                                                                                    | S S S S S S S S S S S S S S S S S S S                                                    | Marith Macrithy Child Support/Alimony Weekly Sciences by Neural Marithy                                         | Al Other Income Weekly Bi- <u>Minishing 2</u> x Month Monthly                             |
| for Children <sup>®</sup> chart will<br>help you with the Child<br>income Section.                                                                                                    |                                                                                          |                                                                                                    |                                                                                           |
| The "Sources of Income<br>for Adults" chart will help                                                                                                    |                                                                                          |                                                                                                    |                                                                                           |
| you with the Adult<br>Household Members<br>Income Section.                                                                                                    |                                                                                          |                                                                                                    | s I I I I I I I I I I I I I I I I I I I                                                   |
| C. Total Household Members                                                                                                    | Last Four Digits of Social S                                                             |                                                                                                    | Check if no SSN                                                                           |
| (Children and Adults)                                                                                                    | e Mail Completed Form to:                                                                |                                                                                                    |                                                                                           |
| Note: The Contact Information and addressing activity (course) that all information on this application is true and that all income is rep                                               | orted. I understand that this information is given in                                    | OFFICE USE ONLY                                                                                                 |                                                                                           |
| connection with the receipt of Federal funds, and that school officials may verify (check) t<br>failse information, my children may lose meal benefits, and I may be prosecuted under ap | he information. I am aware that if I purposely give<br>plicable State and Federal laws." | Eligibility: Free Reduced Denied                                                                                | DError Prone                                                                              |
|                                                                                                    | ]                                                                                        | Determining Official's Signature:                                                                               | Date:                                                                                     |
| Signature of adult completing the form Today's date                                                                                                    |                                                                                          | Case # Application      Directly Certified:     Directly Certified:     Directly Certified:                     | Date of Disregard:                                                                        |
| Printed name of adult completing the form Daytime Phone a                                                                                                    | nd Email (optional)                                                                      | Total Income:Per; DWeek DBi-Weekly (Every 2 Week                                                                | s) D2x Month DMonthly DAnnual                                                             |
| Street Address (if available)                                                                                                    | State Zin                                                                                | Selected For Verification: Confirming Official's Signature: Follow-Up Official's Signature: D                   | Date:                                                                                     |
| sense mense (nationality) Apt# Wily                                                                                                    | ctate we                                                                                 |                                                                                                    |                                                                                           |

## Introduction to Household Applications

#### **Optional Fields**

- In step 1, the field: School Name
- All fields in step 4, except the field: Signature of the adult completing the form
- On the back of the application the section titled: Children's Racial and Ethnic Identities

| STEP1 List AL                                                                                                    | L infants, children, and students up to and including grade 12                                                                                                    | in your household (if more spaces are required for additional names, attach another sheet of pap                                                                                                    | er)                                                                                                    | INSTRUCTIONS Source                                                                                                    | es of Income                                                                                                    |
|----------------------------------------------------------------------------------------------------|----------------------------------------------------------------------------------------------------|----------------------------------------------------------------------------------------------------|----------------------------------------------------------------------------------------------------|----------------------------------------------------------------------------------------------------|----------------------------------------------------------------------------------------------------|
| Definition of Household                                                                                                    | Child's First Name MI                                                                                                    | Child's Last Name                                                                                                    | Hornelines,<br>Fostor Migners,<br>Child Runnwey                                                                                                    | So                                                                                                    | urces of Income for Children                                                                                                    |
| Member: "Anyone who is<br>living with you and shares<br>income and expenses,<br>even if not related."<br>Children in Foster care<br>and children who meet the                                                                                                    |                                                                                                    |                                                                                                    |                                                                                                    | Type of Income<br>Earnings from work                                                                                                    | Examples<br>A child has a job where they earn a salary or                                                                                                    |
| nition of Homelecc,<br>yrant or Runaway are<br>jblie for free meals.                                                                                                    |                                                                                                    |                                                                                                    |                                                                                                    | Social Security<br>-Disability payments                                                                                                    | A child is blind or disabled and receives Socia<br>benefits.                                                                                                    |
| EP 2 Do any                                                                                                    | / Household Members (including you) currently participate in                                                                                                    | one or more of the following assistance programs: SNAP, TANF, OF FUPIK: OFCE on                                                                                                    | e. Yes / No                                                                                                    | -Survivor Benefits                                                                                                    | A parent is disabled, retired, or deceased and<br>receives social security benefits.                                                                                                    |
|                                                                                                    | If you answered NO > Complete STEP 3. If you answered YES > V                                                                                                    | Afte a case number here then go to STEP 4 ( <u>Do not complete STEP 3</u> ) Case Number:<br>Write only one case nu                                                                                                    | mber in this space.                                                                                                    | Income from persons<br>outside the household                                                                                                    | A friend or extended family member <u>regularly</u> spending money.                                                                                                    |
| STEP 3 Report                                                                                                    | t Income for ALL Household Members (Skip this step if you an                                                                                                    | swered Yes' to STEP 2)                                                                                                    |                                                                                                    | Income from any other<br>source                                                                                                    | A child receives income from a private pensior<br>annuity or trust.                                                                                                    |
| Hourse to insoluce<br>tere?<br>File to the bask of this<br>spollostion and review<br>the oharts titled<br>" bourses<br>of incometor.<br>The "Sources of income<br>for Critiken" far will<br>hele you with the Child<br>microme Section.<br>The "Sources of Income<br>for Adults" dnart will help<br>you with the Adult<br>Members<br>Income Section. | B. All Adult Household Members (including yourself) List only the Adult Household Members (including yourself) even If they do no and deductions) for each source in whole dolars only. If they do not receive int Name of Adult Household Members (First and Lsc)                                                                                                    | treceive income. For each Household Member listed, if they do receive income, report total GROSS income (amo<br>ome from any source, write '0. If you enter '0 or leave any fields blank, you are certifying (promising) that there is<br>Heardber?      Subadber?     Subadber?     Suba | burti before taxes<br>no income to report.<br>Havdaber<br>D D D D<br>D D D<br>D D D<br>D D D<br>D D D<br>D D D<br>D D D<br>D D D<br>D D D<br>D D D<br>D D D | OPTIONAL Children'<br>We are required to ask for<br>Responding to this section<br>Ethnicity (check one):<br>Hispanic or Latino<br>Race (check one or more)<br>American Indian or Ala                                                                                                    | s Racial and Ethnic Identities<br>information about your children's race and<br>is optional and does not affect your childre<br>Not Hispanic or Latino<br>skan Native Asian Black or Afr                                                                                                    |
| STEP 4 Contact<br>centry (promise) that all inform<br>innection with the receipt of F1<br>all information, my dividen in<br>all information, my dividen in<br>signature of adult completing the<br>Printed name of adult completing<br>Street Address (if available)                                                                                 | Color Industrial memory and Adults     Color and Adults     Color a | Social Social                               | CError Prone                                                                                                    | do not have to give the informati-<br>price meals. You must include the<br>member who signs the applicati-<br>you apply on behalf of a foster of<br>Temporary Assistance for Needy<br>Reservations (FDPIR) cose num<br>adult household member signing<br>you information to determine if y<br>administration and enforcement<br>information with education, healt<br>benefits for their programs, audit<br>into violations of program rules.<br>In accordance with Federal ovint<br>regulations and polices, the USC<br>or administering USDA programs<br>sex, disability, age, or reprisal or<br>conducted or funded by USDA. | on, but if you do not, we cannot approve your child for<br>least four cities of the social accurity number is<br>n. The last four cities of the social security number is<br>life or you its a Supplemental Nutrition Assistance Pn<br>Families (TANP) Program or Food Distribution Program<br>ber or other FDRI identifier for your child or when yo<br>the application does not have a social security number<br>our child is eligible for free or reduced price meals, ar<br>of the lunch and breakfast programs. We MAY share<br>of the lunch and breakfast programs. We MAY share<br>of the lunch and breakfast programs. We MAY share<br>of the lunch and breakfast programs. We MAY share<br>of the lunch and breakfast programs. We function<br>the program reviews, and law enforcement official<br>gifts law and U.S. Degartment of Agriculture (USDA).<br>A is Agencies, offices, and employees, and institutio<br>are prohibited from discriminating based on race, ool<br>retailation for prior civil rights activity in any program |

#### ompleting the form Racial and Ethnic Identities

|                                                                                                    |                                                                                                    | Sources of Income f                                                                                                    | or Adults                                                                                                    |  |
|----------------------------------------------------------------------------------------------------|----------------------------------------------------------------------------------------------------|----------------------------------------------------------------------------------------------------|----------------------------------------------------------------------------------------------------|--|
|                                                                                                    | Earnings from Work                                                                                                    | Public Assistance/<br>Alimony/Child Support                                                                                                    | Pensions/Retirement/All Other Income                                                                                                    |  |
| wages.                                                                                                    | - Salary, wages, cash bonuses                                                                                                    | - Unemployment benefits                                                                                                    | <ul> <li>Social Security (including railroad<br/>retirement and black lung benefits)</li> </ul>                                                                                                    |  |
| 0                                                                                                    | - Net income from self-<br>employment (farm or business)                                                                                                    | - Workers Compensation                                                                                                    | - Private Pensions or disability                                                                                                    |  |
| Security                                                                                                    | If you are in the U.S. Military:                                                                                                    | Income (SSI)                                                                                                    | - Regular income from trusts or estates                                                                                                    |  |
| their child                                                                                                    | <ul> <li>Basic pay and cash bonuses<br/>(do not include combat pay,</li> </ul>                                                                                                    | - Cash Assistance from<br>State or local                                                                                                    | - Annuities                                                                                                    |  |
|                                                                                                    | FSSA, or privatized housing<br>allowances)                                                                                                    | government                                                                                                    | - Investment Income                                                                                                    |  |
| ives a child                                                                                                    | -Allowances for off-base                                                                                                    | - Alimony payments                                                                                                    | - Earned Interest                                                                                                    |  |
|                                                                                                    | housing, food and clothing                                                                                                    | - Child support payments                                                                                                    | - Rental Income                                                                                                    |  |
| fund,                                                                                                    |                                                                                                    | - Veteran's benefits                                                                                                    | <ul> <li>Regular cash payments from outside<br/>household</li> </ul>                                                                                                    |  |
|                                                                                                    |                                                                                                    | - Strike benefits                                                                                                    |                                                                                                    |  |
| ethnicity. This<br>n's eligibility fo                                                                                                    | information is important and h<br>r free or reduced price meals.                                                                                                    | elps to make sure we are                                                                                                    | s fully serving our community.                                                                                                    |  |
| ethnicity. This<br>n's eligibility fo<br>ican American                                                                                                    | information is important and h<br>r free or reduced price meals.                                                                                                    | elps to make sure we are<br>r Pacific Islander □V                                                                                                    | e fully serving our community.<br>Vhite                                                                                                    |  |
| I ethnicity. This<br>en's eligibility fo<br>ican American<br>s application. You<br>or free or reduced<br>adult household<br>s not required whe<br>rogram (SNAP),<br>ram on India. | information is important and h r free or reduced price meals. Dative Hawaiian or Othe Persons with disabilities who (e.g. Braille, large print, audi or local) where they applied for disabilities may contact USDA program information may be r | elps to make sure we are<br>r Pacific Islander<br>vequire alternative means of o<br>tape. American Sign Languag<br>r benefits. Individuals who are<br>through the Faderal Relay Si<br>nade available in languages o | e fully serving our community.<br>Vhite<br>ommunication for program information<br>e, etc.) should contact the Agency (State<br>deaf, hard of hearing or have speech<br>ervice at (200) 077-8339. Additionally,<br>ther than English. |  |

## Introduction to Household Applications

### **Information Reported on Applications**

- Number, or Foster applications.
- application.

### **Questionable Applications and Information**

- household applications.

• Determining officials are to take the information reported at face value when processing Income, Case

• Determining officials are to confirm the child's status when processing a Homeless, Migrant, or Runaway

• SFAs are obligated to seek clarification in a timely manner on questionable/incomplete information on

• If seeking clarification was unsuccessful, the

determining official should approve the application, if complete, and then may verify for cause.

• Guidance on Verification for Cause is available in the <u>USDA Eligibility Manual for School Meals pg. 99.</u>

## Household Applications **Steps to Complete an Application**

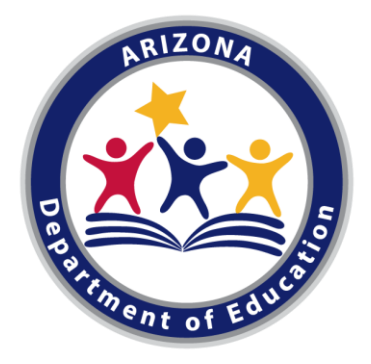

## **4 Steps To Complete an Application**

Determine if the income application is complete.

- Calculate income levels.
- 3

- Use the correct school year's Income Eligibility Guidelines (IEGs) to determine meal benefits.
- 4
- Assign free, reduced-price, or paid meal benefits for all enrolled students within the household; date and sign as determining official.

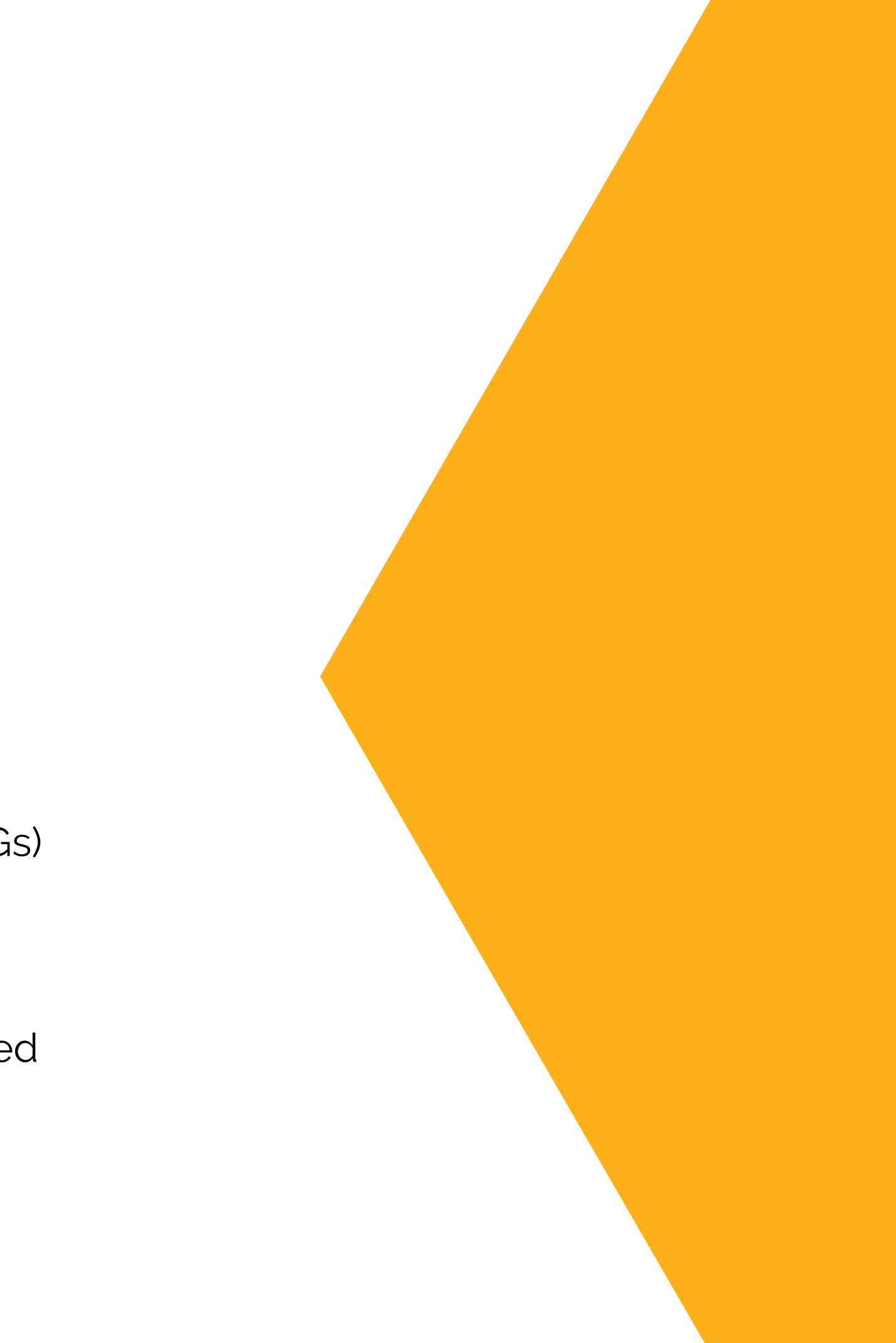

### What is a complete income application?

- Households are instructed to complete steps 1, 3, and 4 of the household application. A complete income application must provide:
  - Names and total number of all household members • Amount, source, and frequency of current income for each household member

  - Last four digits of the Social Security Number of the household's primary wage earner or another adult household member, or an indication that the household member does not have a Social Security Number

• Signature of an adult household member

#### Utilized a date stamp to indicate when applications were received

- days of the receipt of the application.
- processed immediately.

• Applications must be reviewed in a timely manner • LEAs must process applications within 10 operating • As a best practice, applications should be date stamped to indicate the date they were received and

#### Ensured all case numbers were validated for assistance programs in Arizona (SNAP/TANF being 8 digits or less or FDPIR based on Indian Tribal Organizations)

- - less.
  - Tribal Organization.

• The determining official must ensure that the Assistance Program case number listed on the application is valid in the state of Arizona. • Only the case number assigned by the Assistance Program may be used to determine eligibility. • SNAP and TANF valid case numbers are 8 digits or

• FDPIR case numbers are valid based on the Indian

#### Ensured the total household members box was filled out and that there was Social Security Number information on all income applications

- Application is incomplete if the field Total Household Members in STEP 3 is left blank, or if the <u>number of household</u> <u>members does not equal the number of</u> <u>names provided.</u>
  - The adult signer in STEP 4 is also considered a household member.
  - Last 4 digits, or "Check if no SSN: <u>must be completed</u> for Primary Wage Earner

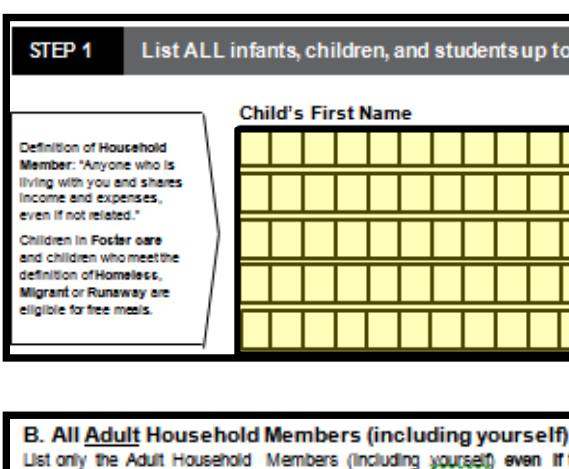

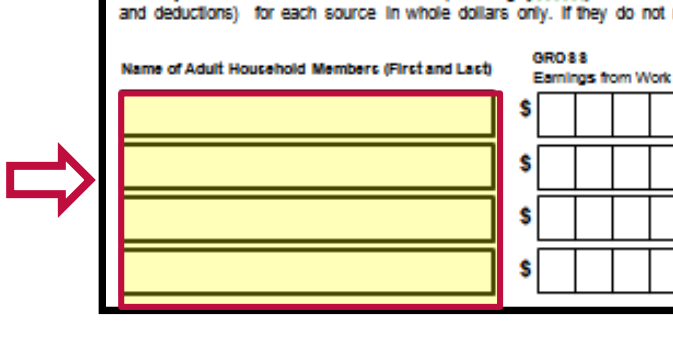

|        | C. Total Household Members<br>(Children and Adults) | Last Four Digits of Social Security Number (SSN) of<br>Primary Wage Earner or Other Adult Household Member X X X X Check if no SSN |  |
|--------|-----------------------------------------------------|----------------------------------------------------------------------------------------------------|--|
| STEP 4 | Contact information and adult signature             | Mail Completed Form to: INSERT SCHOOL/DISTRICT MAILING ADDRESS                                                                     |  |

| and including grade 12 in your household (if more spaces are required for additional names, attach another sheet of paper) |           |  |    |  |  |  |  |  |  |  |
|----------------------------------------------------------------------------------------------------|-----------|--|----|--|--|--|--|--|--|--|
| MI Child's LastName School Name                                                                                            |           |  |    |  |  |  |  |  |  |  |
|                                                                                                    |           |  |    |  |  |  |  |  |  |  |
|                                                                                                    | $\square$ |  | ÷. |  |  |  |  |  |  |  |
|                                                                                                    |           |  |    |  |  |  |  |  |  |  |
|                                                                                                    |           |  | ð  |  |  |  |  |  |  |  |
|                                                                                                    |           |  |    |  |  |  |  |  |  |  |

| the | hey do not receive income. For each Household Member listed, if they do receive income, report total GROSS income (amount before taxes                   |            |          |         |    |        |        |          |            |          |          |         |         |          |           |        |                  |           |            |
|-----|----------------------------------------------------------------------------------------------------|------------|----------|---------|----|--------|--------|----------|------------|----------|----------|---------|---------|----------|-----------|--------|------------------|-----------|------------|
| rec | receive income from any source, write '0'. If you enter '0' or leave any fields blank, you are certifying (promising) that there is no income to report. |            |          |         |    |        |        |          |            |          |          |         |         |          |           |        |                  |           |            |
|     |                                                                                                    | How o      | iten?    |         |    | Public | Acdet  | ence/    |            | How o    | itten?   |         | Peorlo  | or Datks | -         |        | How              | often?    |            |
| k   | Weekly                                                                                                    | 21-Waskly- | 2x,Month | Monthly |    | Child  | Suppor | t/Allmon | y Weekly   | EH-Mask) | 2x,Month | Monthly | All Oth | er Incom |           | Weekly | <b>DH/Osekiy</b> | ,2x,Month | Monthly    |
|     | 0                                                                                                    | 0          | 0        | Ο       | \$ |        |        |          | 0          | Ο        | 0        | Ο       | \$      |          |           | O      | Ο                | 0         | Ο          |
| ٦   | 0                                                                                                    | 0          | 0        | 0       | \$ |        |        |          | $\bigcirc$ | 0        | 0        | 0       | \$      |          | $\square$ | 0      | 0                | 0         | 0          |
|     | 0                                                                                                    | 0          | Ο        | Ο       | s  |        |        |          | C          | 0        | Ο        | Ο       | \$      |          |           | 0      | Ο                | Ο         | Ο          |
|     | 0                                                                                                    | 0          | 0        | 0       | \$ |        |        |          | 0          | 0        | 0        | 0       | \$      |          |           | 0      | 0                | 0         | $\bigcirc$ |

#### **Reported Gross Income**

- All income is reported in step 3 of the application
- Income for children must be combined into a single income reporting field
- Income earned or received by adults must be identified with the individual who received it, as well as the source, such as wages or Social Security Income

| STEP 3 Report                                                                       | t Income for ALL Household Membe                                                                             | <b>rs</b> (Skip this step i                           | fyou answered 'Yes' to ST                                                                                                    | TEP 2)                                                         |                                                                 |                                        |
|-------------------------------------------------------------------------------------|----------------------------------------------------------------------------------------------------|-------------------------------------------------------|----------------------------------------------------------------------------------------------------|----------------------------------------------------------------|-----------------------------------------------------------------|----------------------------------------|
| Are you unsure what<br>income to include<br>here?                                   | A. Child Income<br>Sometimes children in the household earn inco<br>Household Members listed in STEP 1 here. | me. Please include the                                | TOTAL GROSS Income earned                                                                                                    | d by all Children Child                                        | GROSS Income Weekly 24-Week                                     | often?                                 |
| Filp to the back of this<br>application and review<br>the charts titled<br>"Sources | List only the Adult Household Members (Includin<br>and deductions) for each source in whole dollar           | ng yourself) even if the<br>s only. If they do not re | ay do not receive income. For<br>aceive income from any source,                                                                                                    | each Household Member III<br>write '0'. If you enter '0' or le | sted, lifthey do receive incom<br>save any fields blank, you ar | e, report total (<br>e certifying (pro |
| of income <sup>37</sup> for more<br>information.                                    | Name of Adult Household Members (First and Last)                                                             | GR088<br>Earnings from Work                           | How often?                                                                                                    | Public Assistance/<br>Child Support/Allmony                    | How often?                                                      | Pensions<br>All Other                  |
| The "Sources of Income<br>for Children" chart will<br>help you with the Child       |                                                                                                    | s                                                     | 0000                                                                                                    | \$                                                             | 0000                                                            | \$                                     |
| Income Section.<br>The "Sources of Income                                           |                                                                                                    | s                                                     | $\bigcirc \bigcirc \bigcirc \bigcirc \bigcirc \bigcirc \bigcirc \bigcirc \bigcirc \bigcirc \bigcirc \bigcirc \bigcirc \bigcirc \bigcirc \bigcirc \bigcirc \bigcirc \bigcirc $ | \$                                                             | $\circ \circ \circ \circ$                                       | \$                                     |
| for Adults' chart will help<br>you with the Adult<br>Household Members              |                                                                                                    | s                                                     | 0000                                                                                                    | \$                                                             | <u> </u>                                                        | \$                                     |
| Income Section.                                                                     |                                                                                                    | s                                                     | 0000                                                                                                    | \$                                                             | 0000                                                            | \$                                     |
|                                                                                     | C. Total Household Members<br>(Children and Adults)                                                          | Last Fou<br>Primary                                   | r Digits of Social Security Nu<br>Wage Earner or Other Adult H                                                                                                    | mber (SSN) of<br>Household Member                              | XX. X X                                                         | c                                      |

#### reporting field In the individual who received it, as

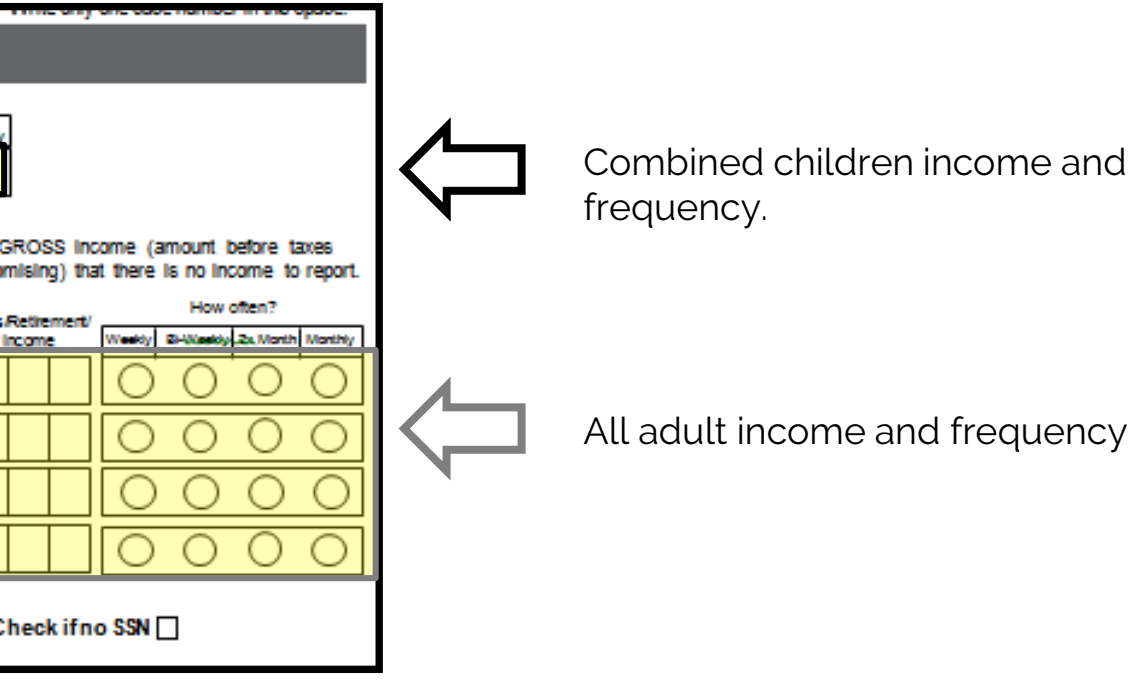

#### **Reported Income**

- - Current month
  - Amount projected for the month
  - Month prior
- households.

• The household must provide their current income, based on the most recent information available.

• If the household's current income is not a reflection of income that will be available over the school year, the SFA should determine the amount and frequency of income available during the school year for

• Guidance on Annual Income/Special Situations is available in the USDA Eligibility Manual for School Meals pg. 25 as well as memo SP 19-2017.

#### **Reported No Income**

- - or \$0
- is no income to report.
- If you believe a household has intentionally misreported its income by leaving the income fields blank, the SFA must verify the household's application for cause.
- School Meals pg. 25.

• When no income is reported for any of the household members, the application is still considered complete. • May also be indicated by writing in zero, no income,

• Application must communicate to households that any income field left blank is a positive indication that there

 Guidance on Verification for Cause for Indication of No Income is available in the USDA Eligibility Manual for

#### Ensured all applications contained an adult signature

• Regardless if the application is Case Number, Income or Foster, every application needs an adult signature.

|   | STEP 4                                                              | Contact information and adu                                                                                                    | ılt signature                                                       | Mail Com                                                                    | pleted                                     | d Form to: I                                       | NSERT SCHOOL/DISTRICT MAILING ADDRESS                                                                              |             |  |  |  |  |  |
|---|---------------------------------------------------------------------|----------------------------------------------------------------------------------------------------|---------------------------------------------------------------------|-----------------------------------------------------------------------------|--------------------------------------------|----------------------------------------------------|----------------------------------------------------------------------------------------------------|-------------|--|--|--|--|--|
|   | "I certify (promise<br>in connection with<br>give false information | ) that all information on this application is true and the<br>the receipt of Federal funds, and that school officia<br>tion, my children may lose meal benefits, and I may l | hat all income is rep<br>als may verify (chec<br>be prosecuted unde | orted. I understand th<br>k) the information. I a<br>r applicable State and | nat this info<br>m aware t<br>I Federal la | formation is given<br>that if I purposely<br>aws." | OFFICE USE ONLY Eligibility: Free Reduced Denied                                                                   | Error Prone |  |  |  |  |  |
| ₽ | Signature of adult                                                  | adult completing the form Today's date                                                                                                    |                                                                     |                                                                             |                                            |                                                    | Determining Official's Signature:                                                                                  |             |  |  |  |  |  |
|   | Printed name of a                                                   | dult completing the form                                                                                                    | Daytime Phone ar                                                    | d Email (optional)                                                          |                                            |                                                    | □Income Application<br>Household Size:<br>Total Income: Per: □Week □Bi-Weekly (Every 2 Weeks) □2x Month □Monthly 0 | JAnnual     |  |  |  |  |  |
|   | Street Address (if a                                                | wailable) Apt                                                                                                    | t# City                                                             |                                                                             | State                                      | Zip                                                | Selected For Verification: Confirming Official's Signature: Date: Date:  Follow-Up Official's Signature: Date:     |             |  |  |  |  |  |

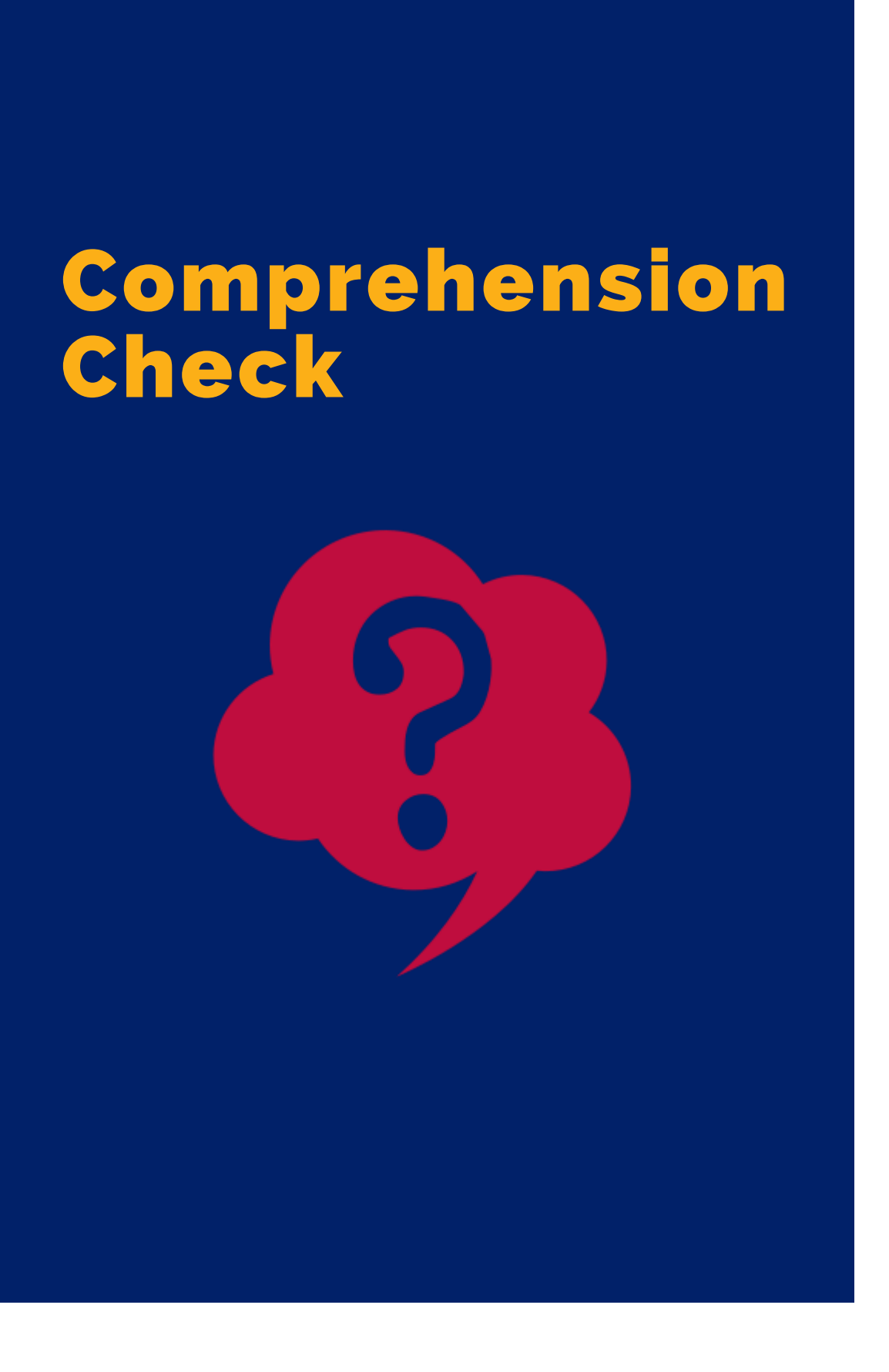

#### Based on the following, is the household application complete?

| 2020-2021 Application for Free and Reduced Price School Meals<br>Complete one application per household. Please use a pen (not a pencil).                                                                                                    | <b>Comprehension Check</b>                                                                                                    |
|----------------------------------------------------------------------------------------------------|----------------------------------------------------------------------------------------------------|
| STEP 1 List ALL infants, children, and students up to and including grade 12 in your household (if mo                                                                                                    | re spaces are required for additional names, attach another sheet of paper)                                                                                                    |
| Definition of Household       Miles First Name       Miles Last Name         Definition of Household       Member: "Anyone who is living with you and shares income and expenses, even (for traited.")       Miles Last Name         Child's First Name       Child's Last Name       Good Wit         Children in Foster care and children who meetthe definition of Humaway are eligible for free meals.       Miles Last Name                                                                                                    |                                                                                                    |
| STEP 2 Do any Household Members (including you) currently participate in one or more of the follow                                                                                                    | wing assistance programs: SNAP, TANF, or FDPIR? Circle one: Yes / No                                                                                                    |
| If you answered NO > Complete STEP 3. If you answered YES > Write a case number here then                                                                                                    | go to STEP 4 <u>(Do not complete STEP 3)</u> Case Number:<br>Write only one case number in this space.                                                                                                    |
| STEP3 Report Income for ALL Household Members (Skip this step if you answered 'Yes' to STEP 2)                                                                                                    |                                                                                                    |
| Are you unsure what<br>income to include<br>here?       A. Child Income<br>Sometimes children in the household earn income. Please include the TOTAL GROSS income earned by all C<br>Household Members listed in STEP 1 here.         Flip to the back of this<br>application and review<br>the charts tiled<br>"Sources<br>of hoome "for more<br>information.       B. All <u>Adult</u> Household Members (including yourself)<br>List only the Adult Household Members (including yourself) even if they do not receive income. For each Ho<br>and deductions) for each source in whole dollars only. If they do not receive income. For each Ho<br>and deductions) for each source in whole dollars only. If they do not receive income. For each Ho<br>and deductions) for each source in whole dollars only. If they do not receive income from any source, write '0'.         The "Sources of home"<br>for Adult: Household Members (First and Last)       GROSS<br>Earnings forn Work         The "Sources of home"<br>for Adults" chart will help<br>you with the Adult<br>Household Members<br>income Section.       S                                                                                                    | Hurden to bild GROSS hoome       Hurden to bild GROSS hoome       Weekty BHWeekty 2x Nots Notsty       S       Usehold Member listed, if they do receive income, report total GROSS income (an ount before taxes If you enter '0' or leave any fields blank, you are certifying (promising) that there is no income to report.       bild GROSS income       Id Support/Himony     How oten?       Id Support/Himony     How oten?       Id Support/Himony     How oten?       Id Support/Himony     How oten?       Id Support/Himony     How oten?       Id Support/Himony     How oten?       Id Support/Himony     How oten?       Id Other hoome     Image: Support How oten?       Id Support/Himony     Image: Support How oten?       Id Support Himony     Image: Support How oten?       Id Support Himony     Image: Support How oten?       Id Support Himony     Image: Support How oten?       Id Support Himony     Image: Support How oten?       Id Support Himony     Image: Support How oten?       Id Support Himony     Image: Support How oten?       Id Support Himony     Image: Support How oten?       Id Support Himony     Image: Support How oten?       Id Support Himony     Image: Support How oten?       Id Suport Himony     Image: Support How oten? <t< td=""></t<> |
| C. Total Household Members<br>(Children and Adults)                                                                                                    | X X X X Check if no SSN 🛛                                                                                                    |
| STEP 4 Contact information and adult signature <u>Mail Completed Form to: INSERT SCHO</u>                                                                                                    |                                                                                                    |
| Image: Signature of fadult completing the form       Image: Signature of fadult completing the form         Image: Signature of fadult completing the form       Image: Signature of fadult completing the form         Image: Signature of fadult completing the form       Image: Signature of fadult completing the form         Image: Signature of fadult completing the form       Image: Signature of fadult completing the form         Image: Signature of fadult completing the form       Image: Signature of fadult completing the form         Image: Signature of fadult completing the form       Image: Signature of fadult completing the form         Image: Signature of fadult completing the form       Image: Signature of fadult completing the form         Image: Signature of fadult completing the form       Image: Signature of fadult completing the form         Image: Signature of fadult completing the form       Image: Signature of fadult completing the form         Image: Signature of fadult completing the form       Image: Signature of fadult completing the form         Image: Signature of fadult completing the form       Image: Signature of fadult completing the form         Image: Signature of fadult completing the form       Image: Signature of fadult completing the form         Image: Signature of fadult completing the form       Image: Signature of fadult completing the form         Image: Signature of fadult completing the form       Image: Signature of fadult completing the form         Image: Signat | Reduced Denied Date: Date: Date:  tion  Per: Veek \_ Bi-Weekly (Every 2 Weeks)  Date: Date:                                                                                                    |

A) No, income levels are not listed. B) No, total household members is incorrect. C) Yes, all required parts of the application are completed.

### Comprehension Check

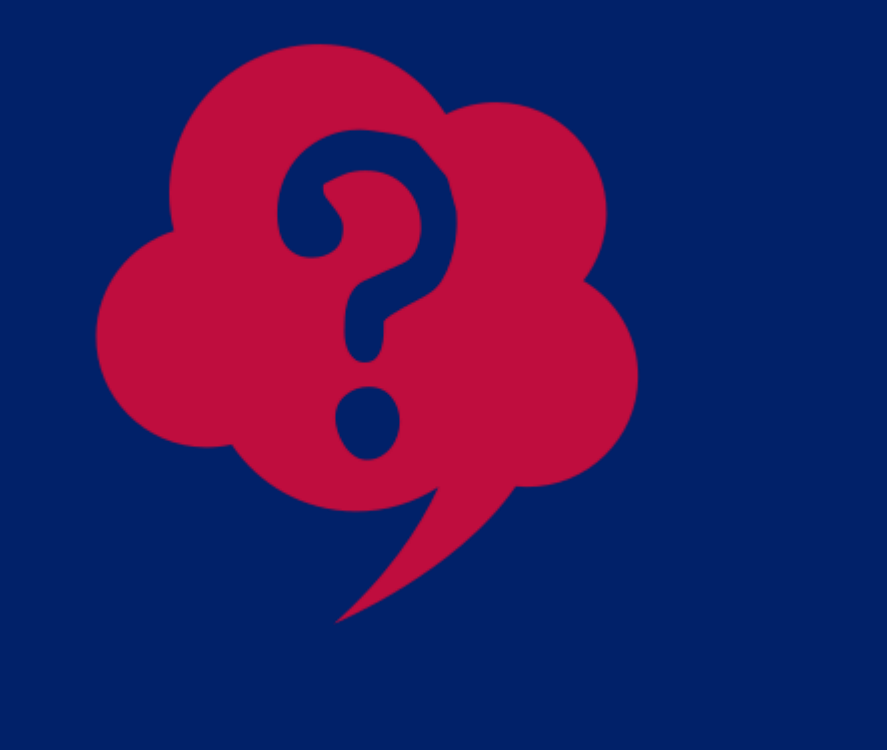

#### Based on the following, is the household application complete?

A) No, income levels are not listed. B) No, total household members is incorrect.

C) Yes, all required parts of the application are completed.

Mary Goodwin signed the application, however she is not listed in step 3 and is not included in the reported total household members.

## **Calculate Income** Levels

#### **Income Level Frequencies**

- In step 3 of the application, households will enter in their gross income (amount before taxes) and deductions) and indicate how often they receive that amount by filling in the bubbles:
  - Weekly
  - Bi-Weekly
  - 2x Month
  - Monthly

|                                                                                     |                                                                                                    | _              | _                                |                                    |                        |                                 |                         | _             |                         |                             |                      |                         |                          |                          |                           |                          |                         |                      | and observe                |
|-------------------------------------------------------------------------------------|----------------------------------------------------------------------------------------------------|----------------|----------------------------------|------------------------------------|------------------------|---------------------------------|-------------------------|---------------|-------------------------|-----------------------------|----------------------|-------------------------|--------------------------|--------------------------|---------------------------|--------------------------|-------------------------|----------------------|----------------------------|
| STEP 3 Report                                                                       | Income for ALL Household Membe                                                                                                    | ers (          | (Skip t                          | nis step                           | if you a               | inswered 'Y                     | es' to S1               | TEP 2         | )                       |                             |                      |                         |                          |                          |                           |                          |                         |                      |                            |
| Are you unsure what<br>income to include<br>here?                                   | A. Child Income<br>Sometimes children in the household earn inco<br>Household Members listed in STEP 1 here.                                           | me. I          | Please                           | include the                        | e TOTAL                | . GROSS Inco                    | me earned               | i by a        | li Childre              | " <b>\$</b>                 | niid GRO             | 38 income               | Weekly 24                | How often?               | Ionth Month               |                          |                         |                      |                            |
| Filp to the back of this<br>application and review<br>the charts titled<br>"Sources | B. All <u>Adult</u> Household Members (includie<br>List only the Adult Household Members (includie<br>and deductions) for each source. In whole dollar | ng ya<br>ng ya | ing yo<br>oucsell)<br>ly. If the | urself)<br>even iftr<br>y do not i | iey do n<br>receive li | ot receive inc<br>ncome from an | ome. For<br>y source,   | each<br>write | Househol<br>'0'. If you | id Member<br>enter '0' o    | r listed,<br>r leave | lfthey do<br>any fields | receive in<br>blank, you | come, rej<br>J are certi | port total<br>ifying (pro | GROSS in<br>omising) th  | come (am<br>at there is | ount before no incon | ire taxes<br>ie to report. |
| of income <sup>27</sup> for more<br>information.                                    | Name of Adult Household Members (First and Last)                                                                                                    | 6              | BRO 8 8<br>Earnings              | from Work                          | Weekly                 | How often?                      | th Monthly              |               | Public As<br>Child Sup  | ssistance/<br>oport/Allmon; | y Weekly             | How offs                | tn?<br>x,Month Mont      | Ny                       | Pension<br>All Other      | s Retirement<br>r Income | /<br>Weekly 2           | How offe             | Nonth Monthly              |
| The "Sources of Income<br>for Children" chart will                                  |                                                                                                    | \$             |                                  |                                    |                        | 00                              | 0                       | \$            |                         |                             | O                    | 0                       | O C                      | ) (                      | 5                         |                          | Ō                       | 0                    | DO                         |
| Income Section.                                                                     |                                                                                                    | \$             |                                  |                                    | 0                      | 00                              | 0                       | \$            |                         |                             | 0                    | 0                       | 0 0                      | ) (                      | 5                         |                          | 0                       | 0 (                  | ОC                         |
| for Adults' chart will help<br>you with the Adult                                   |                                                                                                    | \$             |                                  |                                    |                        | 000                             | 0                       | \$            |                         |                             | 0                    | 0                       | 00                       | ) (                      | 5                         |                          | 0                       | 0 (                  | ОC                         |
| Household Members<br>Income Section.                                                |                                                                                                    | \$             |                                  |                                    |                        | 00                              | 0                       | \$            |                         |                             | 0                    | 0                       | 0 0                      | ) (                      | 5                         |                          | 0                       | 0 (                  | 0 0                        |
| ·/                                                                                  | C. Total Household Members<br>(Children and Adults)                                                                                                    | <u></u>        |                                  | Last For<br>Primary                | ur Digits<br>Wage B    | s of Social Se<br>Earner or Oth | curity Nu<br>er Adult I | mber<br>House | (SSN) o<br>hold Me      | f X                         | <b>X</b>             | X. X                    | x                        |                          |                           | Check ifn                | no SSN 🗌                |                      |                            |

## Calculate Income Levels

#### **Calculating Income Levels**

- them together.
  - Weekly income by 52
  - Bi-weekly income by 26
  - Twice per month income by 24
  - Monthly income by 12

• If a household lists the same income frequency, you will add together all income levels provided. • If a household lists multiple income frequencies, convert all frequencies to annual income before adding

• SFAs can use conversion factors to convert income frequencies to annual only in the situation where there are multiple income sources with different frequencies. • If there is only one frequency, no need to convert. -Doing more work than you need to!

### Comprehension Activity

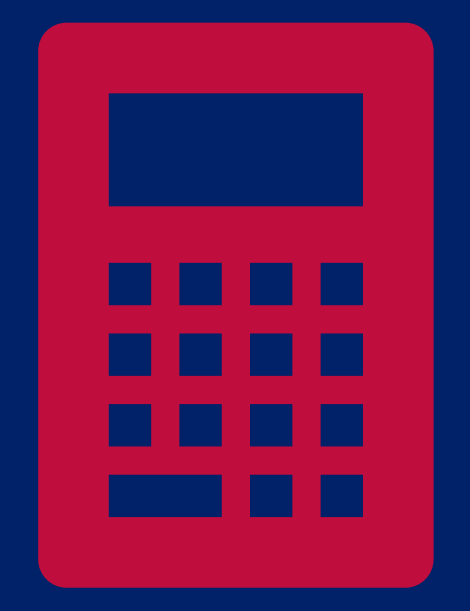

### What is the total income for this application?

On the application, find the income and frequency reported for the children and for each adult.

| STEP 3 Rej                                                                                                    | port Ir | ncon                                             | ne for                                                                     | ALL                                                                | Hou                                                         | seho                                               | old M                                | lemb                                                       | ers (                             | Ski                             | o thi                                        | s st                        | ep if                            | you a                        | nswere                         | d 'Ye                        | s' to ST                        | TEP 2                          | 2)                      |
|----------------------------------------------------------------------------------------------------|---------|--------------------------------------------------|----------------------------------------------------------------------------|--------------------------------------------------------------------|-------------------------------------------------------------|----------------------------------------------------|--------------------------------------|------------------------------------------------------------|-----------------------------------|---------------------------------|----------------------------------------------|-----------------------------|----------------------------------|------------------------------|--------------------------------|------------------------------|---------------------------------|--------------------------------|-------------------------|
| Are you unsure what<br>income to include<br>here?<br>Flip to the back of this<br>application and review<br>the charts titled |         | A. C<br>Some<br>Hous<br>B. A<br>List of<br>and d | hild In<br>etimes cl<br>ehold M<br>II <u>Adul</u><br>nly the A<br>eductior | come<br>hildren<br>embers<br><u>t</u> Hou<br>Adult Ho<br>hs) for e | in the l<br>s listed<br>s <b>eho</b> l<br>ouseho<br>each so | househ<br>I in STE<br>Id Mer<br>old Mer<br>ource i | hold ea<br>EP 1 h<br>mbers<br>in who | arn inco<br>iere.<br><b>rs (inc</b><br>(includ<br>le dolla | ome. I<br><b>cludi</b><br>ling ya | Pleas<br>ng y<br>burse<br>y. If | se in<br><b>/OU</b><br>elf) <b>e</b><br>they | clud<br>rsel<br>ven<br>do r | e the<br>f)<br>if the<br>not rec | TOTAL<br>y do no<br>ceive in | . GROS<br>ot recei<br>come fro | S incon<br>ve inco<br>om any | ne earne<br>ome. Fo<br>y source | ed by a<br>or each<br>a, write | All Cl<br>Hou<br>'0'. I |
| "Sources<br>of Income" for more<br>information.                                                                              |         | Name of Adult Household Members (First and Last) |                                                                            |                                                                    |                                                             |                                                    |                                      |                                                            |                                   |                                 |                                              |                             |                                  | How (<br>Bi-Weekly           | often?                         | 1                            | Pub<br>Chi                      |                                |                         |
| The "Sources of Income<br>for Children" chart will                                                                           |         | 10                                               | hn.                                                                        | SW                                                                 | líth                                                        | l                                                  |                                      |                                                            | \$                                |                                 | 2                                            | 0                           | 0                                |                              | $\bigcirc$                     | $\bigcirc$                   | $\bigcirc$                      | \$                             | 5                       |
| Income Section.                                                                                                    |         | E                                                | тт                                                                         | la S                                                               | Smí                                                         | íth                                                |                                      |                                                            | \$                                |                                 | 5                                            | 0                           | 0                                | $\bigcirc$                   |                                | 0                            | $\bigcirc$                      | \$                             | 6                       |
| for Adults" chart will help<br>you with the Adult                                                                            |         |                                                  |                                                                            |                                                                    |                                                             |                                                    |                                      |                                                            | \$                                |                                 |                                              |                             |                                  | 0                            | $\bigcirc$                     | 0                            | $\bigcirc$                      | \$                             |                         |
| Household Members<br>Income Section.                                                                                         |         |                                                  |                                                                            |                                                                    |                                                             |                                                    |                                      |                                                            | \$                                |                                 |                                              |                             |                                  | 0                            | $\bigcirc$                     | 0                            | $\bigcirc$                      | \$                             |                         |
| ·                                                                                                    |         |                                                  |                                                                            |                                                                    |                                                             |                                                    |                                      |                                                            |                                   |                                 |                                              |                             |                                  |                              |                                |                              |                                 |                                |                         |

- Children: No income
- Adults:

  - John Smith: \$200 weekly and \$500 weekly
    Emma Smith: \$500 bi-weekly

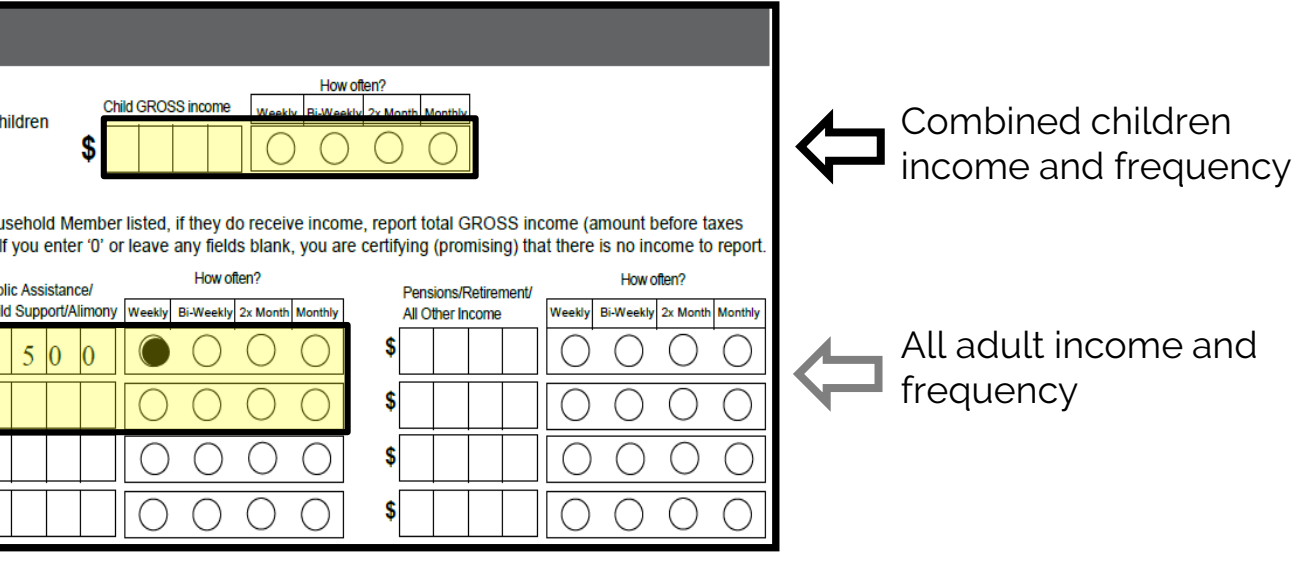

### Comprehension Activity

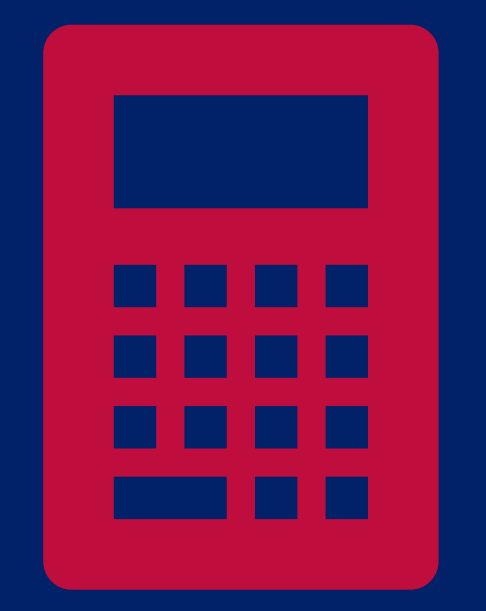

### What is the total income for this application?

Let's convert each household's member to annual income.

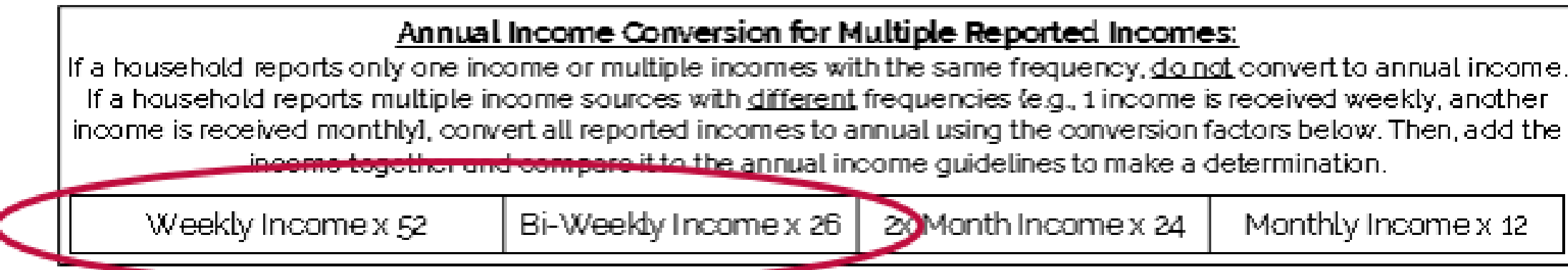

- John Smith: \$200 weekly and \$500 weekly (\$700 weekly)
  - \$700 x 52 = 36,400
- Emma Smith: <u>\$500 bi-weekly</u>
  - \$500 x 26 = 13,000

together and compare it to the annual income guidelines to make a determination.

20 Month Income x 24

Monthly Income x 12

Add both annual incomes together: \$36,400 + 13,000 = \$49,400 annual\*

## **Use Income** Eligibility **Guidelines to** Determine Meal **Benefits**

#### **Income Eligibility Guidelines**

Income Eligibility Guidelines (IEGs).

|   | The following                                     | <b>In</b><br>gare the                          | C (                                                          |
|---|---------------------------------------------------|------------------------------------------------|--------------------------------------------------------------|
|   |                                                   |                                                |                                                              |
|   |                                                   | W                                              | ækly                                                         |
|   | Household<br>Size¹:                               | Free                                           | Reduc                                                        |
|   | 1                                                 | \$319                                          | \$454                                                        |
|   | 2                                                 | \$431                                          | \$614                                                        |
|   | 3                                                 | \$543                                          | \$773                                                        |
|   | 4                                                 | \$655                                          | \$933                                                        |
|   | 5                                                 | \$767                                          | \$1,09                                                       |
|   | 6                                                 | \$879                                          | \$1,25                                                       |
|   | 7                                                 | \$991                                          | \$1,41                                                       |
|   | 8                                                 | \$1,103                                        | \$1,57                                                       |
|   | Additional<br>members.addi                        | \$112                                          | \$160                                                        |
| I | <sup>1</sup> Household size                       | e must be                                      | e suppor                                                     |
|   | If a household<br>If a household<br>income is rec | d reports<br>old report<br>ceived ma<br>income | <u>Ann</u><br>only one<br>is multip<br>onthlyl, «<br>togethe |
| 1 | L                                                 | -,                                             |                                                              |

Enrollment errors can be very costly. For assistance making determinations, please don't hesitate to contact your assigned program specialist or the specialist of the day at (602) 542-8700, press 1 for Community Nutrition Programs (CACFP, SFSP), press 2 for School Nutrition Programs (NSLP, SBP, FFVP).

Income Guidelines | May 2020 | Arizona Department of Education | This institution is an equal opportunity provide

• In order to determine if the household is eligible for free or reduced-priced meal benefits, SFAs will use the

Child Nutrition Programs

#### ome Guidelines

Effective July 1, 2020 – June 30, 2021

guidelines to be used by child nutrition program operators when processing meal. penefit income eligibility forms using reported income.

Effective July 1, 2020 - June 30, 2021

For Determining Official's Use Only

|    |         | How o          | often inc | ome was re | eceived: |         |          |          |
|----|---------|----------------|-----------|------------|----------|---------|----------|----------|
|    | Bi-W    | <b>/eekl</b> y | 2X 1      | lonth      | Мо       | nthly   | Ann      | ually    |
| ed | Free    | Reduced        | Free      | Reduced    | Free     | Reduced | Free     | Reduced  |
| ļ  | \$638   | \$908          | \$692     | \$984      | \$1,383  | \$1,968 | \$16,588 | \$23,606 |
| Ļ  | \$862   | \$1,227        | \$934     | \$1,329    | \$1,868  | \$2,658 | \$22,412 | \$31,894 |
| }  | \$1,086 | \$1,546        | \$1,177   | \$1,675    | \$2,353  | \$3.349 | \$28,236 | \$40,182 |
| }  | \$1,310 | \$1,865        | \$1,420   | \$2,020    | \$2,839  | \$4,040 | \$34,060 | \$48,470 |
| 12 | \$1,534 | \$2,183        | \$1,662   | \$2,365    | \$3.324  | \$4,730 | \$39,884 | \$56,758 |
| 1  | \$1,758 | \$2,502        | \$1,905   | \$2,711    | \$3,809  | \$5,421 | \$45.708 | \$65,046 |
| 1  | \$1,982 | \$2,821        | \$2,148   | \$3,056    | \$4,295  | \$6,112 | \$51,532 | \$73.334 |
| 0  | \$2,206 | \$3,140        | \$2,390   | \$3,401    | \$4.780  | \$6,802 | \$57.356 | \$81,622 |
| ,  | \$224   | \$319          | \$243     | \$346      | \$486    | \$691   | \$5,824  | \$8,288  |

rted by the number of names listed on the meal benefit income eligibility form

#### ual Income Conversion for Multiple Reported Incomes

e income or multiple incomes with the same frequency, <u>do not</u> convert to annual income. le income sources with <u>different</u> frequencies (e.g., 1 income is received weekly, another onvert all reported incomes to annual using the conversion factors below. Then, add the r and compare it to the annual income quidelines to make a determination

Bi-Weekly Income x 26 2x Month Income x 24 Monthly Income x 12

Example: A household has returned their meal benefit income eligibility form. The enrolled individuals are not categorically eligible so they must be categorized based on income. On their application, they reported two incomes: \$175 weekly and \$2,856 monthly. To determine their eligibility status, their incomes must be converted to annual income.

\$175 weekly x Weekly Income Conversion  $\rightarrow$  \$175 x 52 - \$9,100 Total Annual Income 2,856 monthly x Monthly Income Conversion  $\rightarrow$  2,856 x 12 - 3,4,272 Total Annual Income

The incomes are then added together to determine total annual income. Total Income: \$9,100 + \$34,272 - \$43,372

There are four listed names on their meal benefit income eligibility form - demonstrating a household's size of four. The annual income cap for a household of four to be free is 34.060 and reduced is 34.470. This household's annual income is \$43372 - greater than \$34,060, less than \$48,470. Therefore, this household qualifies for reduced-price meals.

## **Use Income** Eligibility **Guidelines to** Determine **Meal Benefits**

### **Income Eligibility Guidelines (IEGs)**

- under each frequency
- - REDUCED.
  - reduced-price meal benefits.

• One table with two columns for free/reduced-price

• Has a set of income limits based on the size of the household and frequency of household income • If the income calculated based on its reported household size is less than the amount listed for FREE, the family qualifies for free meal benefits. • If the income is higher than the amount listed for FREE, the determining official will want to compare the income and household size that is listed for

• If the income calculated is less than the amount listed for REDUCED, the household qualifies for

### Comprehension Activity

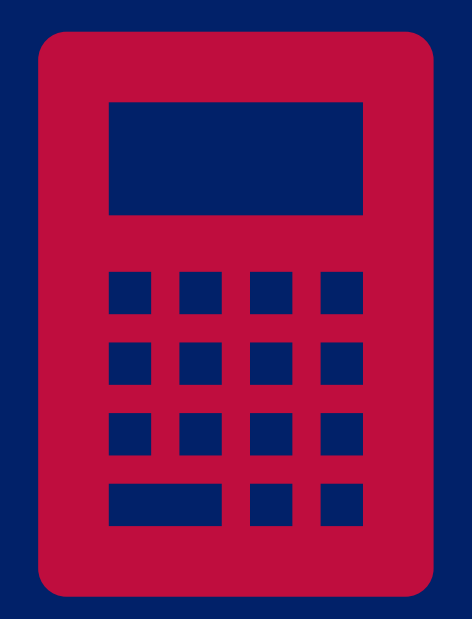

## Using the Income Eligibility Guidelines, does this household qualify for free or reduced-price benefits?

The household application indicates 4 household members with total income of \$49,400 annually.

|                             |         |         |         | Howo    | often inco | ome was re | eceived: |         |          |          |
|-----------------------------|---------|---------|---------|---------|------------|------------|----------|---------|----------|----------|
|                             | We      | eekly   | Bi-W    | /eekly  | 2x         | lonth      | Мо       | nthly   | Ann      | ually    |
| Household<br>Size1:         | Free    | Reduced | Free    | Reduced | Free       | Reduced    | Free     | Reduced | Free     | Reduced  |
| 1                           | \$319   | \$454   | \$638   | \$908   | \$692      | \$984      | \$1,383  | \$1,968 | \$16,588 | \$23,606 |
| 2                           | \$431   | \$614   | \$862   | \$1,227 | \$934      | \$1,329    | \$1,868  | \$2,658 | \$22,412 | \$31,894 |
| 3                           | \$543   | \$773   | \$1,086 | \$1,546 | \$1,177    | \$1,675    | \$2,353  | \$3,349 | \$28,236 | \$40,182 |
| 4                           | \$655   | \$933   | \$1,310 | \$1,865 | \$1,420    | \$2,020    | \$2,839  | \$4,040 | \$34,060 | \$48,470 |
| 5                           | \$767   | \$1,092 | \$1,534 | \$2,183 | \$1,662    | \$2,365    | \$3,324  | \$4.730 | \$39,884 | \$56,758 |
| 6                           | \$879   | \$1,251 | \$1,758 | \$2,502 | \$1,905    | \$2,711    | \$3,809  | \$5,421 | \$45,708 | \$65,046 |
| 7                           | \$991   | \$1,411 | \$1,982 | \$2,821 | \$2,148    | \$3,056    | \$4,295  | \$6,112 | \$51,532 | \$73,334 |
| 8                           | \$1,103 | \$1,570 | \$2,206 | \$3,140 | \$2,390    | \$3,401    | \$4,780  | \$6,802 | \$57,356 | \$81,622 |
| Additional<br>members, add: | \$112   | \$160   | \$224   | \$319   | \$243      | \$346      | \$486    | \$691   | \$5,824  | \$8,288  |

### Comprehension Activity

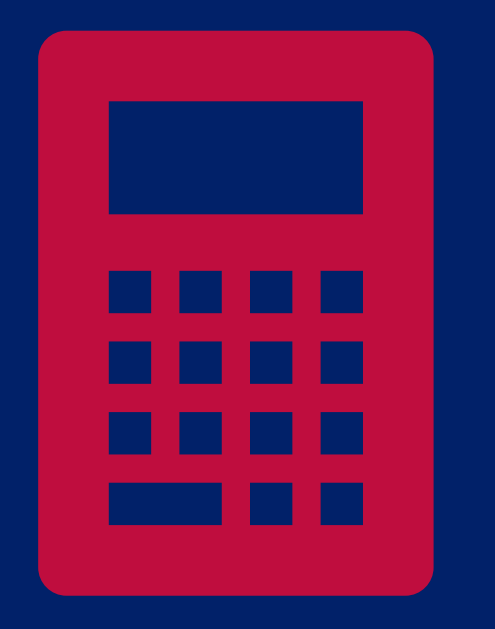

#### Using the Income Eligibility Guidelines, does this household qualify for free or reduced-price benefits?

Income received annually must be less than (\$34,060) to qualify for free meals. 2.) The household's income is above the free income guidelines (\$49,400 is greater than \$34,060). 3.) On the IEGs, determine the income levels for a household size of 4 with income received annually. Income received annually must be less than (\$48,470) to qualify for reduced-price meals. 4.) The household's income of \$49,400 is greater than \$48,470.

|                             |         |         |         | Howo    | often inco | ome was re | eceived: | 1       |          |          |
|-----------------------------|---------|---------|---------|---------|------------|------------|----------|---------|----------|----------|
|                             | W       | eekly   | Bi-W    | /eekly  | 2x         | lonth      | Мо       | nthly   | Ann      | ually    |
| Household<br>Size1:         | Free    | Reduced | Free    | Reduced | Free       | Reduced    | Free     | Reduced | Free     | Reduced  |
| 1                           | \$319   | \$454   | \$638   | \$908   | \$692      | \$984      | \$1,383  | \$1,968 | \$16,588 | \$23,606 |
| 2                           | \$431   | \$614   | \$862   | \$1,227 | \$934      | \$1,329    | \$1,868  | \$2,658 | \$22,412 | \$31,894 |
| 3                           | \$543   | \$773   | \$1,086 | \$1,546 | \$1,177    | \$1,675    | \$2,353  | \$3,349 | \$28,230 | \$40,182 |
| 4                           | \$655   | \$933   | \$1,310 | \$1,865 | \$1,420    | \$2,020    | \$2,839  | \$4,040 | \$34,060 | \$48,470 |
| 5                           | \$767   | \$1,092 | \$1,534 | \$2,183 | \$1,662    | \$2,365    | \$3,324  | \$4.730 | \$39,884 | \$56,758 |
| 6                           | \$879   | \$1,251 | \$1,758 | \$2,502 | \$1,905    | \$2,711    | \$3,809  | \$5,421 | \$45,708 | \$65,046 |
| 7                           | \$991   | \$1,411 | \$1,982 | \$2,821 | \$2,148    | \$3,056    | \$4,295  | \$6,112 | \$51,532 | \$73,334 |
| 8                           | \$1,103 | \$1,570 | \$2,206 | \$3,140 | \$2,390    | \$3,401    | \$4,780  | \$6,802 | \$57,356 | \$81,622 |
| Additional<br>members, add: | \$112   | \$160   | \$224   | \$319   | \$243      | \$346      | \$486    | \$691   | \$5,824  | \$8,288  |

#### No, the household does not qualify for meal benefits

- 1.) On the IEGs, determine the free income levels for a household size of 4 with income received annually.

## **Use Income Eligibility Guidelines** to Determine Meal Benefits

#### Marked which applications were errorprone

- Best practice to indicate error-prone when <u>certifying</u> Income applications
- Household applications are error-prone if the application is within \$100 per month of the applicable IEGs.
- LEA will check applications for errorprone status with the Error-Prone Worksheet for the current year.

**Child Nutrition Programs** 

#### **Error-Prone Guidelines**

Effective July 1, 2020 – June 30, 2021

The following are the error-prone guidelines to be used by child nutrition program operators when determining whether an income application is error-prone

|                  |               |               |               | How           | F<br>often inco | REE<br>ome was r | received      |                  |               |               |
|------------------|---------------|---------------|---------------|---------------|-----------------|------------------|---------------|------------------|---------------|---------------|
|                  | We            | ekly          | Bi-W          | ækly          | 2x M            | onth             | Mon           | thly             | Ann           | ually         |
| ousehold<br>Size | Max<br>Amount | Min<br>Amount | Max<br>Amount | Min<br>Amount | Max<br>Amount   | Min<br>Amount    | Max<br>Amount | Min<br>Amount    | Max<br>Amount | Min<br>Amount |
| 1                | 319 to        | 295.93        | 638 to        | 591.85        | 692 t           | 0 642            | 1,383 t       | 0 1,283          | 16,588        | to 15,388     |
| 2                | 431 to        | 407.93        | 862 to        | 815.85        | 934 to          | o 884            | 1,868 t       | 01,768           | 22,412        | to 21,212     |
| 3                | 543 to        | 519.93        | 1,086to       | 1,039.85      | 1,177 t         | 0 1,127          | 2.353 t       | o 2,2 <u>5</u> 3 | 28,236        | to 27.036     |
| 4                | 655 to        | 631.93        | 1,310 to      | 1,263.85      | 1,420 t         | 0 1,370          | 2,839 t       | 0 2,739          | 34,0601       | to 32,860     |
| 5                | 767 to        | 743.93        | 1,534 to      | 1,487.85      | 1,662 t         | 0 1,612          | 3.324 t       | 0 3,224          | 39,8841       | to 38,684     |
| 6                | 879 to        | 855.93        | 1,758 to      | 1,711.85      | 1,905 t         | 0 1,855          | 3,809 t       | 0 3.709          | 45.7081       | to 44.508     |
| 7                | 991to         | 967.93        | 1,982 to      | 1,935.85      | 2,148 to        | o 2,098          | 4.295 t       | 04,195           | 51,5321       | :0 50,332     |
| 8                | 1,103 to 1    | 1,079.93      | 2,206 to      | 2,159.85      | 2,390 te        | o 2,340          | 4,780 t       | o 4,680          | 57.3561       | to 56,156     |

Siz

House

|            |               |               |               | How           | REI<br>often inco | DUCED<br>ome was i | received      |               |               |               |
|------------|---------------|---------------|---------------|---------------|-------------------|--------------------|---------------|---------------|---------------|---------------|
|            | We            | ekly          | Bi-W          | ækly          | 2x M              | onth               | Mon           | thly          | Ann           | nually        |
| ehold<br>e | Max<br>Amount | Min<br>Amount | Max<br>Amount | Min<br>Amount | Max<br>Amount     | Min<br>Amount      | Max<br>Amount | Min<br>Amount | Max<br>Amount | Min<br>Amount |
|            | 454 to        | 430.93        | 908to         | 861.85        | 984 t             | o 934              | 1,968 t       | 0 1,868       | 23,606        | to 22,406     |
|            | 614 to        | 590.93        | 1,227 to      | 1,180.85      | 1,329 t           | 0 1,279            | 2,658 t       | 0 2,558       | 31,8941       | to 30,694     |
|            | 773to         | 749.93        | 1546 to       | 1,499.85      | 1,675 t           | 0 1,625            | 3.349 t       | o 3,249       | 40,182        | to 38,982     |
|            | 933 to        | 909.93        | 1,865 to      | 1,818.85      | 2,020 t           | 01,970             | 4,040 t       | o 3,940       | 48,470        | to 47,270     |
|            | 1,092to       | 1,068.93      | 2,183 to      | 2,136.85      | 2,365 t           | 0 2,315            | 4,730 t       | o 4,630       | 56,758        | to 55.558     |
|            | 1,251 to      | 1,227.93      | 2,502 to      | 2,455.85      | 2,711 to          | 0 2,661            | 5,421 t       | 0 5.321       | 65.046        | to 63,846     |
|            | 1,411 to      | 1,387.93      | 2,821 to      | 2,774.85      | 3.056 t           | 0 3,006            | 6,112 to      | 0 6,012       | 73.334        | to 72,134     |
|            | 1.570 to      | 1,546.93      | 3,140 to      | 3.093.85      | 3,401 t           | o 3.351            | 6,802t        | o 6,702       | 81,622        | to 80,422     |

Annually - Error-prone applications are those applications where income falls between the income eligibility limits and \$1200 of the income eligibility 2x Month - Error-prone appli

Bi-Weekby- Error-prone applications are those applications where income falls between the income elicibility li imits for bi-weekhy incon

kly - Error-prone applica limits for weekly incom

Error-Prone Guidelines | June 2020 | Arizona Department of Education | This institution is an equal opportunity provi

## Sign and Date as Determining Official

#### As Determining Official...

- You will fill out the appropriate fields in the gray box titled OFFICE USE ONLY.
- For Date, record the date when the application was processed
  - The date of disregard should be completed if all children listed on the application are determined eligible through direct certification.
- Identify the type of application and the household size and income used with the IEGs.

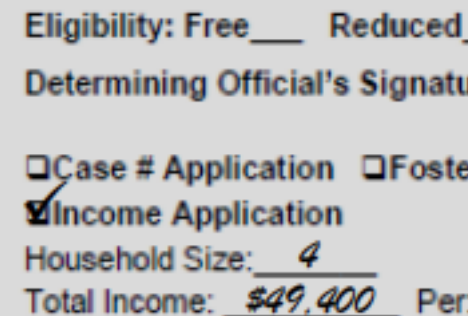

Selected For Verification: 
Follow-Up Official's Signature:

| OFFICE USE ONLY                                      | Error Prone |  |  |  |  |  |  |  |  |  |  |  |  |  |
|------------------------------------------------------|-------------|--|--|--|--|--|--|--|--|--|--|--|--|--|
| Denied√<br>Ire: Mona Randle Date:9 5 20              |             |  |  |  |  |  |  |  |  |  |  |  |  |  |
| r Application Directly Certified: Date of Disregard: |             |  |  |  |  |  |  |  |  |  |  |  |  |  |
| : Week Bi-Weekly (Every 2 Weeks) 2x Month Monthly    | Annual      |  |  |  |  |  |  |  |  |  |  |  |  |  |
| Confirming Official's Signature: Date: _             |             |  |  |  |  |  |  |  |  |  |  |  |  |  |
| Date:                                                |             |  |  |  |  |  |  |  |  |  |  |  |  |  |

#### How would you certify this income application?

| Com   | pre | hen | sion |
|-------|-----|-----|------|
| Activ | ity |     |      |

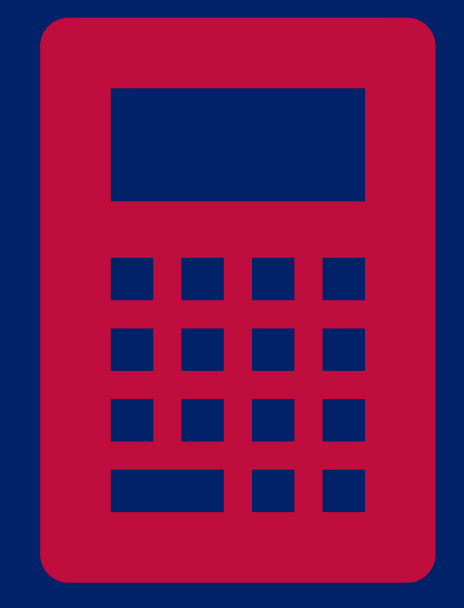

| 2020-2021 App                                                              | lication for Free                                                              |                                                     | ed Price                               | School N                                     | /leals                        |                     | Co                                        | omp              | orehe                             | ension (                                      |
|----------------------------------------------------------------------------|--------------------------------------------------------------------------------|-----------------------------------------------------|----------------------------------------|----------------------------------------------|-------------------------------|---------------------|-------------------------------------------|------------------|-----------------------------------|-----------------------------------------------|
| STEP 1 List AL                                                             | L infants, children, and                                                       | students up to                                      | and includi                            | ng grade 12                                  | in y our hou                  | <b>sehold</b> (if m | nore spaces ar                            | re required f    | or additional nan                 | nes, attach another sheet of                  |
|                                                                            | Child's First Name                                                             |                                                     |                                        | МІ                                           | Child's L                     | ast Name            |                                           |                  | Sch                               | ool Name                                      |
| Definition of Household<br>Member: "Anyone who is                          | Sappie                                                                         |                                                     |                                        |                                              | Bar                           | l.                  |                                           |                  |                                   |                                               |
| living with you and shares<br>income and expenses,                         |                                                                                |                                                     |                                        | #                                            |                               |                     |                                           |                  |                                   |                                               |
| even if not related."                                                      | \ <b>┝┿┿┿┿</b>                                                                 |                                                     |                                        | 부님                                           |                               |                     |                                           |                  | ++ -                              |                                               |
| and children who meet the<br>definition of Homeless.                       |                                                                                |                                                     |                                        |                                              |                               |                     |                                           |                  |                                   |                                               |
| Migrant or Runaway are<br>eligible for free meals.                         |                                                                                |                                                     |                                        | $\Box$                                       |                               |                     |                                           |                  |                                   |                                               |
|                                                                            |                                                                                |                                                     |                                        | <b>F</b>                                     |                               |                     |                                           |                  |                                   |                                               |
|                                                                            |                                                                                |                                                     |                                        |                                              |                               | 1 1 1               |                                           | _ 1 _ 1 _ 1      |                                   |                                               |
| STEP 2 Do any                                                              | Household Members                                                              | (including you)                                     | ) currently p                          | articipate in                                | one or mor                    | e of the fol        | lowing assi                               | stance pro       | grams: SNAP,                      | TANF, or FDPIR? Circle                        |
|                                                                            | <b>If you answered NO</b> > C                                                  | omplete STEP 3.                                     | lf you ans                             | wered YES > V                                | Vrite a case nu               | mber here the       | en go to STEP 4                           | (Do not com      | plete STEP 3)                     | ase Number:                                   |
|                                                                            |                                                                                |                                                     |                                        |                                              |                               |                     |                                           |                  |                                   | Write only one a                              |
| STEP 3 Report                                                              | Income for ALL Hou                                                             | sehold Memb                                         | <b>ers</b> (Skip this                  | step if you ar                               | nswered 'Yes'                 | to STEP 2)          |                                           |                  |                                   |                                               |
|                                                                            | A. Child Income                                                                |                                                     |                                        |                                              |                               |                     |                                           |                  | How                               | oten?                                         |
| Are you unsure what                                                        | Household Members listed                                                       | nousenoid earn inco<br>in STEP 1 here.              | ome. Please incli                      | ude the TOTAL                                | GROSS Income                  | eamed by all        | Children                                  |                  |                                   |                                               |
| here?                                                                      | D. All Adult Househol                                                          | d Momhoro (inc                                      | -                                      | alf0                                         |                               |                     | \$                                        |                  |                                   |                                               |
| Flip to the back of this application and review                            | List only the Adult Househo                                                    | ld Members (indud                                   | ling yourself) eve                     | n if they do no                              | t receive incor               | ne. For each H      | lousehold Mem                             | oerlisted, if th | ney do receive incor              | ne, report total GROSS income                 |
| the charts titled<br>"Sources                                              | and deductions) for each s                                                     | ource in whole dolla                                | rs only. If they d                     | o not receive inc                            | come from any s<br>How often? | ource, write '0     | )'. If you enter '0                       | or leave any     | fields blank, you ar<br>Howotten? | e certifying (promising) that the             |
| information.                                                               | Name of A dult Household Mer                                                   | nbers (First and Last)                              | GROSS<br>Earnings from                 | Work We ekty                                 | BHVleekly 2: Month            | Monthly             | Public Assistance/<br>Child Support/Alimo | ny Weekly BH     | veekty 2x Month Monthly           | Pensions/Retirement/<br>All Other Income Week |
| The "Sources of Income<br>for Children" chart will                         | Joe Bark                                                                       |                                                     | \$ 4 (                                 | 0 0                                          | 0 0                           | 0 \$                |                                           | 0 (              | 000                               | \$ 0                                          |
| help you with the Child<br>Income Section.                                 | Karen Bank                                                                     |                                                     | \$                                     |                                              | 0                             | 0.                  |                                           |                  | 100                               |                                               |
| The "Sources of hoome                                                      |                                                                                |                                                     |                                        | $+ \vdash$                                   |                               |                     |                                           |                  |                                   |                                               |
| you with the Adult                                                         |                                                                                |                                                     | \$                                     |                                              | 00                            | <u> </u>            |                                           | 00               | 500                               |                                               |
| Income Section.                                                            |                                                                                |                                                     | \$                                     | 0                                            | 00                            | O \$                |                                           | 0 (              | 000                               | \$                                            |
|                                                                            | C. Total Household N                                                           | lembers                                             | 7                                      |                                              |                               |                     | Γ                                         | x x x            | xx                                | Check if no SSN                               |
|                                                                            | (Children and Adults)                                                          |                                                     | _                                      |                                              |                               |                     | L                                         |                  |                                   |                                               |
| STEP 4 Contac                                                              | t information and ac                                                           | lult signature                                      | e <u>Mail Co</u>                       | mpleted Fo                                   | rm to: INSE                   | ERT SCHO            | DOL/DISTRI                                | CT MAILI         | ING ADDRES:                       | 5                                             |
| "I certify (promise) that all in form<br>connection with the receipt of Fe | ation on this application is true and<br>deral funds, and that school official | that all income is repor<br>s may verify (check) th | rted. lunderstand the information. lam | hat this information<br>a ware that if I pur | i is given in<br>poselv give  |                     |                                           |                  | OFFICE USE O                      | NLY                                           |
| false information, my children ma                                          | ay lose meal benefits, and I may be                                            | prosecuted under app                                | licable State and F                    | ederallaws."                                 | Eli                           | gibility: Free      | Reduced_                                  | Denied_          |                                   |                                               |
| Karen Bank                                                                 |                                                                                | 09/22/20                                            | ]                                      |                                              | De                            | termining Off       | ficial's Signatu                          | re:              |                                   | Date:                                         |
| Signature of adult completing the                                          | form                                                                           | Todaysdate                                          | -                                      |                                              |                               | Case # Applic       | ation DFoster                             | r Application    | Directly Certi                    | fied: Date of Disregard:                      |
|                                                                            |                                                                                |                                                     |                                        |                                              | Ho                            | usehold Size:       |                                           | Detroit DO       | New July (Even C)                 |                                               |
| Printed name of adult completing                                           | ) the form                                                                     | Daytime Phone an                                    | id Email (optional)                    |                                              |                               | alincome:           | Per.                                      | UvVeek OB        | n-vveekly (Every 2 \              | veeks) U2x Month UMonthly                     |
| Street Address (fragilith)- \                                              |                                                                                |                                                     |                                        |                                              |                               | Selected For        | Verification: Co<br>al's Signature:       | ontirming Offi   | cial's Signature:                 | Date:                                         |
| oureet POOPESS ((1 3\GIGD(e))                                              |                                                                                | ≃ρτ# υπγ                                            |                                        | ontante ∠up                                  | 10                            | ion-op onide        | aro orginatare                            |                  |                                   |                                               |

|  |  | Ho |
|--|--|----|
|  |  |    |
|  |  |    |
|  |  |    |
|  |  |    |
|  |  |    |
|  |  |    |

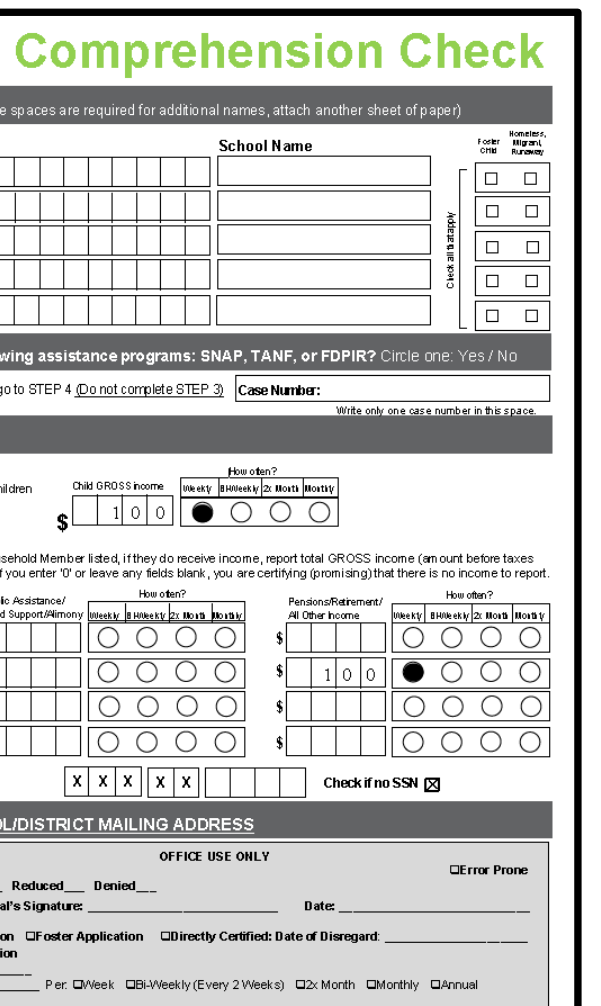

|                             |         |         |         | How     | often ince | ome was re | eceived: |         |          |          |
|-----------------------------|---------|---------|---------|---------|------------|------------|----------|---------|----------|----------|
|                             |         |         |         |         |            |            |          |         |          |          |
|                             | We      | ∋ekly   | Bi-W    | /eekly  | 2X N       | 1onth      | Mor      | nthly   | Ann      | ually    |
| Household<br>Size1:         | Free    | Reduced | Free    | Reduced | Free       | Reduced    | Free     | Reduced | Free     | Reduced  |
| 1                           | \$319   | \$454   | \$638   | \$908   | \$692      | \$984      | \$1,383  | \$1,968 | \$16,588 | \$23,606 |
| 2                           | \$431   | \$614   | \$862   | \$1,227 | \$934      | \$1,329    | \$1,868  | \$2,658 | \$22,412 | \$31,894 |
| 3                           | \$543   | \$773   | \$1,086 | \$1,546 | \$1,177    | \$1,675    | \$2,353  | \$3,349 | \$28,236 | \$40,182 |
| 4                           | \$655   | \$933   | \$1,310 | \$1,865 | \$1,420    | \$2,020    | \$2,839  | \$4,040 | \$34,060 | \$48,470 |
| 5                           | \$767   | \$1,092 | \$1,534 | \$2,183 | \$1,662    | \$2,365    | \$3,324  | \$4.730 | \$39,884 | \$56,758 |
| 6                           | \$879   | \$1,251 | \$1,758 | \$2,502 | \$1,905    | \$2,711    | \$3,809  | \$5,421 | \$45.708 | \$65,046 |
| 7                           | \$991   | \$1,411 | \$1,982 | \$2,821 | \$2,148    | \$3,056    | \$4,295  | \$6,112 | \$51,532 | \$73,334 |
| 8                           | \$1,103 | \$1,570 | \$2,206 | \$3,140 | \$2,390    | \$3,401    | \$4.780  | \$6,802 | \$57.356 | \$81,622 |
| Additional<br>nembers, add: | \$112   | \$160   | \$224   | \$319   | \$243      | \$346      | \$486    | \$691   | \$5,824  | \$8,288  |

### Comprehension Activity

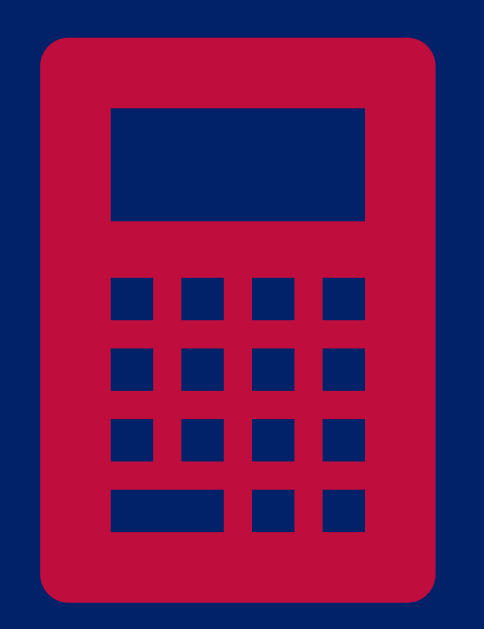

### How would you certify this income application?

 1.) The household's income is \$600 weekly (\$500 adult income + \$100 child income)
 2.) No conversion is needed since all frequencies were weekly.
 3.) On the IEGs, income received weekly must be less than \$543 to qualify for free meals. The household's income of \$600 is higher than that, so they do not qualify for free meals.
 4.) However, the household's income must be less than \$773 to qualify for reduced-price meals. The household's income of \$600 is less than \$773. The household qualifies for reduced-price meal benefits.

|                     |       |         |         | Howo    | often inco | ome was re | eceived: |         |          |          |
|---------------------|-------|---------|---------|---------|------------|------------|----------|---------|----------|----------|
|                     | W     | eekly   | Bi-W    | /eekly  | 2x         | lonth      | Мо       | nthly   | Ann      | ually    |
| Household<br>Size1: | Free  | Reduced | Free    | Reduced | Free       | Reduced    | Free     | Reduced | Free     | Reduced  |
| 1                   | \$319 | \$454   | \$638   | \$908   | \$692      | \$984      | \$1,383  | \$1,968 | \$16,588 | \$23,606 |
| 2                   | \$431 | \$614   | \$862   | \$1,227 | \$934      | \$1,329    | \$1,868  | \$2,658 | \$22,412 | \$31,894 |
| 3                   | \$543 | \$773   | \$1,086 | \$1,546 | \$1,177    | \$1,675    | \$2,353  | \$3,349 | \$28,236 | \$40,182 |

#### Reduced, based on income of \$600 per week, household of 3.

## Online Resources for Household Applications

#### **ADE Online Training Library**

- Step by Step Instruction: How to Process Household
   Applications
- Step by Step Instruction: How to Identify Household Applications That Are Error-Prone

#### USDA Guidance (Can be found on ADE Webpage)

• Eligibility Manual for School Meals Determining and Verifying Eligibility

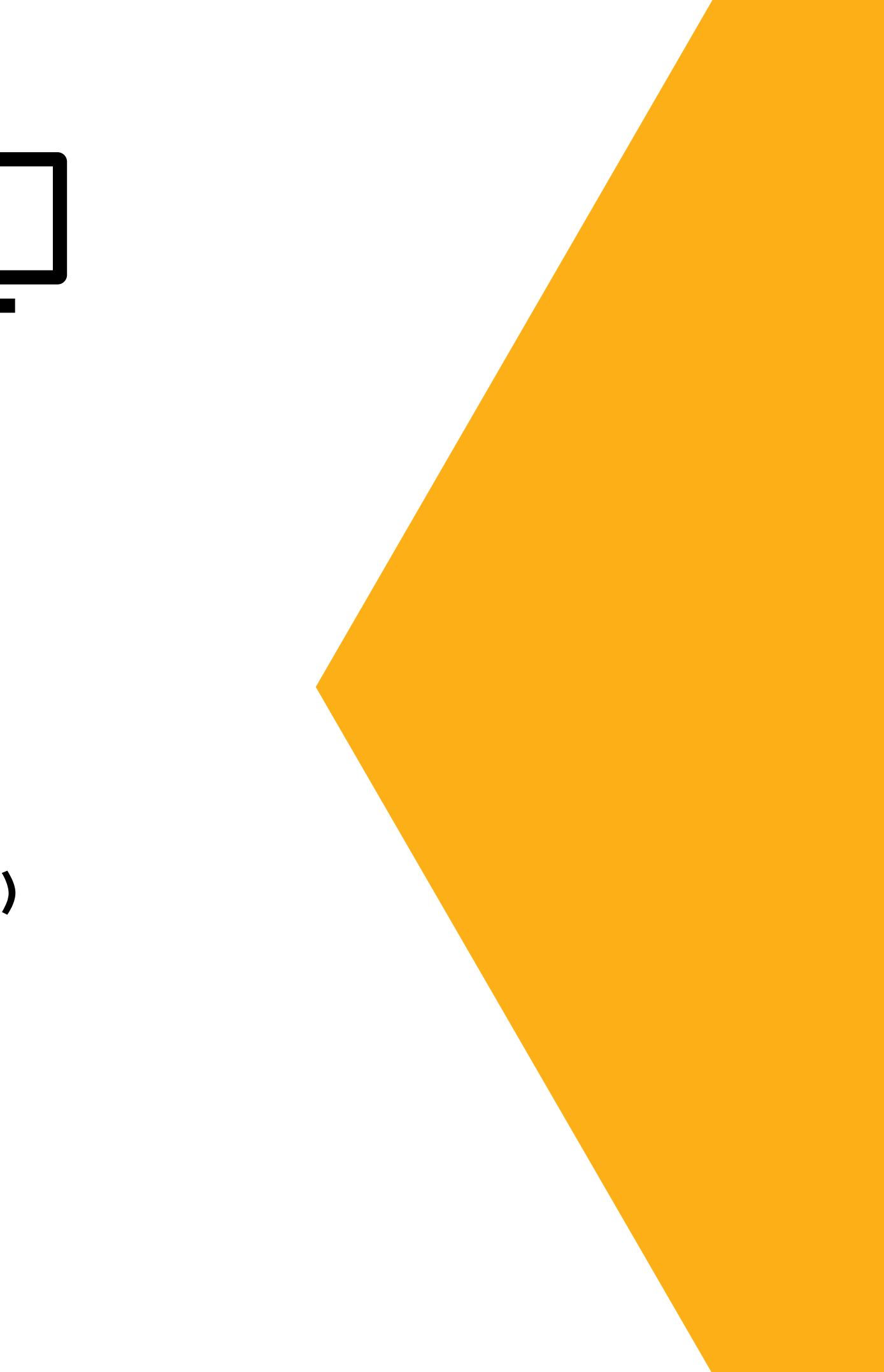

## Household Applications Case Number Applications

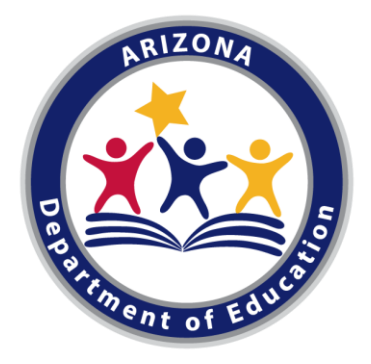

## **Processing Case Number** Applications

#### **Steps for Processing Case Number** Applications

- A complete case number application must provide:
  - Names of all child household members
  - A valid case number from one of the assistance programs (SNAP, FDPIR, TANF)
  - Signature of an adult household member
- Assign free meal benefits for all enrolled students within the household: date and sign as determining official.

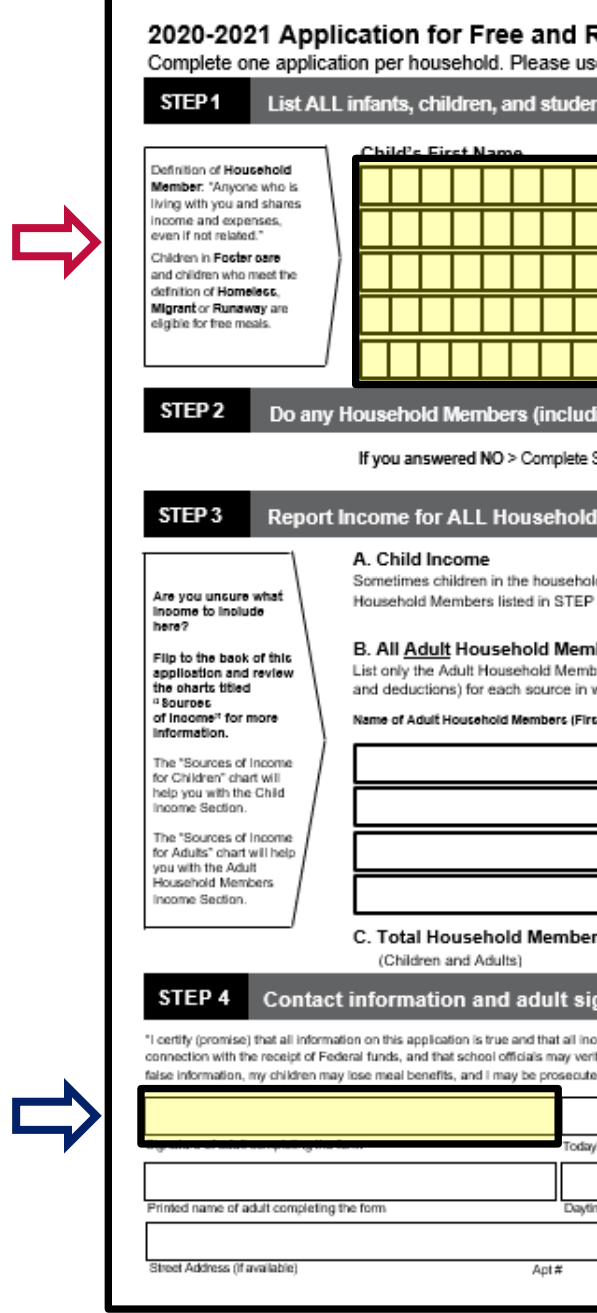

| <b>२</b> ( | ed<br>ap       | uc<br>ben       | ed<br>(no        | IP<br>ota       | ric<br>per      | e (            | Scł             | 100             | ol N           | /lea          | als    | 5           |              |              | U            | J           |             |               |            |                |              |              |                 |       |               |              |            |               |             |      |             |            |                       |              |              |               |             |                |             |               |                |                |                |                |        |            |                    |              |   |  |   |   |
|------------|----------------|-----------------|------------------|-----------------|-----------------|----------------|-----------------|-----------------|----------------|---------------|--------|-------------|--------------|--------------|--------------|-------------|-------------|---------------|------------|----------------|--------------|--------------|-----------------|-------|---------------|--------------|------------|---------------|-------------|------|-------------|------------|-----------------------|--------------|--------------|---------------|-------------|----------------|-------------|---------------|----------------|----------------|----------------|----------------|--------|------------|--------------------|--------------|---|--|---|---|
| ni         | s u            | p to            | o ar             | nd i            | ncli            | udir           | ng g            | rad             | e 12           | ? in y        | yoı    | ur I        | nou          | sel          | hol          | d (i        | fm          | ore           | sp         | ace            | se           | are          | re              | qu    | iire          | d f          | or         | ad            | ldii        | tior | nal         | In         | ame                   | 25,          | , at         | aci           | ha          | not            | her         | she           | et o           | f pa           | iper           | r)             |        |            |                    |              |   |  |   |   |
|            |                |                 |                  |                 |                 |                |                 |                 | м              |               | Ch     | ild         | s L          | ast          | t Na         | <u>016</u>  |             |               |            |                |              |              |                 |       |               |              |            |               |             |      |             | -30        | rino                  | wi           | N:           | ane           | e           | 5              |             |               |                |                |                |                | Fe     | rier<br>Na | kornelir<br>Migrar | ens,<br>eri, |   |  |   |   |
| T          |                |                 | Γ                | Г               | Г               | Г              | Г               | 1               |                | ]             |        | Τ           | Τ            | Τ            | 1            |             |             |               | Τ          | Τ              |              |              | Τ               |       | Γ             | Τ            |            | Τ             |             |      |             |            |                       |              |              |               |             | -              |             |               |                |                |                | Г              | Г      |            | HUININ             | 1            |   |  |   |   |
| Ī          |                |                 | Ē                | t               | t               | t              | t               | í               | F              | i             | F      | t           | Ť            | Ť            | Ť            |             |             |               | Ť          | Ť              |              | <u> </u>     | Ť               |       | Ē             | Ť            |            | Ť             | Ĩ           |      | Î           | Γ          |                       |              |              |               |             |                |             |               |                | ٦              |                |                | Ē      |            |                    | ╣            |   |  |   |   |
| İ          |                |                 | F                | t               | t               | t              | t               | í               | ⊨              | i             | F      | t           | t            | t            | Ť            | ╡           | _           |               | t          | t              |              | T            | t               |       | t             | t            | _          | t             | ٦           |      | ħ           | F          |                       | _            |              |               | _           |                |             |               |                | ٦              | for and        | 100 001        | Ľ      | _          |                    | -            |   |  |   |   |
| ╡          |                |                 | ┢                | t               | ┢               | t              | t               | í               | ╞              | i             | ┢      | t           | +            | ╈            | ╈            | ╡           | _           |               | t          | ╈              |              |              | t               |       | ┢             | ╈            | -          | t             | ۲           |      | ĥ           | F          |                       |              |              |               |             |                |             |               |                | ╡              | t la sur       |                | E      | _          | <u> </u>           |              |   |  |   |   |
| Ť          | ۲              |                 |                  | ┢               | ┢               | ┢              | ┢               | í               | ╞              | i             | ╞      | ╈           | ╈            | ╈            | ╡            | ╡           | _           |               | t          | ╈              | _            |              | ╈               | _     | ┢             | ╈            | _          | ╈             |             | _    | ĥ           | F          |                       |              |              |               |             |                |             |               |                |                | Ċ              | 3              |        | _          | <u> </u>           |              |   |  |   |   |
|            |                |                 |                  |                 |                 |                |                 |                 |                |               |        |             |              |              |              |             |             |               |            |                |              |              | ÷               |       |               |              |            |               |             | _    |             |            |                       |              |              |               |             |                |             |               |                |                |                | L              |        |            |                    | -            |   |  |   |   |
|            | ng y           | /ou             | ) CI             | urre            | enti            | y pa           | artio           | пра             | te II          | 1 on          | ne o   | DF I        | nor          | re c         | or u         | he 1        | TOIL        | ov            | /Ing       | g a            | 88           | IST          | ar              | 10    | e p           | orc          | g.         | rai           | m           | 8:   | SN          | NA.        | Р,                    |              | ٩N           | F, G          | Dr          | FD             | Plk         | <u></u> ?(    | Jirci          | e o            | ne:            | : Y            | es     | / N        | D                  | _            |   |  | L | - |
| 51         | ΓEΡ            | 3.              |                  | lfy             | /ou             | ansv           | were            | dYE             | -s >           | Write         | ea     | cas         | e nu         | mbe          | er he        | ere         | ther        | n ga          | ) to       | ST             | EP           | 4 (          | Do              | n     | ot c          | om           | nple       | ete           | s           | TE   | P3          | <u>3)</u>  | Ca                    | ise          | Nu           | mb            | er:         | v              | nte         | oniy          | ane a          | 2896           | num            | nber           | r in 1 | ne s       | pace               | _            | J |  | Y | _ |
| I          | Mei            | mb              | ers              | i (Si           | kip 1           | this :         | step            | ify             | ou a           | nsw           | ere    | d٦          | íes'         | to           | STI          | EP          | 2)          |               |            |                |              |              |                 |       |               |              |            |               |             |      |             |            |                       |              |              |               |             |                |             |               |                |                |                |                |        |            |                    |              |   |  |   |   |
|            |                |                 |                  |                 |                 | in etc         | ole W           |                 |                | CR            | 000    |             |              |              |              | d bu        |             | 0.53          | dee        |                |              | ~            | ыи              | 68    | ne            | Rine         |            |               | E           |      |             | E I        | How                   | offe         | BH12         | - at-         |             |                |             |               |                |                |                |                |        |            |                    |              |   |  |   |   |
| 1          | hen            | e.              | ome              | . P10           | ase             | Incit          | ide t           | ne i            | JIAL           | GR            | 033    | 5 IN        | Jorne        | 2 Ga         | ime          | з ру        | an          | Ghil          | are        | n              |              | Ĩ            |                 | Ī     |               |              | T          |               | ۱ŕ          | (    | <u>~</u>    | 0          | $\overline{\bigcirc}$ | 9 2          | C            | )             | (           | )              |             |               |                |                |                |                |        |            |                    |              |   |  |   |   |
| b          | ers            | (inc            | clu              | ding            | g yo            | urs            | elf)            |                 |                |               |        |             |              |              |              |             |             |               |            |                | 3            | 5            |                 | -     |               |              | -          |               | 1           | _    | _           |            | ~                     |              | _            |               | _           | ~              |             |               |                |                |                |                |        |            |                    |              |   |  |   |   |
| ve<br>wt   | rs (ir<br>tole | dolla           | ding<br>ars c    | your<br>only.   | rself<br>If th  | ) eve<br>ey da | n If i<br>not   | rece            | do n<br>ive ir | ot re<br>ncom | e fr   | om          | ncor<br>any: | me.<br>sour  | For<br>rce,  | eac<br>writ | h H<br>e '0 | ous<br>. If   | eho<br>you | ent            | ler'         | nbe<br>'0' d | er lii<br>or le | ear   | ed, i<br>ve a | if th<br>any | fie<br>fie | / do          | s bi        | lan  | ive<br>k, j | yor<br>Yor | com<br>Lare           | e, 1<br>2 06 | rep<br>ertif | ort t<br>ying | ota<br>; (p | I GF           | sin         | S in<br>3) th | come<br>at the | e (ar<br>ere i | nou<br>is no   | int t<br>o inv | con    | ne to      | ) rep              | art.         |   |  |   |   |
| st         | and L          | .ast)           |                  | GR<br>Ear       | 088<br>nings    | from           | Work            | - 6             | Nockly         | H<br>Bi-W     | Row o  | 2x1         | ?<br>Vionth  | Mon          | athly        |             | P<br>C      | ublic<br>hiid | Asi<br>Sup | sista<br>port/ | ncei<br>Alin | /<br>попу    | 1               | Vicel | kly           | F<br>Bi-V    | iow        | r afte<br>kty | en?<br>2x N | lont | n k         | lant       | hiy                   |              |              | Pen<br>AI (   | sion<br>Xhe | s/Re<br>r inco | tiren<br>me | enti          | Wise           | kiy B          | Hi<br>Si-Ville | kow c          | 2 r I  | 7<br>Janth | Mont               | thy          |   |  |   |   |
|            |                |                 | 1                | \$              |                 |                |                 |                 | Ο              | $\mathbf{C}$  | С      | (           | )            | С            | )            |             | \$          |               |            |                |              |              |                 | C     | )             | (            | С          | )             | C           | D    |             | С          | )                     |              | \$           |               |             |                |             |               | $\langle$      | C              | C              | )              | (      | С          | C                  | )            |   |  |   |   |
|            |                |                 | ] :              | \$              | Τ               |                |                 |                 | 0              | $\langle$     | С      | (           | С            | С            | )            |             | \$          |               |            | Τ              |              |              | ĪĒ              | C     | )             | (            | 0          | )             | C           | )    |             | С          | )                     |              | \$           |               |             |                |             |               | (              | С              | C              | )              | (      | С          | С                  | )            |   |  |   |   |
|            |                |                 | ] :              | \$              | Τ               |                |                 | ٦Ē              | 0              | (             | C      | (           | 2            | C            | 2            |             | \$          |               |            | T              | Ī            |              | ĪĒ              | C     | D             | (            | С          | )             | (           | D    |             | C          | )                     |              | \$           |               | Τ           |                |             |               |                | D              | C              | D              | (      | C          | C                  | )            |   |  |   |   |
|            |                |                 | ] :              | \$              | Ť               | T              | T               | ٦ſ              | 0              | (             | C      | (           | )            | C            | )            |             | \$          |               |            | Ť              | Ť            |              | ΪĒ              | (     | )             | (            | 0          | )             | (           | )    |             | C          | )                     |              | \$           |               | Ť           | T              |             |               |                | C              | C              | )              | (      | C          | C                  | 5            |   |  |   |   |
| rs         | Ē              |                 | ז                |                 |                 | Last           | Fou             | r Dig<br>Wag    | gits o<br>e Fa | of So         | cial   | l Se<br>Ofh | curi<br>er A | ty N<br>dut  | lum<br>t Ha  | ber<br>WSF  | (SS         | SN)<br>d N    | of         | iber           |              | x            | :               | X     |               | ٢,           | Γ          | х             | 1           | ٢,   |             |            |                       | Γ            | Т            |               |             | Che            | ck          | if n          | o SS           | N              | 7              |                |        |            |                    |              |   |  |   |   |
| a          | nat            | ure             | 2                | M               | ail             | Cor            | nol             | ete             | d Fo           | orm           | n to   | ): I        | NS           | ER           | ET S         | sci         | но          | 0             | ./D        | )IS            | TR           | sic          | т               | М     | A             |              | N          | G             | A           | DI   | DR          | ۶E         | ss                    |              |              |               |             |                |             |               |                | Í              |                |                |        |            |                    |              |   |  |   |   |
| 201        | ne is          | repo            | rted.            | Lune            | dersta          | and th         | vat thé         | s info          | rmatio         | n is g        | jiven  | in          |              | _            |              | _           |             |               | _          |                | _            | _            | _               | _     | _             | _            | _          | O             | FFI         | ICE  | ΕU          | SE         | ON                    | IL Y         | ŕ            |               |             |                |             |               |                |                |                |                |        |            |                    | ٦            |   |  |   |   |
| ify<br>ad  | (che<br>unde   | ck) th<br>r app | he inf<br>blicat | forma<br>ble St | ition.<br>ate a | Lam<br>nd Fe   | awari<br>sderal | e that<br>Llaws | ifi pu<br>."   | rpose         | sly gi | ive         | EI           | lgib         | ollity       | /: Fi       | 'ee_        | _             | Re         | du             | ced          | 1            | _               | De    | nie           | d_           | _          |               |             |      |             |            |                       |              |              |               |             |                |             |               |                |                | C              | DEI            | rro    | r Pro      | ne                 |              |   |  |   |   |
|            |                |                 | ]                |                 |                 |                |                 |                 |                |               |        |             | De           | ətər         | min          | Ing         | om          | Icla          | 1'8        | sig            | nat          | ure          |                 |       |               |              |            |               |             |      |             | _          |                       |              | _            |               | Da          | te: _          |             |               |                |                |                |                |        |            |                    |              |   |  |   |   |
| /s         | date           |                 |                  |                 |                 |                |                 |                 |                |               |        | ,           |              | Cas          | e #<br>ome   | Арр<br>Ар   | piles       | atio<br>atio  | n i<br>Sn  | DF             | ost          | er /         | ٩p              | plik  | cat           | lon          |            |               | Dir         | ec   | tiy         | Ce         | ertifi                | led          | I: D         | ate           | of          | Disi           | ega         | rd:           |                |                |                | _              | _      |            | —                  |              |   |  |   |   |
| n v        | Pho            | ne an           | nd En            | nail (e         | ator            | al)            |                 |                 |                |               |        |             | Ho<br>To     | buse<br>stal | ehok<br>Ince | d Si<br>me  | ze:         | _             | _          | -              | Pe           | c =          | w               | ee    | k             |              | i-V        | Nee           | ekly        | y (E | Eve         | ery        | 2 W                   | /ee          | sks)         |               | 2x 1        | /on            | h           |               | onthi          | y D            | IAn            | nua            | al     |            |                    |              |   |  |   |   |
|            |                |                 |                  |                 |                 |                |                 |                 |                |               |        | ]           |              | Sel          | lect         | ed F        | or          | ver           | fica       | atio           | n: (         | Cor          | firr            | mir   | ng (          | Offi         | cia        | īs            | Sig         | ana  | stur        | e:         |                       |              |              |               |             |                |             |               |                | ate:           | _              |                |        |            |                    |              |   |  |   |   |
|            | Cit            | у               |                  |                 |                 |                | Stat            | le              | Zip            |               |        | 1           | Fo           | ollav        | v-Up         | Of          | ficia       | l's S         | Sign       | atu            | re:          |              | _               | _     | _             | _            | _          | _             | _           | _    | _           | _          | _                     | _            | Da           | te:           | _           | _              | _           | _             |                |                |                |                |        |            |                    |              |   |  |   |   |

## Processing **Case Number** Applications

#### Entered all case numbers listed on case number applications through CNP Direct Certification

- free meal benefits.

  - Match
    - to paid

• The LEA may search for the case number as an attempt to directly certify all students on the application <u>only after</u> the case number application has been deemed complete and the household is provided

• Can use File Upload or Individual Student Lookup • If a case number is not found, it will result in **No** 

This does not change the household's eligibility

 Application is not considered directly certified Household given opportunity to provide a case number for any household member to convey free meal benefits to all children Create tracker with Case numbers

## Household Applications **Foster Applications**

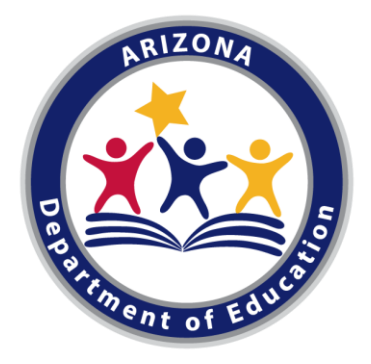

## **Processing Foster** Applications

#### **Steps for Processing Foster Applications**

- A complete foster application must provide:
  - Name(s) of the foster child
  - Indication of the child's foster care status
  - Signature of an adult household member
- Determine if the foster application is complete.
- Assign free meal benefits for all enrolled students within the household; date and sign as determining official.

| STEP1 List AL                                                                                                    | L infants, children, and students up to and including grade 12 in your household (if more spaces are required for additional names, attach another sheet of paper)                                                                                                    |
|----------------------------------------------------------------------------------------------------|----------------------------------------------------------------------------------------------------|
| Definition of Household<br>Member: "Anyone who is<br>living with you and shares<br>income and expenses,<br>even if not related."<br>Children in Focier care<br>and children who meet the<br>definition of Homelesc,<br>Migrandor Runaway are<br>eligible for the meals.                                                                                                    | Child's Eirst Name                                                                                                    |
|                                                                                                    | If you answered NO > Complete STEP 3. If you answered YE\$ > Write a case number here then go to STEP 4 (Do not complete STEP 3) Case Number:                                                                                                    |
| Are you uncure what<br>income to include<br>here?<br>Filp to the back of this<br>application and review<br>the ohorts titled<br>"Bources<br>of Income" for more<br>information.<br>The "Sources of Income<br>for Children" chart will<br>help you with the Child<br>Income Section.<br>The "Sources of Income<br>for Adults" chart will help<br>you with the Adult<br>Household Members<br>Income Section. | A. Child Income<br>Sometimes children in the household earn income. Please include the TOTAL GROSS income earned by all Child of the the household Members listed in STEP 1 here.<br><b>B. All Adult Household Members (including yourself) even If they do not receive income.</b> For each Household Member listed, if they do receive income, report total GROSS income (amount before taxes and deductions) for each source in whole dollars only. If they do not receive income from any source, write '0'. If you enter '0' or leave any fields blank, you are certifying (promising) that there is no income to report.<br>Name of Adult Household Members (First and Less)<br><b>B. Bings tran Wash</b><br><b>B. Bings tran Wash</b><br><b>B. Bings tran Wash</b><br><b>B. Bings tran Wash</b><br><b>B. Bings tran Wash</b><br><b>B. Bings tran Wash</b><br><b>B. B. Bings tran Wash</b><br><b>B. B. Bings tran Wash</b><br><b>B. B. B. B. B. B. B. B. B. B. B. B. B. B</b> |
|                                                                                                    | (Children and Adults)                                                                                                    |
| STEP 4 Contact<br>"I certify (promise) that all inform<br>connection with the receipt of Fe<br>faise information, my children me                                                                                                    | Information and adult signature       Mail Completed Form to: INSERT SCHOOL/DISTRICT MAILING ADDRESS         value on this application is true and that all income is reported. I understand that this information is given in denal funds, and that school officials may verify (check) the information. I am aware that if I purposely give av issemeal benefits, and I may be presecuted under applicable State and Federal laws."       OFFICE USE ONLY       Definition         Eligibility: Free                                                                                                    |

## Household Applications Homeless, Migrant, Runaway Applications

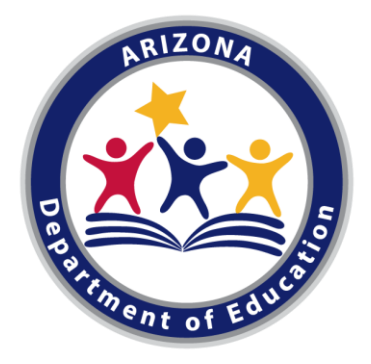
## **Processing Homeless, Migrant, Runaway Applications**

#### Have only certified homeless, migrant, and runaway applications for free meal benefits if we received confirmation from the liaison

- Determining official must confirm eligibility for each child, prior to providing benefits
  - An appropriate program official or homeless liaison must confirm a child's status, either through direct contact with the agency or by a list of names provided by the agency.
  - Once the appropriate official confirms a child's homeless, migrant and/or runaway status, the child will be provided free meal benefits.
  - Attach the documentation provided by the liaison to the application for your records.

| 2020-2021 Application for Free and Reduced Price School Meals<br>Complete one application per household, Please use a pen (not a pencil). |                                             |                                                   |                                                                      |  |  |  |
|----------------------------------------------------------------------------------------------------|---------------------------------------------|---------------------------------------------------|----------------------------------------------------------------------|--|--|--|
| STEP1 List ALL                                                                                                    | infants, children, and students up to and i | cluding grade 12 in your household (if more space | es are required for additional names, attach another sheet of paper) |  |  |  |
|                                                                                                    | Child's First Name                          | MI Child's Last Name                              | School Name Forum Man                                                |  |  |  |
| finition of Household<br>mber: "Anyone who is<br>no with you and shares                                                                   |                                             |                                                   |                                                                      |  |  |  |
| me and expenses,<br>if not related."                                                                                                    |                                             |                                                   |                                                                      |  |  |  |
| ren in Foster care<br>children who meet the                                                                                               |                                             |                                                   |                                                                      |  |  |  |
| ant or Runaway are<br>le for free meals.                                                                                                  |                                             |                                                   |                                                                      |  |  |  |
|                                                                                                    |                                             |                                                   |                                                                      |  |  |  |

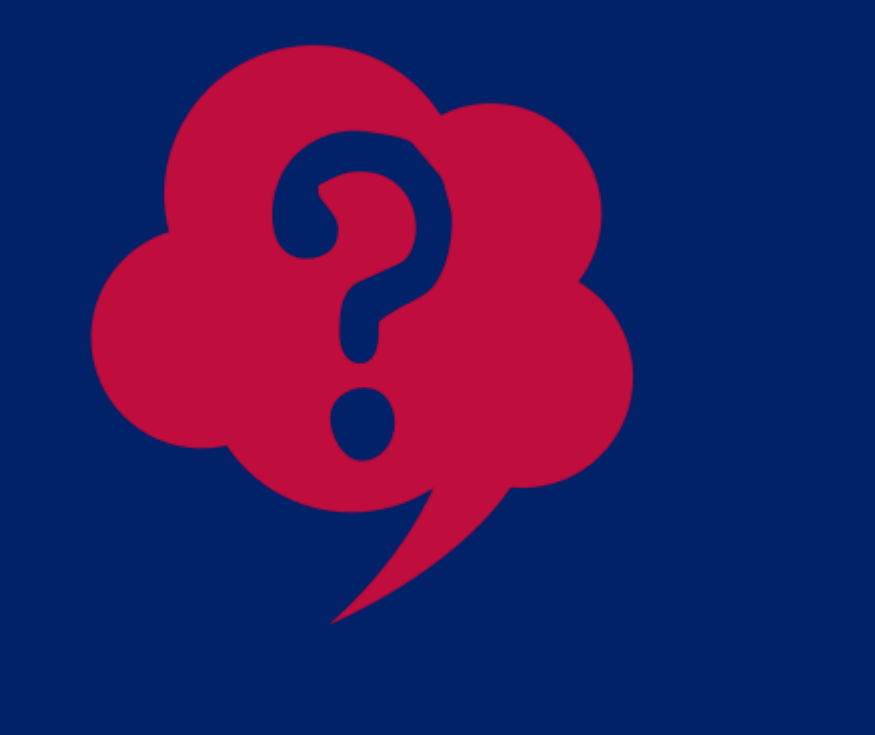

If you received an application with only a child's name, Homeless, Migrant, Runaway box checked off, and an adult signature, what should be your next step?

- A) Certify the application as free.
- B) Do not grant meal benefits yet. Contact the Homeless,
- C) Certify the application as reduced.

Migrant, and/or Runaway liaison to confirm child's status.

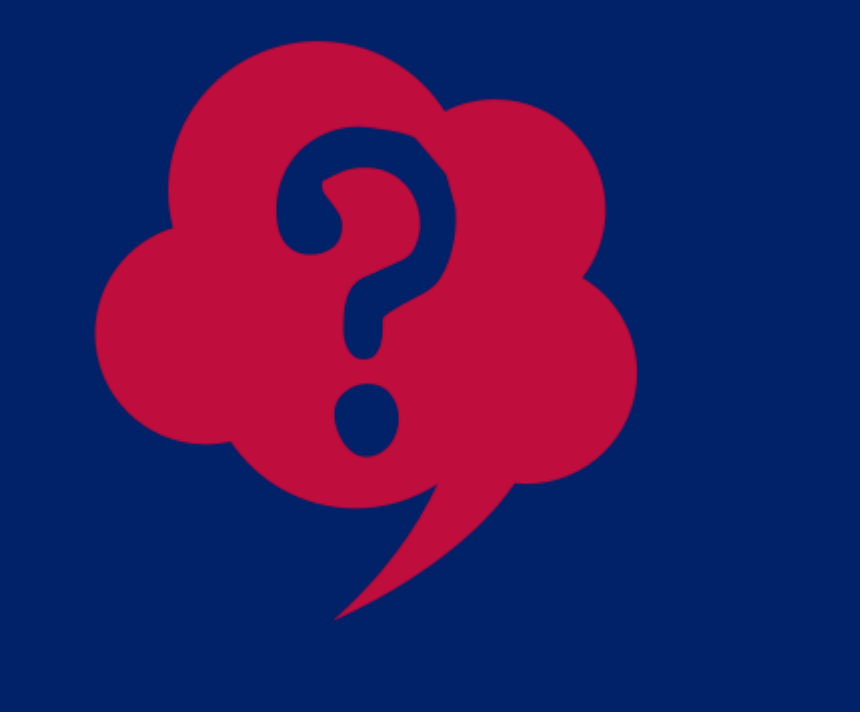

If you received an application with only a child's name, Homeless, Migrant, Runaway box checked off, and an adult signature, what should be your next step?

- A) Certify the application as free.
- B) Do not grant meal benefits yet. Contact the Homeless,
- C) Certify the application as reduced.

Applications that have been checked off as Homeless, Migrant, Runaway must be confirmed by the program's liaison. Until you have received confirmation, the child cannot be certified as free due to Homeless, Migrant, or Runaway status.

Migrant, and/or Runaway liaison to confirm child's status.

# Household Applications Denied Applications Applications

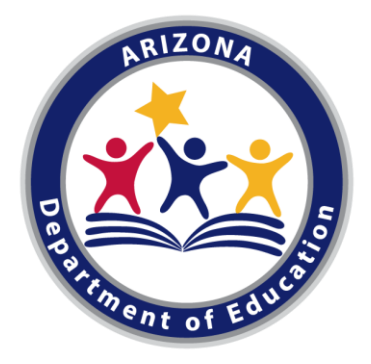

#### Processing Denied Applications

#### **Denied Applications**

- the application must be denied.
  - of the denial
- - Denial date
  - Reason for denial
  - Date the denial notice was sent

• If a household provides an incomplete application or does not meet the eligibility criteria for meal benefits,

• Household must be provided with written notification

 Determining Officials must record the determination and notification in a format that includes:

• Signature or initials of the Determining Official (may be electronic, where applicable)

## Item 4 Notification of Benefits

Complete the following steps to notify families of meal benefits.

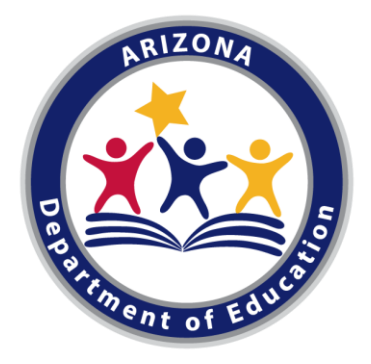

#### Notification of Benefits

#### Notified households of eligibility status with notification letter:

- automated notification system.
  - email address.
- - to your specialist for approval.

• Households must be notified of their eligibility for benefits via letter, email, telephone, or by using an

• If an application is denied, however, the household must be notified of the denial in writing **through** mail or an email sent to the parent or guardian's

• LEA must notify the household, in writing, of eligibility established through direct certification.

• Templates on ADE Program Forms page you can use • If you create your own notification of benefits letter that differs from ADE's template, they must send it

# Item 5 Application Organization

Complete the following steps to keep all applications organized.

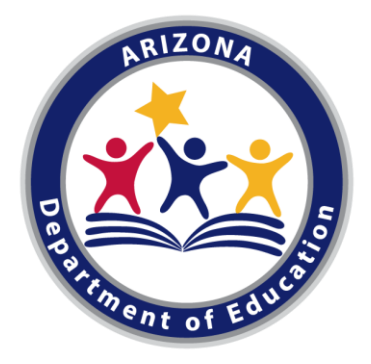

# Application Organization

#### Organized all household applications according to their eligibility categories and methods of certification

- Divide free by
  - Income
  - Case Number
  - Foster
- Divide reduced by • Income
- withdrawn.

• Label all applications for students who are Direct Certification matches and file them separately. • Label all applications for students who have

# Item 6 Benefit Issuance Document

Complete the following steps to create and update a BID.

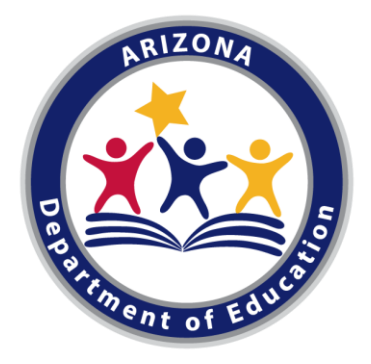

#### **Created a Benefit Issuance Document (BID)**

- A BID is a list of all your students that you determined have either free or reduced-price meal benefits.
  - It is recommended to include all enrolled students (Free, Reduced and Paid).
  - Can be electronic or manual
  - Working document

| SAMPLE BID |            |                |                         |                       |  |  |
|------------|------------|----------------|-------------------------|-----------------------|--|--|
| Last Name  | First Name | Benefit Status | Method<br>Documentation | Certification<br>Date |  |  |
| Coyote     | Wiley      | Free           | Income App              | 8/7/20                |  |  |
| DeVil      | Dusty      | Reduced        | Income App              | 9/17/20               |  |  |
| Granger    | Hermione   | Paid           |                         |                       |  |  |
| Lee        | Brock      | Free           | DC TANF                 | 8/15/20               |  |  |
| Potter     | Harry      | Free           | Foster App              | 9/3/20                |  |  |
| Weasley    | Ron        | Free           | DC SNAP                 | 7/17/20               |  |  |
| Weasley    | William    | Free           | DC SNAP                 | 7/17/20               |  |  |

#### **BID** indicates the method of certification for each student. BID indicates the date of approval/effective date of benefits

- The BID contains the:
  - First and Last name of student
  - Meal benefit status
  - Method used to determine benefits (application, direct certification etc.)
  - Date benefits were determined
    - Date the application was processed by the determining official
  - When CNP Direct Certification was conducted Date the agency/liaison list was received • If the LEA has more than one site operating, a column should be added for site name.

#### How to read a BID

- Each column is a required part of a BID and each row is a student.
- Dusty DeVil has **reduced-price** meal benefits due to an income application. The income application was certified on 9/17/20.

| SAMPLE BID |            |                |                         |                       |  |  |
|------------|------------|----------------|-------------------------|-----------------------|--|--|
| Last Name  | First Name | Benefit Status | Method<br>Documentation | Certification<br>Date |  |  |
| Coyote     | Wiley      | Free           | Income App              | 8/7/20                |  |  |
| DeVil      | Dusty      | Reduced        | Income App              | 9/17/20               |  |  |
| Granger    | Hermione   | Paid           |                         |                       |  |  |
| Lee        | Brock      | Free           | DC TANF                 | 8/15/20               |  |  |
| Potter     | Harry      | Free           | Foster App              | 9/3/20                |  |  |
| Weasley    | Ron        | Free           | DC SNAP                 | 7/17/20               |  |  |
| Weasley    | William    | Free           | DC SNAP                 | 7/17/20               |  |  |

| SAMPLE BID | SA | Μ | PL | Ε | BI | D |
|------------|----|---|----|---|----|---|
|------------|----|---|----|---|----|---|

#### How to read a BID

• Harry Potter has free meal benefits due to a **foster application**. The income application was certified on 9/3/20.

| SAMPLE BID |            |                |                         |                       |  |  |
|------------|------------|----------------|-------------------------|-----------------------|--|--|
| Last Name  | First Name | Benefit Status | Method<br>Documentation | Certification<br>Date |  |  |
| Coyote     | Wiley      | Free           | Income App              | 8/7/20                |  |  |
| DeVil      | Dusty      | Reduced        | Income App              | 9/17/20               |  |  |
| Granger    | Hermione   | Paid           |                         |                       |  |  |
| Lee        | Brock      | Free           | DC TANF                 | 8/15/20               |  |  |
| Potter     | Harry      | Free           | Foster App              | 9/3/20                |  |  |
| Weasley    | Ron        | Free           | DC SNAP                 | 7/17/20               |  |  |
| Weasley    | William    | Free           | DC SNAP                 | 7/17/20               |  |  |

| SA | MPI | LE | BID |
|----|-----|----|-----|
|    |     |    |     |

#### How to read a BID

• Ron Weasley has **free** meal benefits due to DC SNAP. DC was run on 7/17/20, and these **benefit extended** to his brother, William.

| SAMPLE BID |            |                |                         |                       |  |  |
|------------|------------|----------------|-------------------------|-----------------------|--|--|
| Last Name  | First Name | Benefit Status | Method<br>Documentation | Certification<br>Date |  |  |
| Coyote     | Wiley      | Free           | Income App              | 8/7/20                |  |  |
| DeVil      | Dusty      | Reduced        | Income App              | 9/17/20               |  |  |
| Granger    | Hermione   | Paid           |                         |                       |  |  |
| Lee        | Brock      | Free           | DC TANF                 | 8/15/20               |  |  |
| Potter     | Harry      | Free           | Foster App              | 9/3/20                |  |  |
| Weasley    | Ron        | Free           | DC SNAP                 | 7/17/20               |  |  |
| Weasley    | William    | Free           | DC SNAP                 | 7/17/20               |  |  |

#### Does the BID below contain all the required information?

| Last       | First | School                    | Benefit | Certification |
|------------|-------|---------------------------|---------|---------------|
| Name       | Name  | Name                      | Status  | Date          |
| Flintstone | Fred  | Dry Desert<br>High School | Free    | 8/7/20        |

A) Yes, it has all the information required. B) No, it is missing the grade level. C) No, it is missing the method/documentation.

#### Does the BID below contain all the required information?

| Last       | First | School                    | Benefit | Certification |
|------------|-------|---------------------------|---------|---------------|
| Name       | Name  | Name                      | Status  | Date          |
| Flintstone | Fred  | Dry Desert<br>High School | Free    | 8/7/20        |

A) Yes, it has all the information required. B) No, it is missing the grade level. C) No, it is missing the method/documentation.

The BID must include the method/documentation used to certify the student for meal benefits.

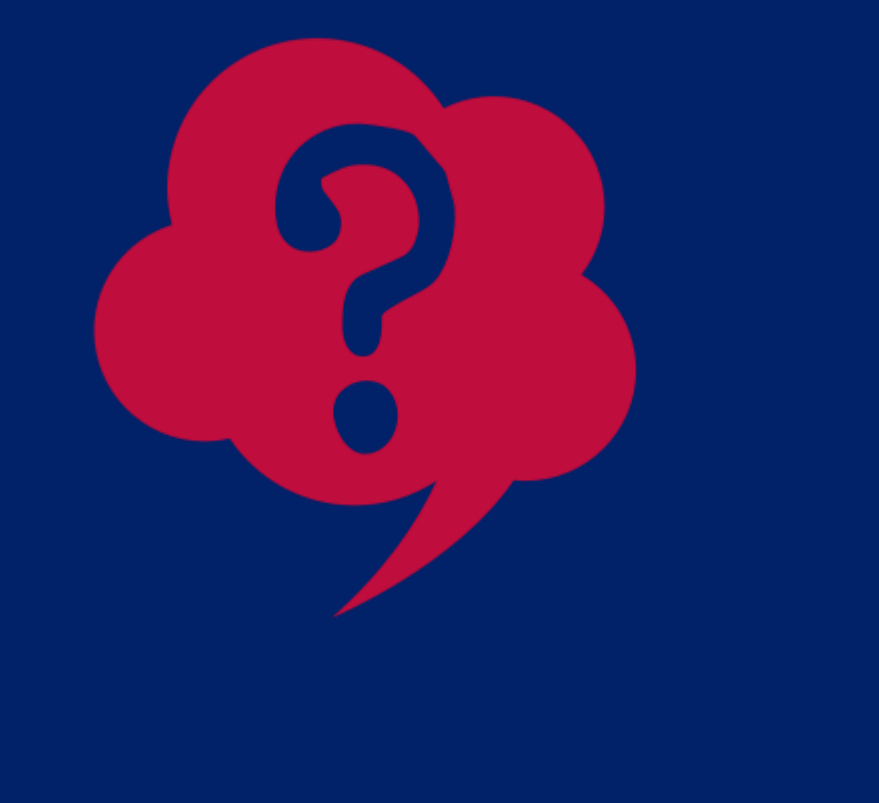

What should you write on the BID for a household member if they do not match in CNP Direct Certification, but a member of their household matched in Direct Certification – SNAP?

A) Paid; no documentation.

- B) Free; DC SNAP.
- C) Reduced; DC SNAP.
- D) It depends on additional information from the household.

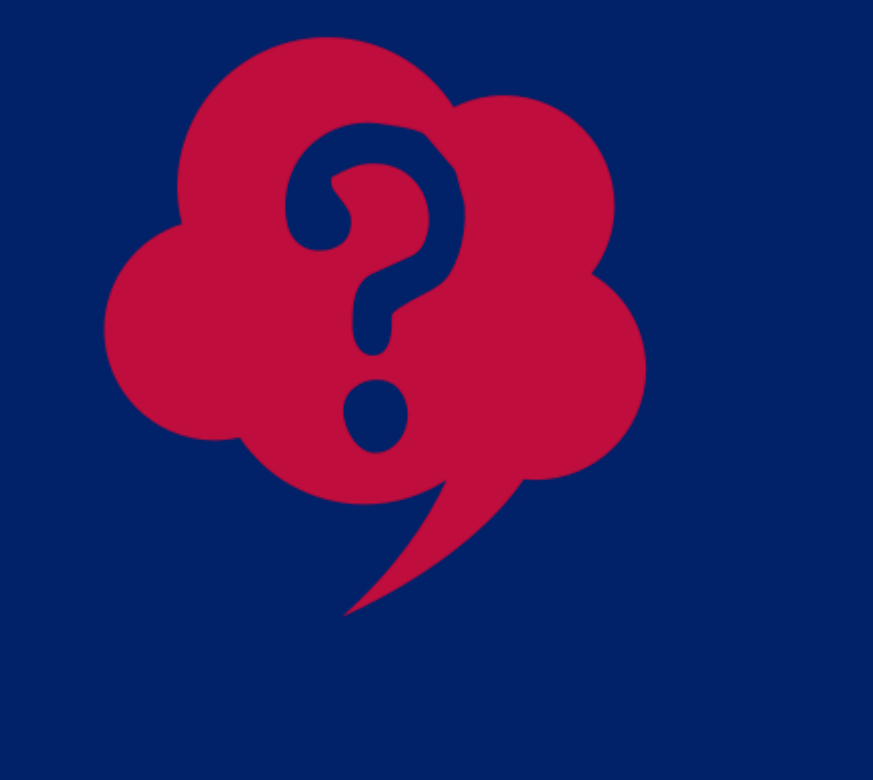

member if they do not match in CNP Direct Certification, but a member of their household matched in Direct Certification – SNAP?

A) Paid; no documentation.

- **B)** Free; DC SNAP.
- C) Reduced; DC SNAP.
- D) It depends on additional information from the household.

Anytime a student matches in SNAP, TANF, and/or FDPIR, that student and all other students in that household are directly certified.

# What should you write on the BID for a household

# Benefit Issuance Document Updating the Benefit Issuance Document

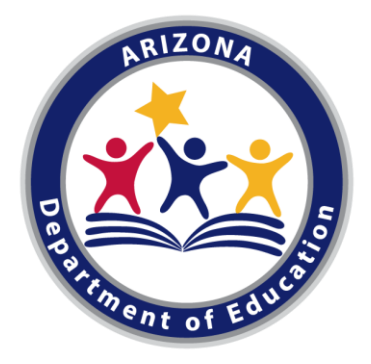

#### **Updating the** Benefit Issuance Document

#### When to update the BID

- It is important to update your BID anytime there is a change in eligibility information.
  - New students enroll or withdraw
  - 30 Day Carryover
  - A household turns in an application that changes student eligibility status
  - Anytime you get new matches in CNP Direct Certification
    - Students with benefits due to a household application now matches in CNP DC - Update the BID as DC – Category.
    - Student already directly certified now matches in SNAP - Update the BID as DC-SNAP.

#### Updating the Benefit Issuance Document

#### BID has rolled over a child's eligibility status from the previous school year into the current school year for no less than 30 operating days

- The LEA must carryover a child's eligibility status from the previous school year into the current school year for no less than 30 operating days, unless a new eligibility determination is made prior to the end of the **30-day carryover period**.
  - Includes incoming "new students" within known households
  - Cannot wait until 30 days to process the new documentation

#### **Updating the** Benefit Issuance Document

year.

#### On the 31st operating day updated child's eligibility from the previous school year to paid if child does not have new eligibility documentation submitted for this program

• On the 31st operating day, discontinue prior year's benefits for households that have not reapplied • While not required to issue a notification about the carryover period, school officials are encouraged to inform families that the carryover period will end after 30 operating days and must submit a new application for meal benefits to resume.

## **Updating the Benefit Issuance Document**

#### Updating a Student's Eligibility Status

- Even if a student already has meal benefits listed on the BID, you will want to update the existing benefits if their change has increased their meal benefits or if the new category can extend benefits to household members.
- It is recommended to reference the following diagram when determining if it is necessary to update a meal benefit status or method/documentation on the BID.

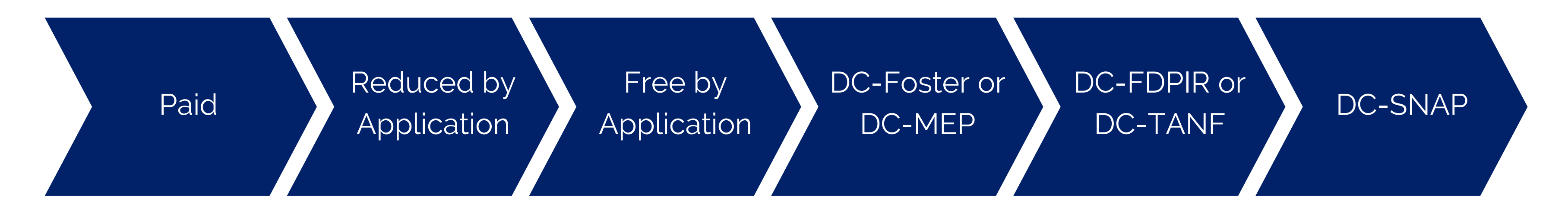

#### **BID: Common** Mistakes to Avoid

#### **Boost Your BID Ability with these tips!** 1. Don't forget to include ALL students, regardless of

- benefit status
- needed)
  - Prevents Overt Identification
- 3. Keep Method of Certification updated
  - SNAP-DC and change date
- - benefits this Program Year

Entire student population - Free, Reduced, Paid 2. Ensure document is private, and only accessible to applicable Food Service Personnel (Or coded if

Ex: If student is free by income application, then matches mid-year in DC, you must update BID to

#### 4. Ensure you abide by the 30-day carryover rule

• On 31<sup>st</sup> day of operation, discontinue prior year's benefits for households that have not reapplied for

## Online Resources for Benefit Issuance Document

#### **ADE Online Training Library**

• Step by Step Instruction: How to Create a Benefit Issuance Document (BID)

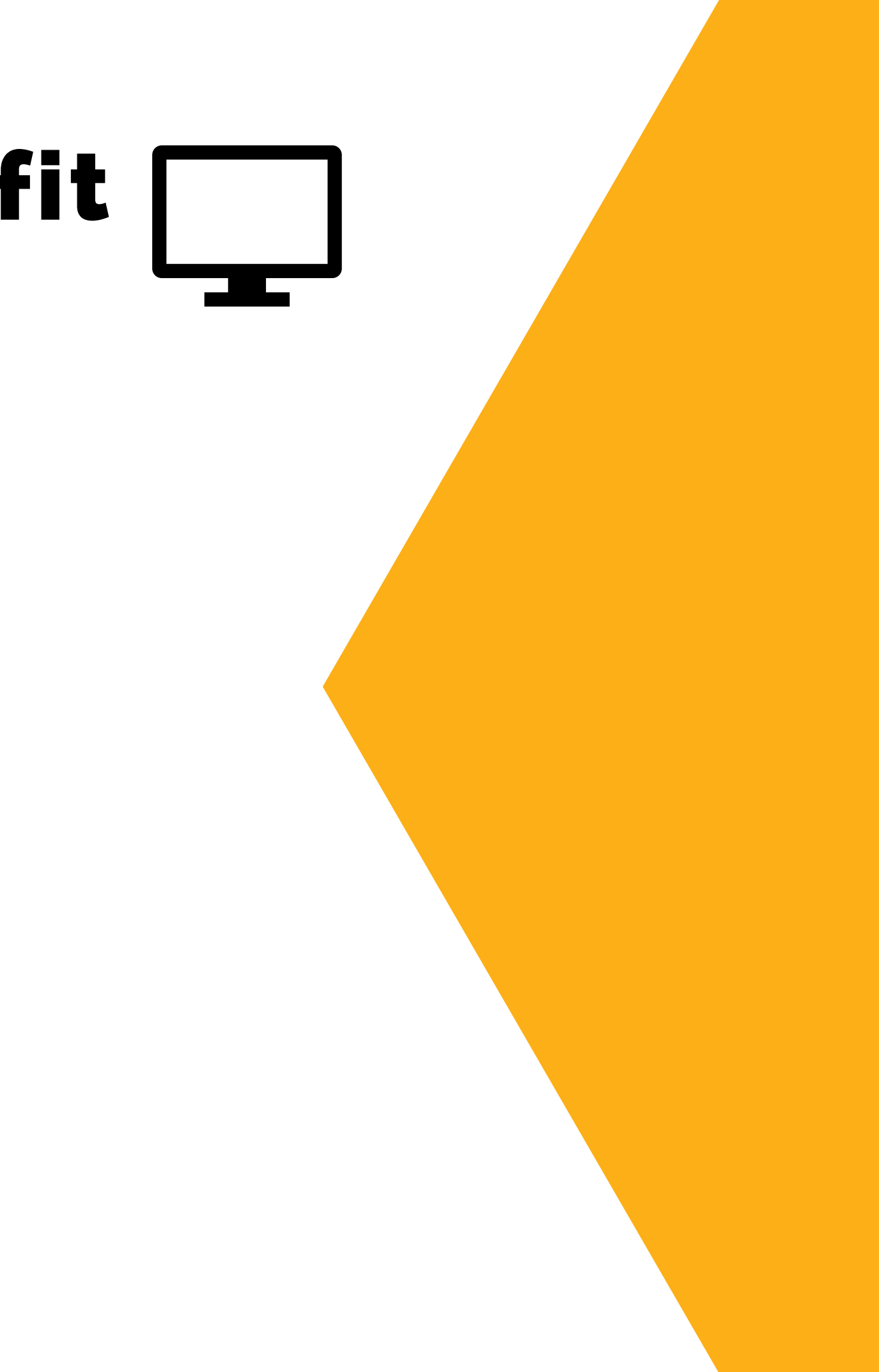

# Summary of Eligibility

- **Review/Update Direct Certification** Complete this step first. Students that match in CNP Direct Certification do not have to submit an application.
- **Certify Household Applications** Identify the type of application, make sure it is complete and certify accordingly.
- **Create a Benefit Issuance Document (BID)** Keep track of all your students' benefit statuses and ensure BID is updated throughout the year if need be!

#### **Remember!**

Follow these steps to not only certify your students correctly, but to be ready for Verification, and other administrative duties!

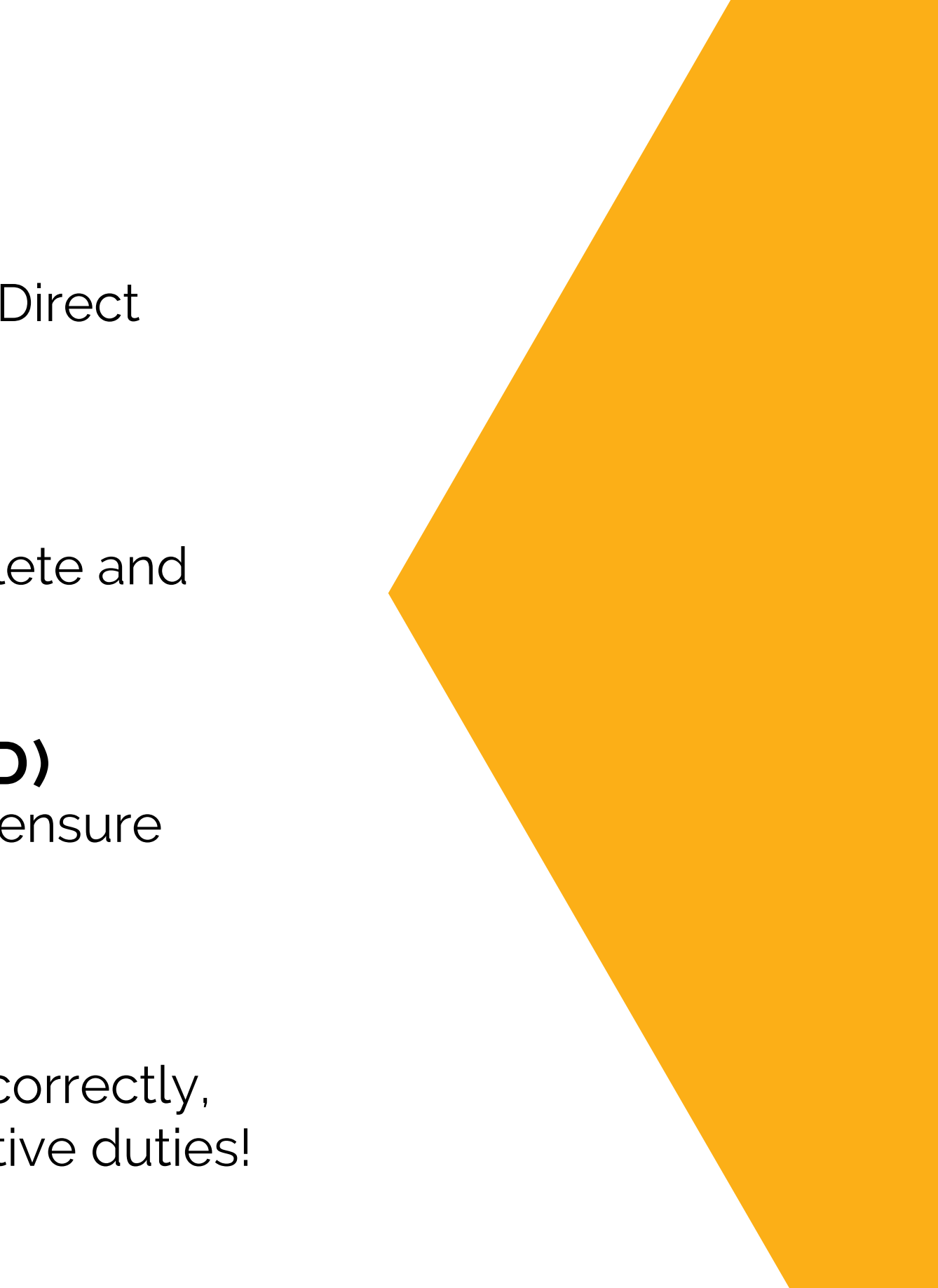

#### What next?

#### Type Your Answer in the Whiteboard

What Online Training (s) listed below will you be taking following this webinar?

- Step-By-Step Instruction: Introduction • Step-By-Step Instruction: How to to CNP Direct Certification in CNP Direct **Conduct Direct Certification Using** Certification/Direct Verification Other Documentation
- Step-by-Step Instruction: How to Directly Certify a Partial Match
- Step-by-Step Instruction: How to Step by Step Instruction: How to Conduct Direct Certification Using State **Process Household Applications** • Step by Step Instruction: How to Match
- Step-by-Step Instruction: How to Conduct Direct Certification Using File Upload
- Step-by-Step Instruction: How to **Conduct Direct Certification Using** Individual Student Lookup

<u>www.azed.gov/hns/nslp/trainingps/</u>

- Webinar: Direct Certification Best Practices
- Identify Household Applications That Are Error-Prone
- Step by Step Instruction: How to Create a Benefit Issuance Document (BID)

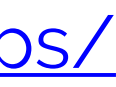

# Thank you!

Any questions? Please type them into the chat bar now.

If you are attending the live webinar, you will receive a link to complete the survey in EMS. After you complete the survey you can print a certificate of completion.

If you are watching the recorded webinar, you can access the survey link and certificate of completion at the end of the webinar slides.

## **Congratulations!**

# You have completed the *Boost Your Eligibility Ability Webinar*.

#### To request a certificate, please go to the next slide.

In order to count this training toward your Professional Standards training hours, the training content must align with your job duties.

Information to include when documenting this training for Professional Standards:

- **Training Title:** Recorded Webinar: Boost Your Eligibility Ability
- Key Area: 3000-Administration
- Learning Codes: 3110, 3120
- Length: 1.5 hour

Please Note: Attendees must document the amount of training hours indicated regardless of the amount of time it takes to complete it.

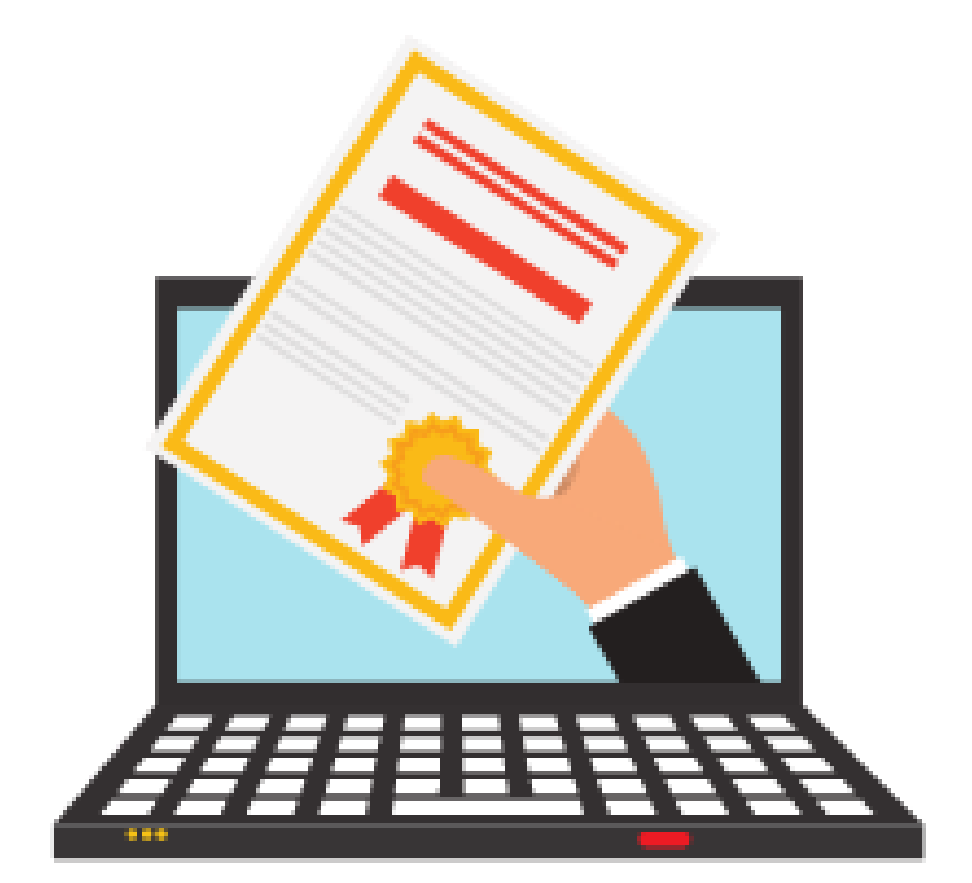

## **Congratulations!**

#### Requesting a training certificate

Please click on the link below to complete a brief survey about this webinar. Once the survey is complete, you will be able to print your certificate of completion from Survey Monkey. *\*This will not appear in your Event Management System (EMS) Account.* 

https://www.surveymonkey.com/r/RecordedWebinarOnlineSurvey

The information below is for your reference when completing the survey:

- Training Title: Recorded Webinar: Boost Your Eligibility Ability
- Professional Standards Learning Codes: 3110, 3120

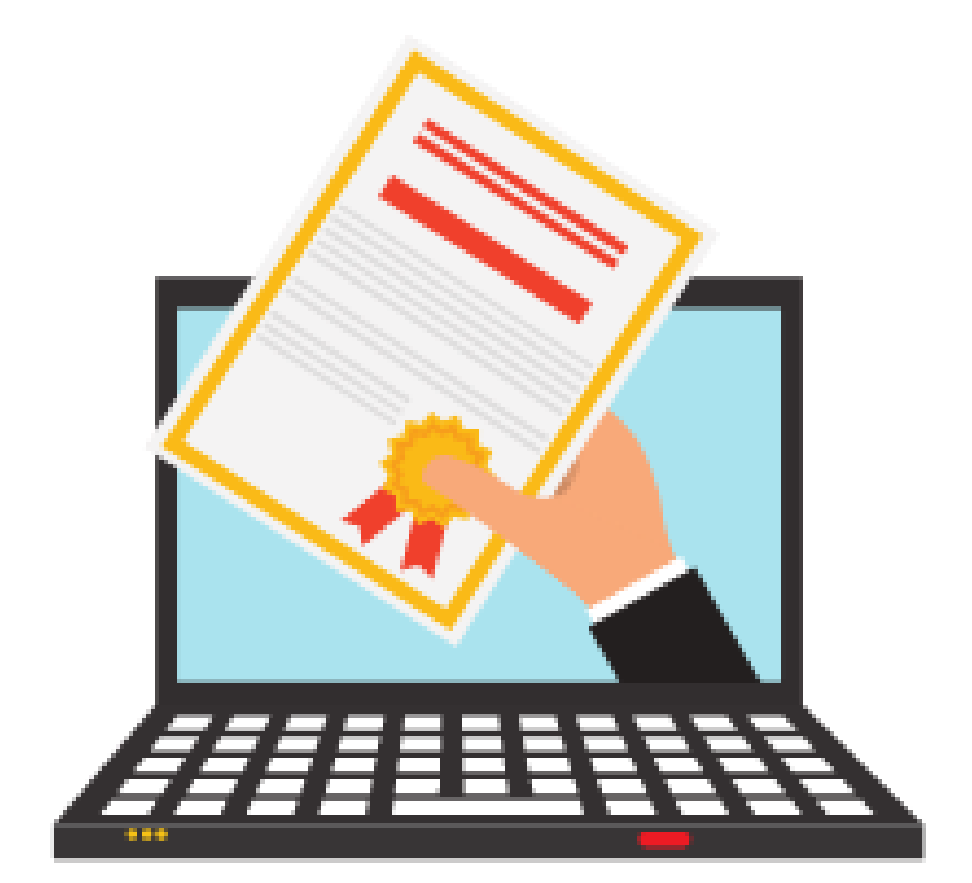